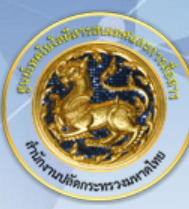

ศูนย์เทคโนโลยีสารสนเทศและการสื่อสาร สป.มท.

Information and Communication Technology Center.

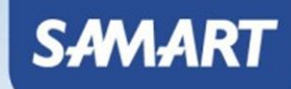

# IP Telephony

Cisco Prime Infrastructure

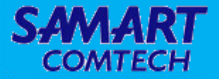

# การเชื่อมต่ออุปกรณ์

# Network Diagram: ศูนย์เทคโนโลยีสารสนเทศและการสื่อสารสป.มท.

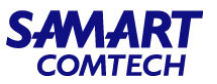

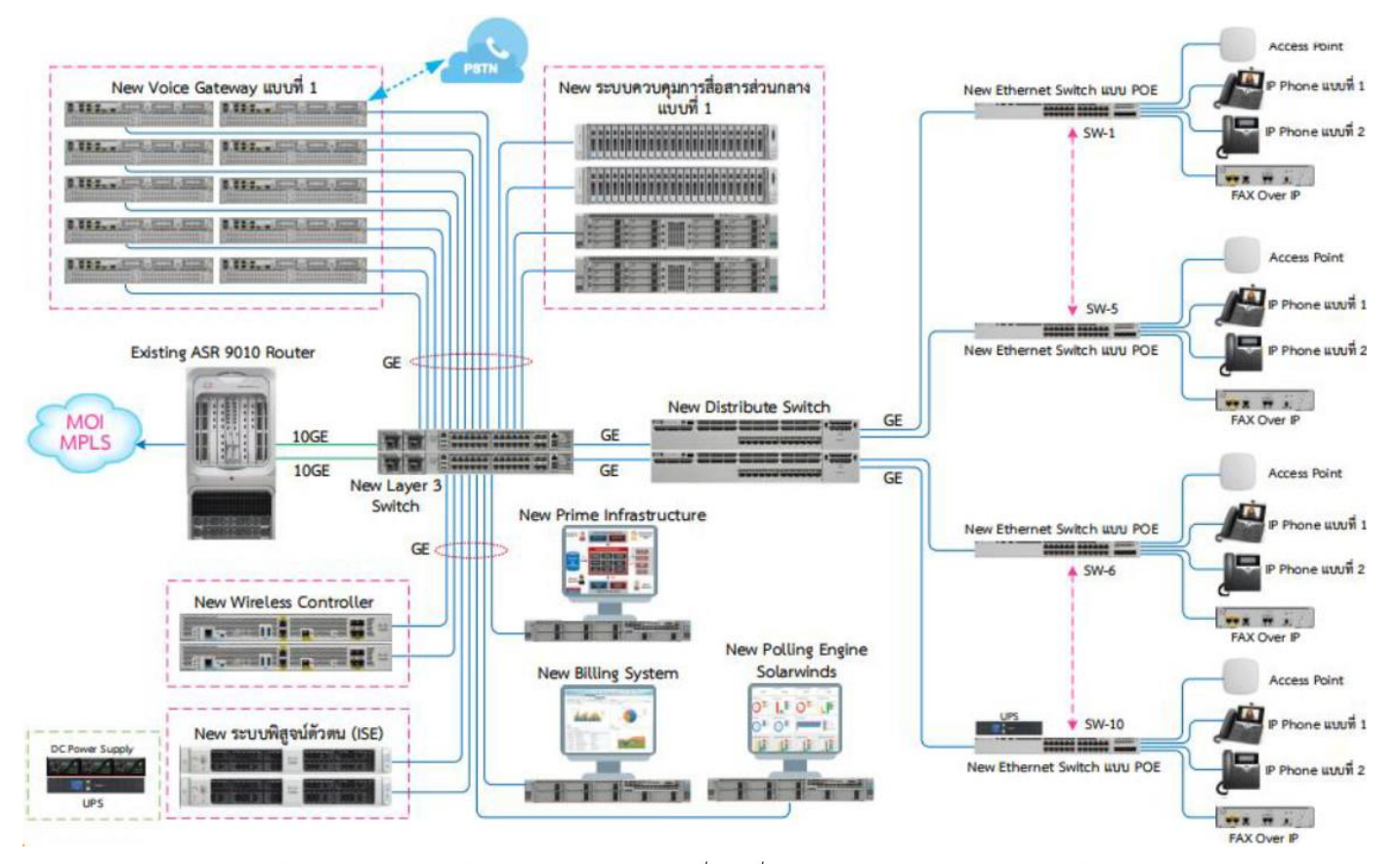

## Network Diagram: กระทรวงมหาดไทย

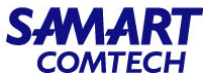

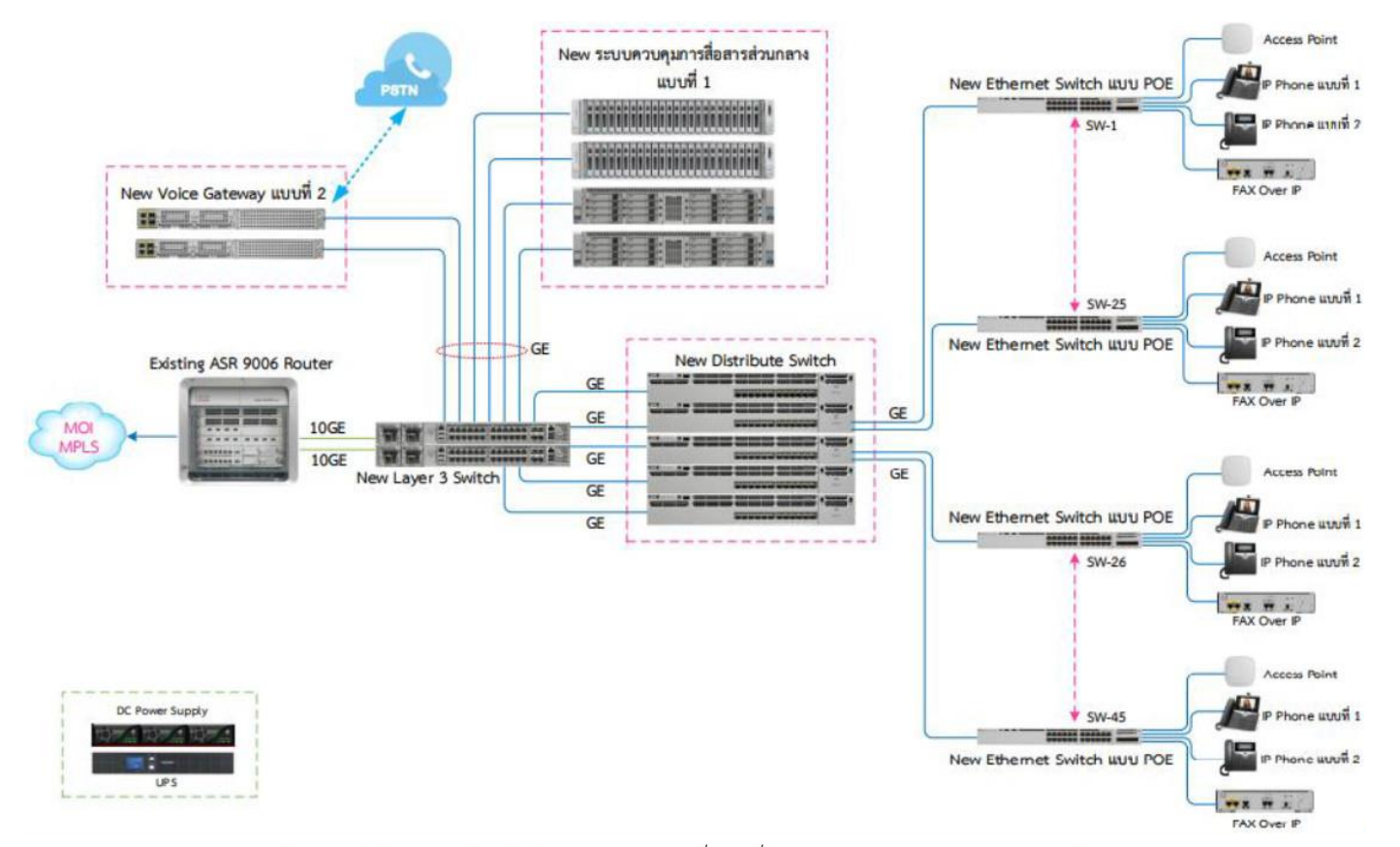

# Network Diagram: ศูนย์พัฒนาบุคลากรเทคโนโลยีสารสนเทศฯ (ลาดโตนด)

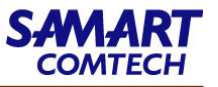

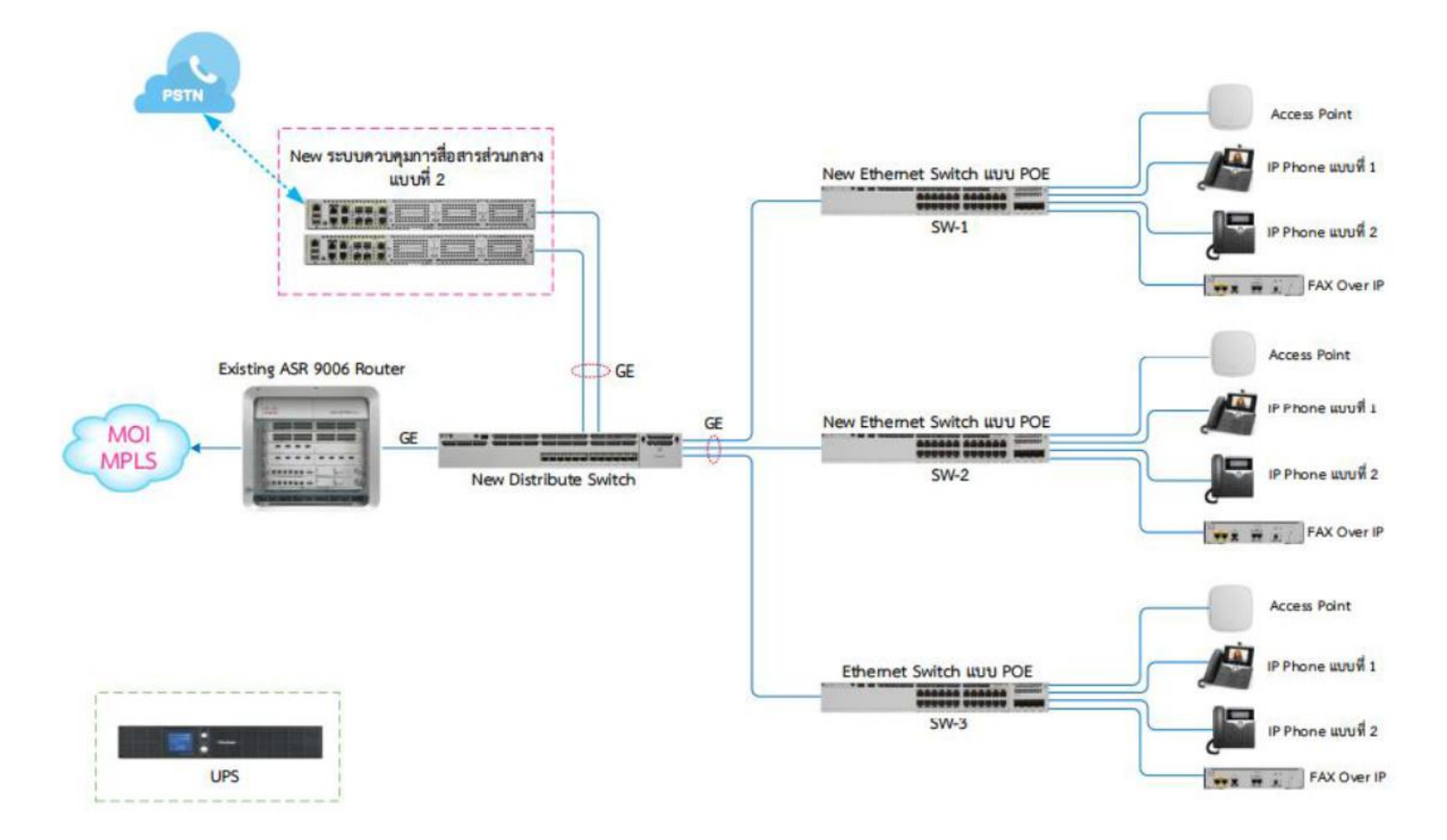

# Network Diagram: ศูนย์เทคโนโลยีสารสนเทศและการสื่อสารเขต

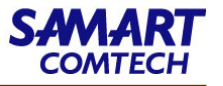

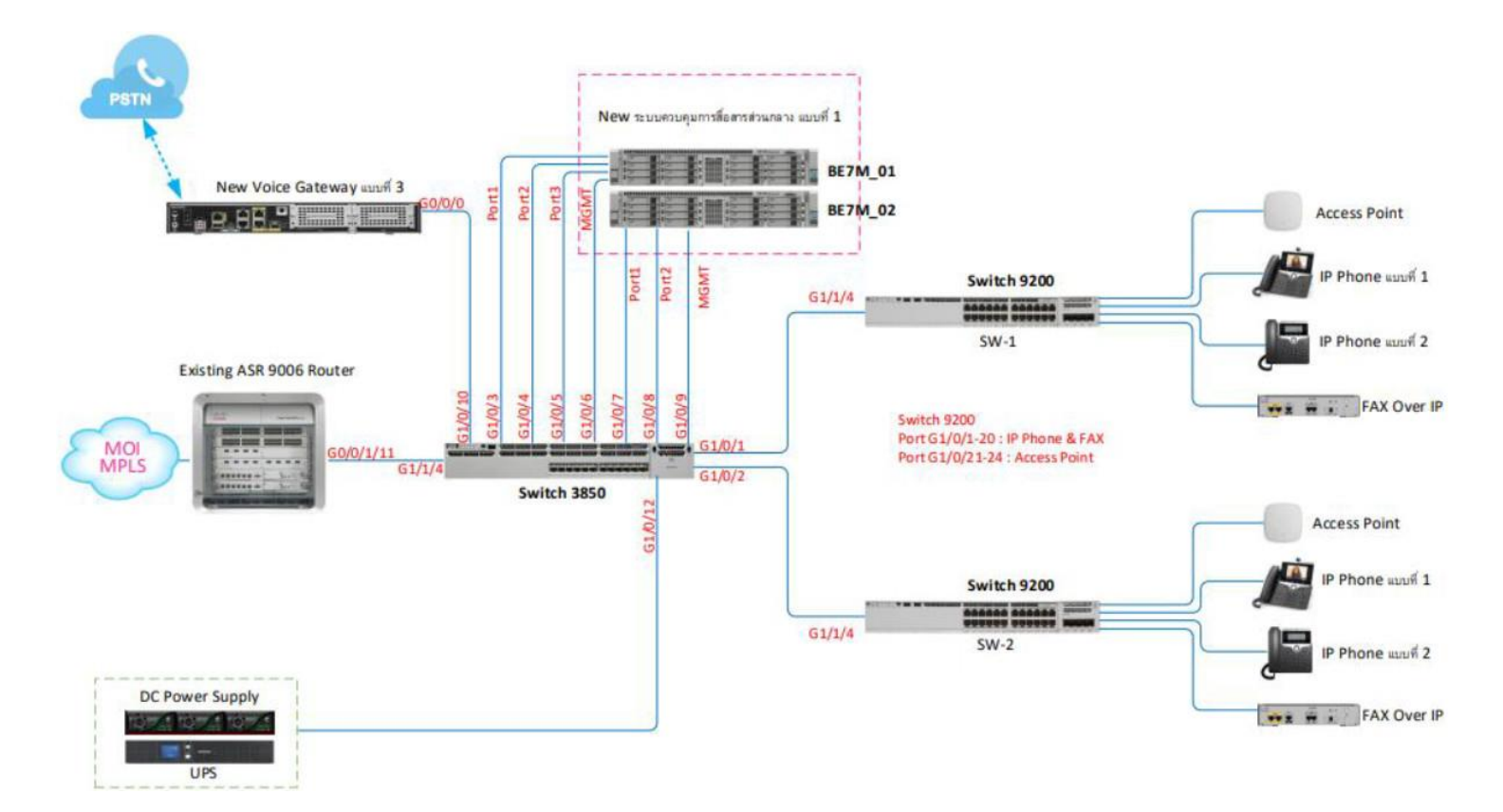

## Network Diagram: ศาลากลางจังหวัด

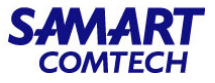

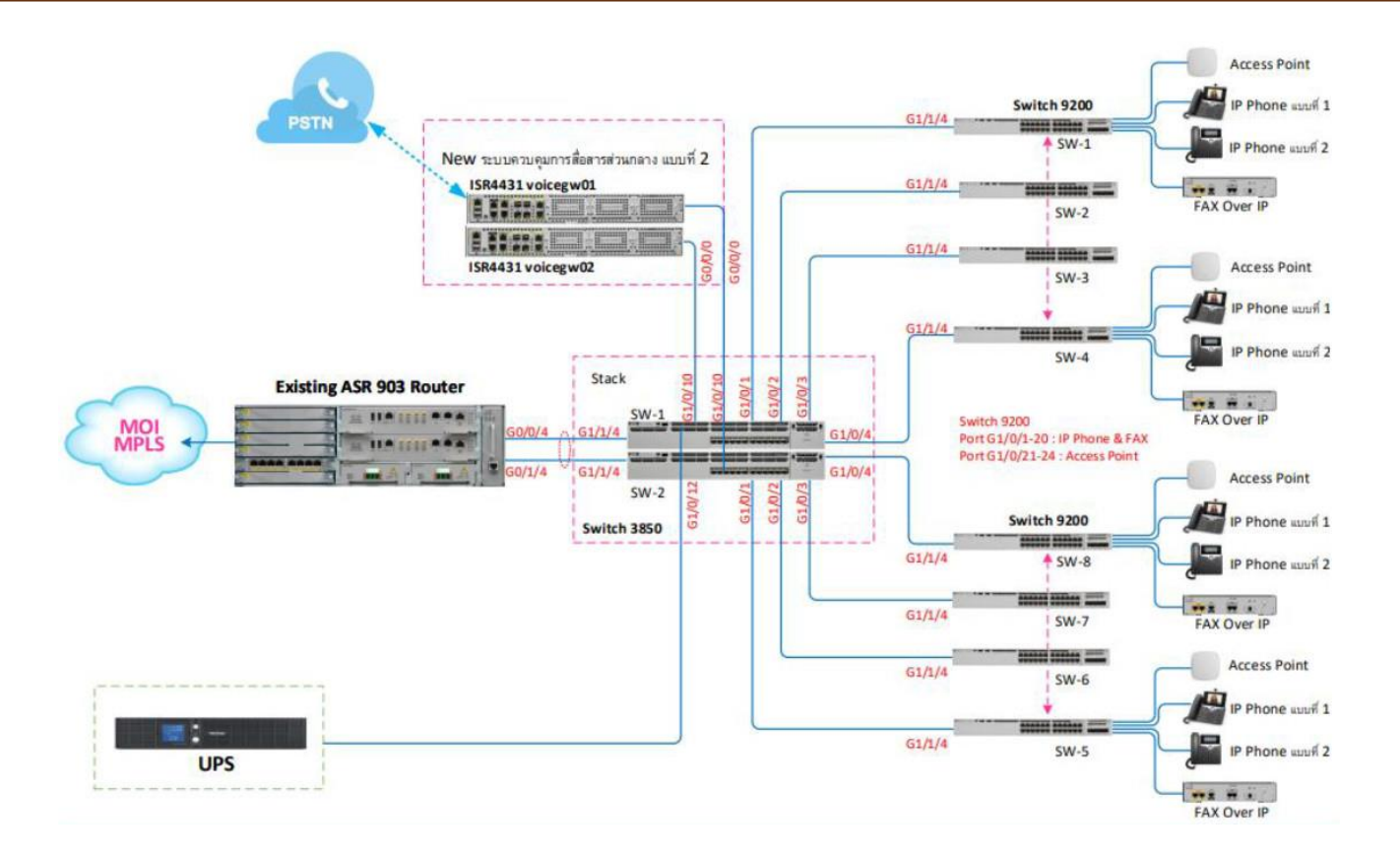

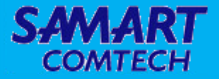

# เกี่ยวกับอุปกรณ์ที่ติดตั้ง

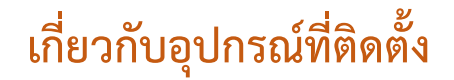

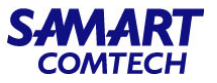

Cisco UCS C220 M5 SFF Rack Server

#### Front View

| 100   |  |                     |   | o il                 |    |   |
|-------|--|---------------------|---|----------------------|----|---|
| -     |  |                     |   |                      | II |   |
| E1000 |  | 10 0000000 ( 100 à: | 1 | II: 0000000 (100) &: |    | 1 |

#### **Rear View**

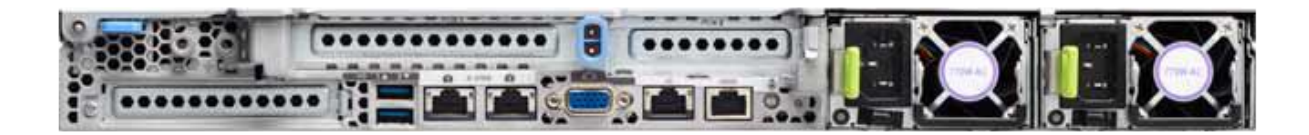

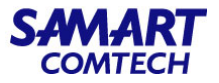

Chassis Front Detailed View

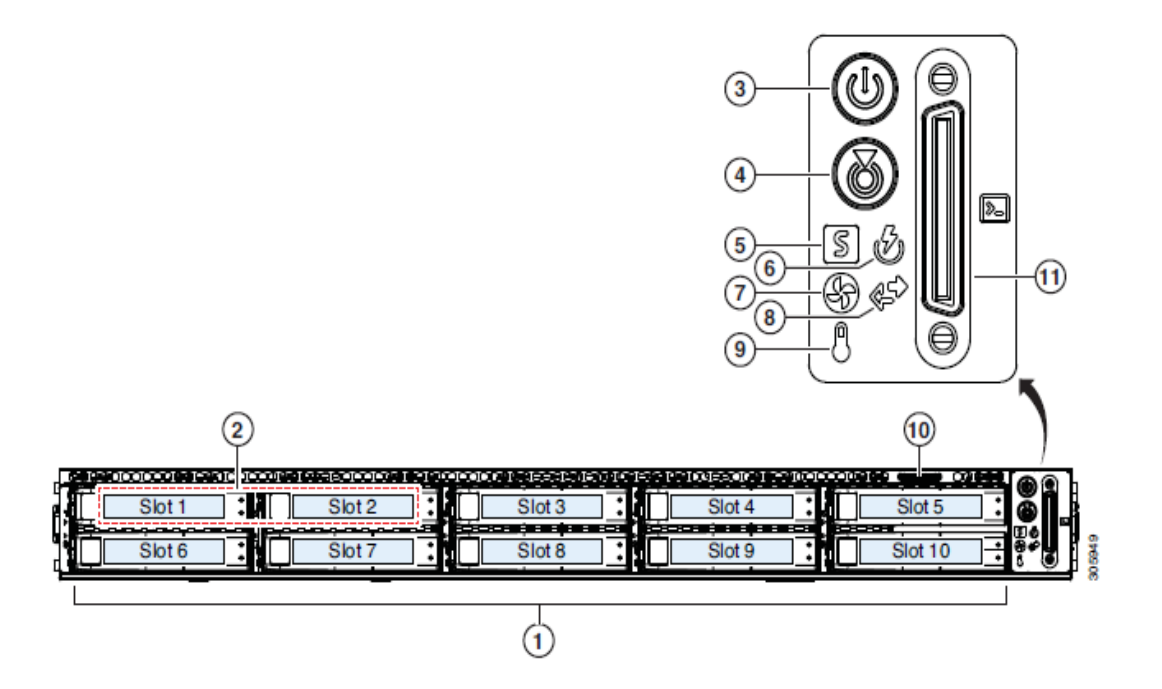

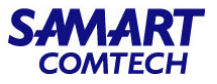

Cisco UCS C220 M5 Server (SFF Drives) Front Panel

| 1 | Drive bays 1 – 10 support SAS/SATA hard disk drives (HDDs) | 7  | Fan status LED                                       |
|---|------------------------------------------------------------|----|------------------------------------------------------|
|   | and solid state drives (SSDs)                              |    |                                                      |
| 2 | • UCSC-220-M5SX: Drive bays 1 and 2 support NVMe PCIe      | 8  | Network link activity LED                            |
|   | SSDs.                                                      |    |                                                      |
|   | UCSC-220-M5SN: Drive bays 1 – 10 support <i>only</i> NVMe  |    |                                                      |
|   | PCIe SSDs.                                                 |    |                                                      |
| 3 | Power button/power status LED                              | 9  | Temperature status LED                               |
| 4 | Unit identification button/LED                             | 10 | Pull-out asset tag                                   |
| 5 | System status LED                                          | 11 | KVM connector (used with KVM cable that provides one |
|   |                                                            |    | DB-15 VGA, one DB-9 serial, and two USB connectors)  |
| 6 | Power supply status LED                                    | -  |                                                      |

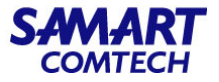

Chassis Rear Detailed View

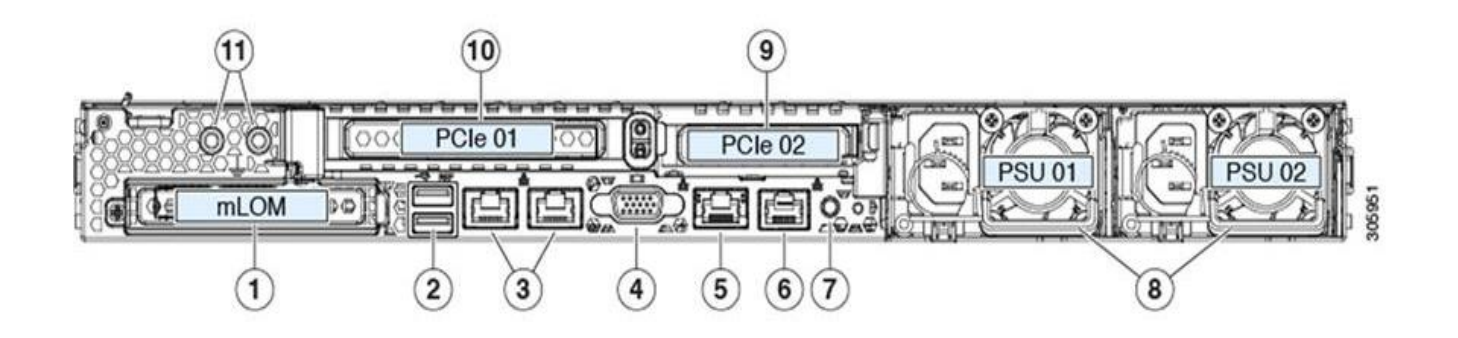

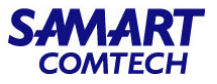

Cisco UCS C220 M5 Server Rear Panel

| 1 | ModularLAN-on-motherboard(mLOM)cardbay (x16 PCIe   | 7  | Rear unit identification button/LED                |
|---|----------------------------------------------------|----|----------------------------------------------------|
|   | lane)                                              |    |                                                    |
| 2 | USB3.0 ports (two)                                 | 8  | Power supplies (two, redundant as 1+1)             |
| 3 | Dual 1-Gb/10-Gb Ethernet ports (LAN1 and LAN2) The | 9  | PCIe riser 2/slot 2 (x16 lane) Includes PCIe cable |
|   | dual LAN ports can support 1 Gbps and 10 Gbps,     |    | connectors for front-loading NVMeSSDs(x8 lane)     |
|   | depending on the link partner capability           |    |                                                    |
| 4 | VGAvideo port (DB-15 connector)                    | 10 | PCIe riser 1/slot 1 (x16 lane)                     |
| 5 | 1-Gb Ethernet dedicated management port            | 11 | Threaded holes for dual-hole grounding lug         |
| 6 | Serial port (RJ-45 connector)                      | -  |                                                    |

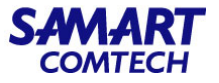

**Physical Appliance Options** 

| Specification           | Configuration          | Gen-3 Appliance  |
|-------------------------|------------------------|------------------|
| Hardware Specifications | CPU (cores/threads)    | 20C/40T          |
|                         | Memory                 | 64 GB            |
|                         | Disk Capacity          | HDD - 4 x 1.2 TB |
|                         | RAID Level RAID        | 10               |
|                         | Disk I/O Speed         | 320 MBps         |
| System Users            | Concurrent GUI clients | 50               |
|                         | Concurrent API clients | 5                |

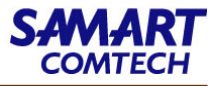

#### Supported Scale for Prime Infrastructure Installation Options (includes Assurance)

| Parameter (Maximums)                                                                  | Hardware Appliance (Gen 3) |
|---------------------------------------------------------------------------------------|----------------------------|
| Maximum number of devices (combination of wired and wireless devices)                 | 24,000                     |
| Unified APs                                                                           | 20,000                     |
| Autonomous APs                                                                        | 3,000                      |
| Wired Devices                                                                         | 13,000                     |
| NAMs                                                                                  | 1000                       |
| Controllers                                                                           | 1000                       |
| Wired Clients                                                                         | 50,000                     |
| Wireless Clients                                                                      | 200,000                    |
| Cisco Mobility Services Engine (MSE)                                                  | 12                         |
| Changing Clients (every 5 minutes) <sup>3</sup>                                       | 40,000                     |
| Events Sustained Rate (events per second; includes syslogs, traps, and system events) | 1000                       |

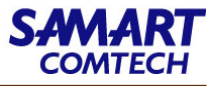

#### Supported Scale for Prime Infrastructure Installation Options (includes Assurance)

| Parameter (Maximums)                                                | Hardware Appliance (Gen 3) |
|---------------------------------------------------------------------|----------------------------|
| Syslog Rate                                                         | 600                        |
| Trap Rate                                                           | 300                        |
| System Event Rate                                                   | 100                        |
| NetFlow Rate (flows per second) <sup><u>4</u></sup>                 | 80,000                     |
| Supported Hourly Host Records                                       | 12,000,000                 |
| Interfaces                                                          | 350,000                    |
| Compliance Violation Limit <sup>5</sup>                             | 80000                      |
| NAM Data Polling Enabled                                            | 40                         |
| Polling Interfaces (polling of trunk ports)                         | 100,000                    |
| Number of Sites/Campus                                              | 2500                       |
| Groups: User-Defined + Out of the Box + Device Groups + Port Groups | 150                        |

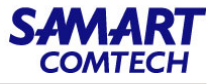

#### Supported Scale for Prime Infrastructure Installation Options (includes Assurance)

| Parameter (Maximums)                             | Hardware Appliance (Gen 3) |
|--------------------------------------------------|----------------------------|
| Location Group                                   | 1000                       |
| Virtual Domains                                  | 750                        |
| Concurrent GUI Clients                           | 50                         |
| Concurrent API (or northbound interface) Clients | 5                          |

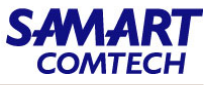

| Port   | Protocol | Direction                    | การใช้งาน                                                              |
|--------|----------|------------------------------|------------------------------------------------------------------------|
| 7      | TCP/UDP  | Server to endpoints          | Endpoint discovery ผ่าน ICMP                                           |
| 20, 21 | ТСР      | Bidirectional server/devices | การถ่ายโอนไฟล์ FTP ไปยังและจากอุปกรณ์                                  |
|        |          | Server to Cisco.com          | FTP ดาวน์โหลดไฟล์จาก Cisco.com                                         |
| 22     | ТСР      | Server to endpoints          | เพื่อเริ่มต้นการเชื่อมต่อ SSH ไปยังปลายทางในระหว่างกระบวนการแก้ไขปัญหา |
|        |          | Client to server             | เพื่อเชื่อมต่อกับเซิร์ฟเวอร์ Prime Infrastructure                      |
| 23     | ТСР      | Server to devices            | การสื่อสาร Telnet กับอุปกรณ์                                           |
| 25     | ТСР      | Server to SMTP server        | SMTP email routing                                                     |
| 49     | TCP/UDP  | Server to TACACS server      | Authenticate users using TACACS                                        |
| 53     | TCP/UDP  | Server to DNS server         | DNS                                                                    |
| 69     | UDP      | Devices to server            | TFTP                                                                   |

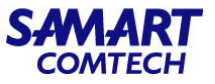

| Port | Protocol | Direction                      | การใช้งาน                                                                    |
|------|----------|--------------------------------|------------------------------------------------------------------------------|
| 80   | HTTP     | Server to devices              | Provisioning ของ Nexus devices                                               |
| 161  | UDP      | Server to devices              | SNMP polling                                                                 |
| 162  | TCP/UDP  | Endpoints to server            | SNMP Trap receiver port                                                      |
| 443  | ТСР      | Client to server               | Browser เข้าถึง Prime Infrastructure โดยใช้ HTTPS (เปิดใช้งานโดยค่าเริ่มต้น) |
| 443  | ТСР      | Server to cisco.com            | เพื่อตรวจสอบการอัปเดตซอฟต์แวร์ระหว่างเซิร์ฟเวอร์ Prime Infrastructure และ    |
|      |          |                                | cisco.com                                                                    |
| 443  | ТСР      | Prime Infrastructure to Cisco  | Device, Groups, Maps, CMX migration ไปยัง DNA Center.                        |
|      |          | DNA Center server              |                                                                              |
| 514  | UDP      | Devices to server              | Syslog server                                                                |
| 830  | ТСР      | Prime Infrastructure to Device | เพื่อเปิดพอร์ต NETCONF สำหรับการสื่อสาร                                      |
| 1099 | TCP/UDP  | AAA server to server           | RMI registry                                                                 |

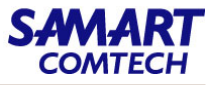

| Port | Protocol | Direction                    | การใช้งาน                                                                   |
|------|----------|------------------------------|-----------------------------------------------------------------------------|
| 1522 | TCP/UDP  | Primary to secondary server, | เพื่อกำหนดค่าการเชื่อมต่อฐานข้อมูลที่มีความพร้อมใช้งานสูงระหว่าง Prime      |
|      |          | Secondary to primary server  | Infrastructure หลักและรอง                                                   |
| 1645 | UDP      | Server to RAS                | Authenticate Prime Infrastructure ผู้ใช้งานผ่าน RADIUS Remote Access Server |
| 1646 |          | RAS to server                |                                                                             |
| 1812 |          | Server to RAS                |                                                                             |
| 1813 |          | RAS to server                |                                                                             |
| 4444 | ТСР      | AAA server to server         | RMI server                                                                  |
| 8078 | ТСР      | Client to Server             | Browser เข้าถึง Prime Infrastructure ผ่าน HTTPS ไปยัง Cisco DNA Center      |
|      |          |                              | Coexistence Tool                                                            |
| 8080 | ТСР      | Devices (Cisco Wireless      | พอร์ต SSL (HTTPS) สำหรับรับ Wireless Client Health Metrics จากอุปกรณ์ WLC   |
|      |          | Controllers version 8.6 or   |                                                                             |
|      |          | higher) to Server            |                                                                             |

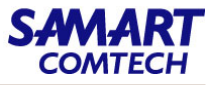

| Port  | Protocol | Direction             | การใช้งาน                                                                     |
|-------|----------|-----------------------|-------------------------------------------------------------------------------|
| 8082  | ТСР      | Client to server      | Health Monitor web interface, Apache/Tomcat JSP engine                        |
| 8085  | ТСР      | Client to server      | ใช้โดย Health Monitor process เพื่อตรวจสอบความเร็วแบนด์วิดท์เครือข่ายระหว่าง  |
|       |          |                       | เซิร์ฟเวอร์หลักและเซิร์ฟเวอร์รองเมื่อผู้ใช้ดำเนินการทดสอบความพร้อมภายใต้ High |
|       |          |                       | Availability                                                                  |
| 8087  | ТСР      | Client to server      | หน้าอัพเดต Secondary server software                                          |
| 9991  | UDP      | Devices to server     | ตัวรับข้อมูล NetFlow                                                          |
| 9992  | ТСР      | Lync server to Prime  | ตัวรับข้อมูล Lync                                                             |
|       |          | Infrastructure server |                                                                               |
| 10022 | ТСР      | Devices to server     | ช่วงของพอร์ตที่ใช้สำหรับการถ่ายโอนไฟล์ FTP แบบพาสซีฟ (การสำรองข้อมูล          |
| to    |          |                       | คอนโทรลเลอร์การกำหนดค่าอุปกรณ์การดึงรายงานและอื่น ๆ )                         |
| 10041 |          |                       |                                                                               |

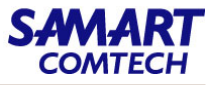

| Port                      | Protocol | Direction           | การใช้งาน                                                             |
|---------------------------|----------|---------------------|-----------------------------------------------------------------------|
| 11011 <u>6</u>            | ТСР      | Endpoints to server | พอร์ต Plain text dispatcher สำหรับ Plug and Play Gateway              |
| 11012                     |          |                     | พอร์ต SSL dispatcher สำหรับ Plug and Play Gateway                     |
| 11013                     | ТСР      | Endpoints to server | พอร์ต Plain text plug and play                                        |
| 11014                     |          |                     | พอร์ต SSL สำหรับ Plug and Play Gateway                                |
| 20830                     | ТСР      | Devices to Coral    | Coral ยอมรับการวัดทางไกลแบบ TDL รวมถึง AP และข้อมูลไคลเอนต์จากอุปกรณ์ |
|                           |          |                     | (เฉพาะสำหรับ 17.12 Cisco Catalyst 9800 Wireless Controllers)          |
| 61617 <sup><u>7</u></sup> | ТСР      | Server to endpoints | พอร์ตSSL สำหรับการเชื่อมต่อ Java Message Service                      |

<u>6</u> ใช้เมื่อ Plug and Play Gateway รวมเข้ากับเซิร์ฟเวอร์ Prime Infrastructure

7 ใช้โดย Prime Infrastructure Plug And Play Gateway เท่านั้น

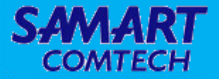

# การใช้งาน Cisco Prime Infrastructure

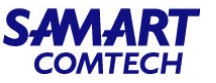

- Prime Infrastructure users access the product using a web browser client. Web client requirements are:
- Hardware—A Mac or Windows 7 or Windows 10 laptop or desktop compatible with one of the following tested and supported browsers:
  - Google Chrome 65 or later
  - Microsoft Internet Explorer 11 (No plug-ins are required.)
  - Mozilla Firefox ESR 59 or later
  - Mozilla Firefox 59 or later
- Display resolution—Prime Infrastructure supports 1366 x 768 or higher, but we recommend that you set the screen resolution to 1600 x 900.

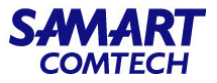

## วิธีการ Login ทำได้ดังนี้

เปิด Web browser และใส่ url ที่ใช้เชื่อมต่อ เพื่อเข้าใช้งาน Cisco Prime Infrastructure

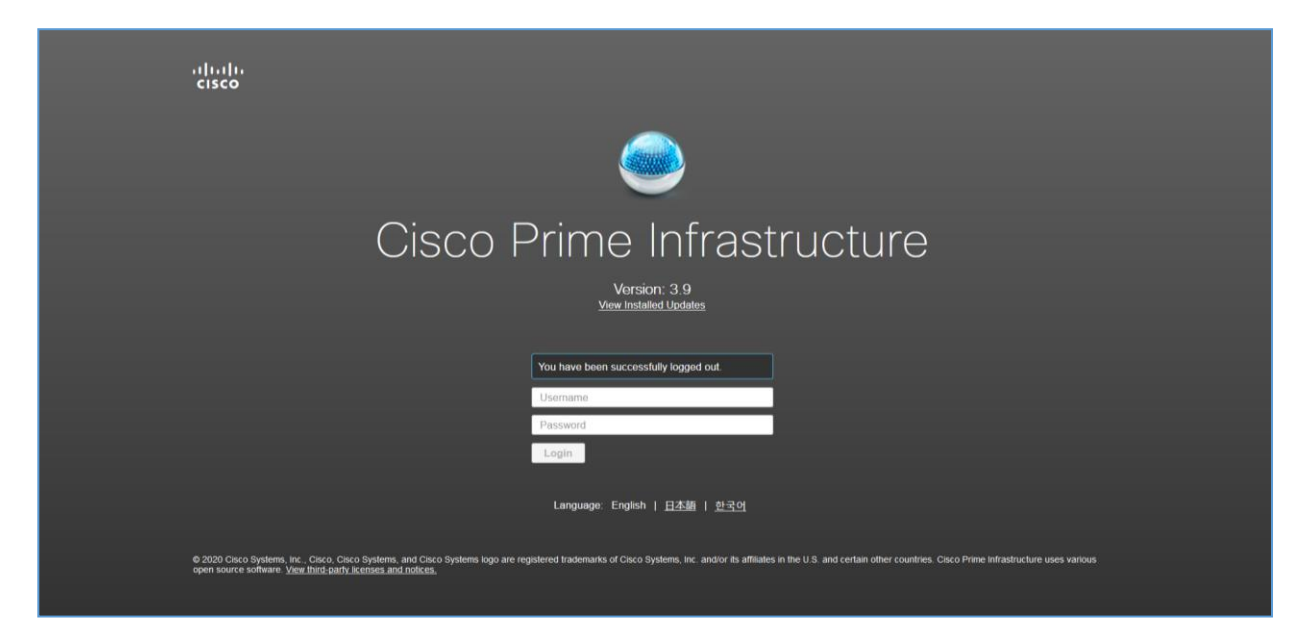

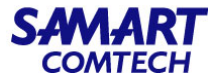

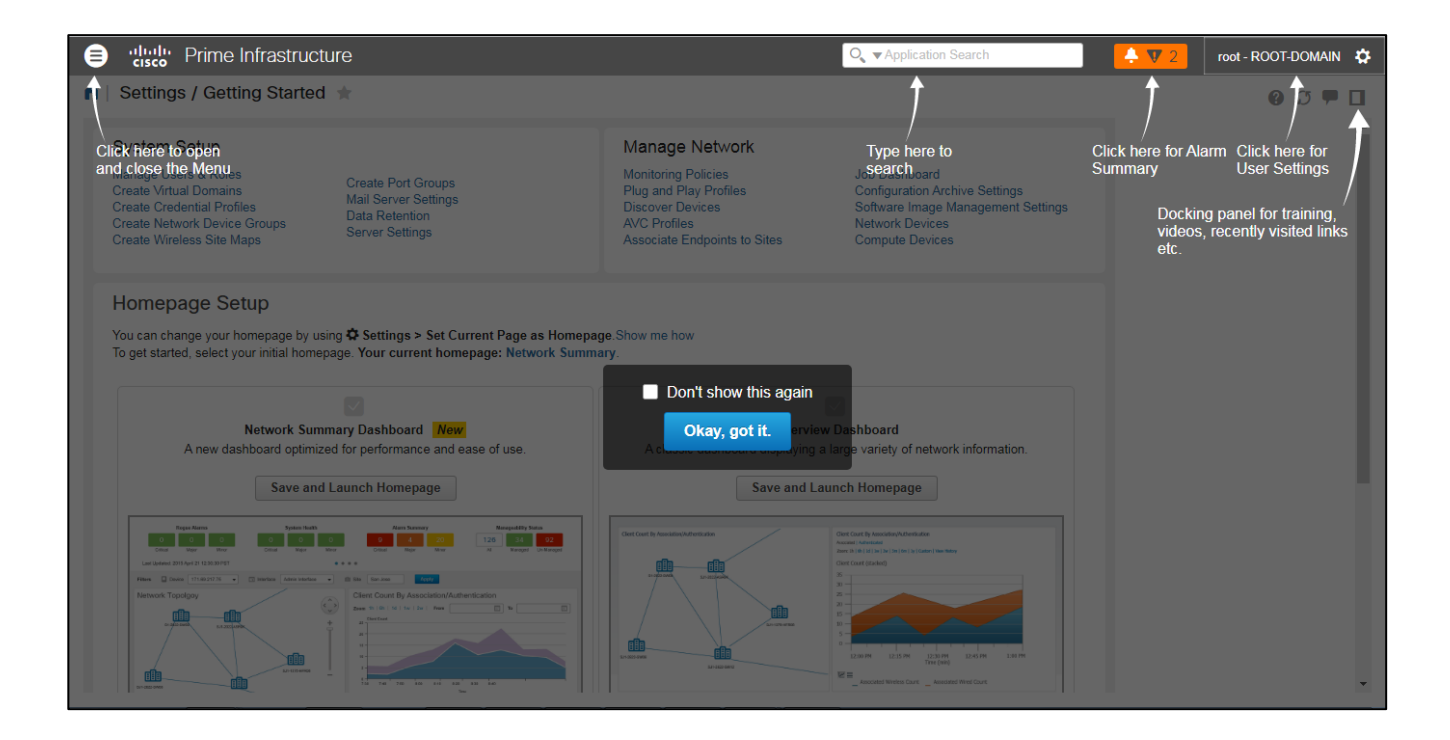

### **Getting Started**

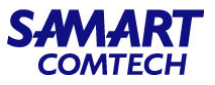

## วิธีการ Logout ทำได้ดังนี้

- 1. เลือก 📺 ที่ด้านมุมขวาบนของ Web browser
- 2. เลือก Log out

| rime Infras                                  | tructure             |               |         |                     |          |                |       |                          | 🔍 👻 Application Search                                                             | + 🛛 5          | root - ROOT-DOMAIN         |
|----------------------------------------------|----------------------|---------------|---------|---------------------|----------|----------------|-------|--------------------------|------------------------------------------------------------------------------------|----------------|----------------------------|
| Dashboard / Network S                        | ummary 🔺             |               |         |                     |          |                |       |                          |                                                                                    |                | Logged In As root          |
| erview Incidents                             | Client Summary       | Site Sum      | mary M  | Network Devices     | × Net    | work Interface | ×     | Overview Export × +      |                                                                                    |                | Log out                    |
|                                              |                      |               |         |                     |          |                |       |                          |                                                                                    | 2              | Change Password            |
| Metrics                                      |                      |               |         |                     |          |                |       |                          |                                                                                    |                | Set Current Page As Home   |
| ICMP Reach                                   | ability Status       |               | SNMP    | Reachability Status |          |                | Alarm | Summary                  | Unified AP Status                                                                  | Controll       | My Preferences             |
| < 66 ■                                       | 66 0                 |               | 66      | 66                  | 0        | 5              |       | 1 1.03K                  | 54 100.0% 0%                                                                       | 1              | Support Cases              |
| All Rea                                      | schable Unreach      | able          | All     | Reachable Unn       | eachable | Critica        | al    | Major Minor              | All Associated Dissociated                                                         | All Rei        | Virtual Domain ROOT-DOMAI  |
|                                              |                      |               |         |                     |          |                |       |                          |                                                                                    |                | Help                       |
| Last Updated: Saturda                        | iy, July 31, 2021 at | 9:34:37 AM IT |         |                     |          |                |       | • • •                    |                                                                                    |                | Getting Started            |
| Iters Time Frame P                           | ast 1 Hour 🛛 🔻       | Apply         |         |                     |          |                |       |                          |                                                                                    |                | Contextual Help            |
|                                              |                      |               |         |                     |          |                |       |                          |                                                                                    |                | REST APIS                  |
| overage Area   Vie                           | w Maps               |               |         |                     | /        | 006-           | - ×   | Client Count By A        | ssociation/Authentication View De                                                  | tais           | Supported Devices          |
| otal APs not yet assigned to m               | aps-Unified:25   A   | utonomous:0   |         |                     |          |                |       | Associated Authenticated |                                                                                    |                | Decumentation Home Page    |
|                                              |                      |               | Radio   |                     |          | Clients        |       | Zoom: 1h   6h   1d   1w  | 2w   4w   3m   6m   1y   From: 7/31/2021, 8:3                                      | 4 AM 🔟 To: 7/3 | Feedback                   |
| Name                                         | Total APs            | 5 GHz         | 2.4 GHz | 🖸 Alar 🔻            | Wireless | Wired          |       |                          |                                                                                    |                | I wish this page would     |
| नजन नचे घण                                   | 11                   | 11            | 11      | 0                   | 2        | 0              | ^     | Client Count             |                                                                                    |                | About Prime Infrastructure |
| อาคารศาลาว่าการกระทรวงม                      | 9                    | 9             | 9       | 20                  | 0        | 0              |       | 6                        |                                                                                    |                |                            |
| 21225615077070000000000000000000000000000000 | 6                    | 5             | 5       | <b>172</b> 0        | 0        | 0              | - 11  | 5-                       |                                                                                    |                |                            |
|                                              |                      |               |         |                     |          | 0              | - 8   |                          |                                                                                    |                |                            |
| สูนย์พัฒนาบุคลากหทคในฯ                       | 4                    | 4             | 4       | 0                   | 0        | 0              | - 1   |                          |                                                                                    |                |                            |
| ศาลากลางจังหวัดขอบุรี (อา                    | 0                    | 0             | 0       | 0                   | 0        | 0              |       | 1                        |                                                                                    |                |                            |
| สาลากลางจังหวัดปราจีนบุรี                    | 0                    | 0             | 0       | 0                   | 0        | 0              |       | 2                        |                                                                                    |                |                            |
| ศาลากลางจังหวัดระของ                         | 0                    | 0             | 0       | 0                   | 0        | 0              |       | 1                        |                                                                                    |                |                            |
| สำนักนโยบายและแผน กระ                        | 0                    | 0             | 0       | 0                   | 0        | 0              |       | 0 8 42 16 AM             | 8.52 18 AM 9.62 29 AM 91                                                           | 2 22 AM 9 22 3 | N AM 9:32:26 AM            |
| สาอากอางจังหวัดจันทบรี                       | 0                    | 0             | 0       | <b>13</b> 0         | 0        | 0              | ~     |                          | Time                                                                               |                |                            |
| Saturday, July 31, 202                       | 1 at 9.34.38 AM IT   |               |         |                     |          |                |       | Associated Win           | eless Count 🕑 📰 Associated Wired Count<br>Saturday, July 31, 2021 at 9:34:39 AM IT |                |                            |

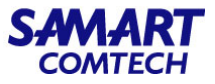

#### Menu

- คลิกที่เมนูเพื่อเข้าไปสู่เมนูย่อยต่างๆ

| cisco Frime initiasu de                                                                                                    | ture                                                                                           |                                                                                                    | Q, ▼Application Search                                                                                                    | 🔶 👽 4 | root - ROOT-DOMAIN 🔅 |
|----------------------------------------------------------------------------------------------------|------------------------------------------------------------------------------------------------|----------------------------------------------------------------------------------------------------|----------------------------------------------------------------------------------------------------|-------|----------------------|
| Settings / Getting Starte                                                                                                    | d 🚖                                                                                            |                                                                                                    |                                                                                                    |       | 0 Ø 🛡 🛛              |
| System Setup<br>Manage Users & Roles<br>Create Virtual Domains<br>Create Network Device Groups<br>Create Network Device Groups<br>Create Wireless Site Maps | Create Port Groups<br>Mail Server Settings<br>Data Retention<br>Server Settings                | Manage Network<br>Monitoring Policies<br>Plug and Play Profiles<br>Discover Devices<br>AVC Profiles<br>Associate Endpoints to Sites | Job Dashboard<br>Configuration Archive Settings<br>Software Image Management Settings<br>Network Devices<br>Compute Devices |       |                      |
| Homepage Setup<br>You can change your homepage by u<br>To get started, select your initial hom                                                              | using ✿ Settings > Set Current Page as Homepa<br>epage. Your current homepage: Getting Started | ge.Show me how                                                                                                    | _                                                                                                    |       |                      |
| Network Sur                                                                                                    | nmary Dashboard New                                                                            | Overviev                                                                                                    | V<br>Dashboard                                                                                                    |       |                      |
| Network Sur<br>A new dashboard optim<br>Save an                                                                                                    | mmary Dashboard New<br>ized for performance and ease of use.<br>d Launch Homepage              | Overview<br>A classic dashboard displaying a<br>Save and La                                                                         | w Dashboard large variety of network information. unch Homepage                                                             |       |                      |

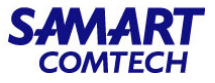

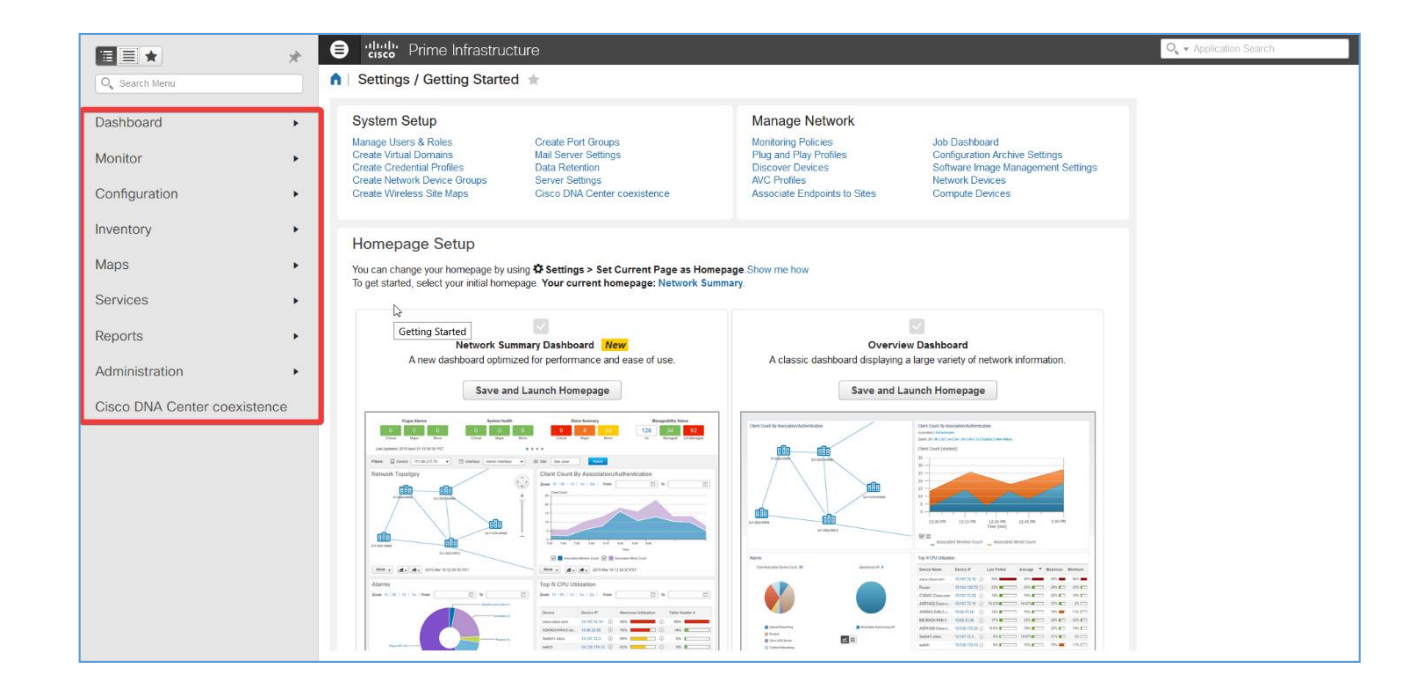

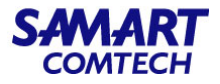

| Task Area     | Description                                                                                                    |
|---------------|----------------------------------------------------------------------------------------------------|
| Dashboard     | แดชบอร์ดเป็นส่วนที่แสดงภาพรวมของข้อมูลในเครือข่าย ใช้ตรวจสอบสถานะข้อมูลประสิทธิ์ภาพ, เหตุการณ์ต่างๆของอุปกรณ์ด้วยการ<br>รายงานข้อมูลซึ่งจะแสดงข้อมูลต่างๆด้วยตารางและแผนภูมิ                                                 |
| Monitor       | เป็นส่วนที่เกี่ยวข้องกับการตรวจสอบและจัดการ network device inventory และ configuration ในหัวข้อ Monitor ประกอบด้วย<br>Dashboard และ Tool ที่จำเป็นสำหรับ day-to-day monitoring, troubleshooting, maintenance, และ operations |
| Configuration | เป็นส่วนที่เกี่ยวข้องกับคุณสมบัติการออกแบบสามารถสร้าง templates ไว้ใช้สำหรับตั้งค่าอุปกรณ์                                                                                                    |
| Inventory     | เป็นหัวข้อที่เกี่ยงข้องกับการดำเนินการจัดการอุปกรณ์ทั้งหมดเช่น adding devices, running discovery, managing software<br>images, configuring device archives, และ auditing configuration changes on devices                    |
| Maps          | ใช้ตรวจสอบ network topology และ wireless maps                                                                                                    |
| Services      | เป็นส่วนที่เกี่ยวข้องกับ Access mobility services, Application Visibility, Control services และ IWAN features.                                                                                                    |

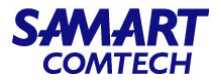

| Task Area                       | Description                                                                                                    |
|---------------------------------|----------------------------------------------------------------------------------------------------|
| Report                          | เป็นหัวข้อที่เกี่ยวข้องกับการ Create reports, view saved report templates และ run scheduled reports                                                                  |
| Administration                  | เป็นส่วนที่เกี่ยวข้องกับการ ระบุการตั้งค่าการกำหนดค่าของระบบ และยังสามารถจัดการการควบคุมการเข้าถึงระบบ                                                               |
| Cisco DNA Center<br>coexistence | เป็นฟังก์ชั่นที่ใช่ integrated floor plan, device ระหว่าง Cisco Prime Infrastructure กับ Cisco Digital Network Architecture<br>Center (Cisco DNA Center) เข้าด้วยกัน |

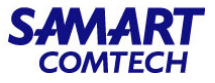

#### Use the Dashboards รูปต่อไปนี้แสดงถึงส่วนสำคัญของหน้าต่างแดชบอร์ดและการควบคุมที่คุณสามารถใช้เพื่อปรับเปลี่ยนได้

| ₿ | cisco <sup>®</sup> Prime Infra                                         | structure                                                   |                            |                                  |                                   |                          |                |         |                                                                                                | Q ▼ Application Search                                                                                         | 🐥 😣 23                                   | root - ROOT-DOMAIN 🔅 |
|---|------------------------------------------------------------------------|-------------------------------------------------------------|----------------------------|----------------------------------|-----------------------------------|--------------------------|----------------|---------|------------------------------------------------------------------------------------------------|----------------------------------------------------------------------------------------------------|------------------------------------------|----------------------|
|   | Dashboard / Network                                                    | Summary 🤺<br>Client Summ                                    | ary Si                     | te Summary                       | +                                 |                          |                |         |                                                                                                |                                                                                                    |                                          | Ø Ø P I              |
|   | Metrics<br>ICMP Reacha<br>& 60<br>All Rea<br>Last Updated: Satur       | bility Status<br>7 13<br>Chable Unreac<br>day, July 24, 202 | 3<br>hable<br>21 at 1:49:3 | SNMP Rea<br>60<br>All<br>4 PM IT | achability Sta<br>47<br>Reachable | tus<br>13<br>Unreachable | 23<br>Critical | Alarm S | Summary<br>2 731<br>Major Minor                                                                | Unified AP Status           38         89,5%         10.5           All         Associated         Dissociated | Controller Sta<br>% 1 1<br>All Reachable | 0 ><br>Unreachable   |
|   | Filters Time Frame Coverage Area V<br>Total APs not yet assigned to ma | Past 1 Hour<br>/iew Maps<br>aps-Unified:9   An<br>Total APs | ▼<br>utonomous:0<br>5 GHz  | Apply<br>Radio<br>2.4 GHz        | Ø Al ▼                            | / @                      | ) C C -        | ×       | Client Count By<br>Associated   Authentice<br>Zeom: 1h   6h   1d   1<br>From: 7/24/2021, 12:49 | / Association/Authentical<br>ted<br>tw + 2w + 4w + 3m + 6m + 1y +<br>PM I ☐ To: 7/24/2021, 1:49 PM             | cion   View Details                      | 000°-X               |
|   | ศูนย์พัฒนาบุคลากรเทคโ                                                  | 4                                                           | 4                          | 4                                | S 12                              | 0                        | 0              | ^       | Client Count                                                                                   |                                                                                                    |                                          |                      |
|   | ศสส.สป.มท.                                                             | 11                                                          | 11                         | 11                               | 0                                 | 2                        | 0              |         | 5                                                                                              |                                                                                                    |                                          |                      |
|   | อาคารศาลาว่าการกระทร                                                   | 9                                                           | 9                          | 9                                | 0                                 | 1                        | 0              |         | 4                                                                                              |                                                                                                    |                                          |                      |
|   | อาคารตารงราชานุภาพ(ง                                                   | 0                                                           | 5                          | 0                                |                                   | 0                        | 0              |         | 3                                                                                              |                                                                                                    |                                          |                      |
|   | ศาลากลางจังหวัดปราจีนบุรี                                              | 0                                                           | 0                          | 0                                |                                   | 0                        | 0              |         | 2                                                                                              |                                                                                                    |                                          |                      |
|   | ศาลากลางจังหวัดระยอง                                                   | 0                                                           | 0                          | 0                                | <b>0</b>                          | 0                        | 0              |         | 1-                                                                                             |                                                                                                    |                                          |                      |
|   | สำนักนโยบายและแผน ก                                                    | 0                                                           | 0                          | 0                                | 0                                 | 0                        | 0              |         | 0 1:02:23 F                                                                                    | M 1:11:38 PM 1                                                                                                 | 26:03 PM 1:37:02 PM                      | 1:48:13 PM           |

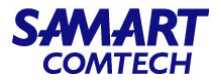

| Task Area | Description                                                                                                    |
|-----------|----------------------------------------------------------------------------------------------------|
| 1         | Dashboard filters - กรองแดชเล็ตทั้งหมดในแดชบอร์ดตามการเลือก ในตัวอย่างนี้จะใช้ตัวกรองตามเวลา ตัวกรองที่แสดงขึ้นอยู่กับ<br>ประเภทแดชบอร์ด ตัวอย่างเช่นในแดชบอร์ดประสิทธิภาพคุณต้องเลือกอินเทอร์เฟตอปกรก์วงจรหรือ VC เอพาะ                                                                                                    |
|           |                                                                                                    |
| 2         | Metric dashlets - ให้ตัวชี้วัดอย่างรวดเร็วสำหรับการเตือนภัยอุปกรณ์ที่มีและอื่น ๆ                                                                                                    |
| 3         | <ul> <li>Dashboard settings and controls:</li> <li>Dashboard icons - เปิดวิธีใช้ออนไลน์รีเฟรซแดชบอร์ดทั้งหมดและเปิดหน้าต่าง Dock</li> <li>Dashboard Settings menu - เพิ่มหรือเปลี่ยนชื่อแท็บแดชบอร์ดเพิ่มแดชเล็ตใหม่ (ทั้งมาตรฐานและเมตริก) ปรับโครงร่างของแดช<br/>บอร์ดรีเซ็ตแดชบอร์ดทั้งหมดเป็นการตั้งค่าเริ่มต้นโคลนแดชบอร์ด (ใช้ได้กับแดชบอร์ดสรุปเครือข่ายเท่านั้น) และ ส่งออกข้อมูลจาก<br/>แดชเล็ตที่เลือก<br/>Note แท็บแดชบอร์ดที่เพิ่มใหม่หรือเปลี่ยนชื่อสามารถดูได้เฉพาะในมุมมองแท็บเท่านั้นการเปลี่ยนแปลงนี้ไม่แสดงในเมนูแดชบอร์ด</li> </ul> |
| 4         | Standard dashlets - ให้ข้อมูลสรุปที่เกี่ยวข้องกับแดชบอร์ด                                                                                                    |

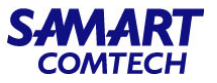

#### วิธีการ Monitor Network สามารถทำได้ดังนี้

- คลิกเลือก Menu / Dashboard / Network Summary / Overview

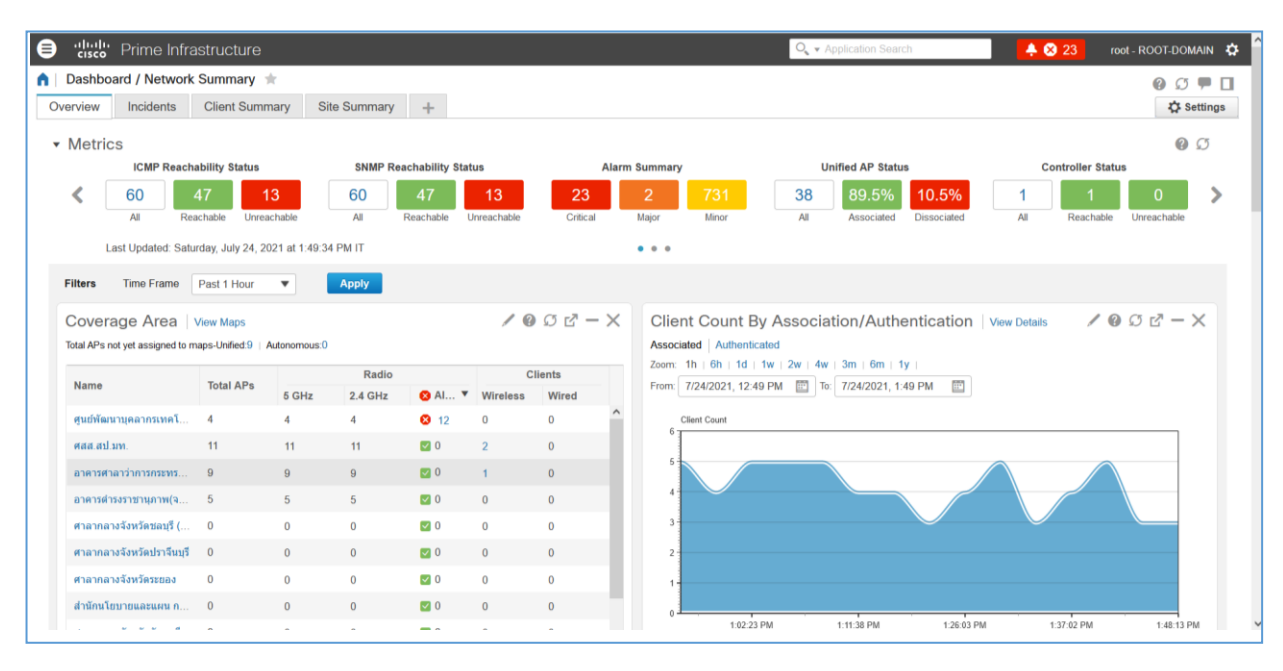

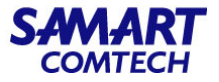

วิธีตรวจสอบ Alarm ที่เกิดขึ้นใน Network สามารถทำได้ดังนี้

- 1. คลิกที่ปุ่ม Alarm Summary ที่อยู่ด้านบน
- 2. สามารถตรวจสอบประเภทของ alarm ที่เกิดขึ้นได้ในพื้นที่ของ Alarm Summary
- 3. คลิกที่ View Details เพื่อเข้าไปตรวจสอบ alarm ที่เกิดขึ้น

| 😑 號 Prime Infi                | rastructu      | re             |             |                 |             |            |               | O, V App                        | lication Search  |            | 1 🔺 😣 23     | root - ROOT-DOMAIN 🔅 |
|-------------------------------|----------------|----------------|-------------|-----------------|-------------|------------|---------------|---------------------------------|------------------|------------|--------------|----------------------|
| n Dashboard / Netwo           | rk Summar      | у 🚖            |             |                 |             |            |               | Alarm Summary @                 |                  |            | C            | 0070                 |
| Overview Incidents            | Client St      | ummary         | Site Summar | у +             |             |            |               | Category Edit                   | Critical         | T Major    | A Minor      | 🗘 Settings           |
| <ul> <li>Metrics</li> </ul>   |                |                |             |                 |             |            | 4             | Alarm Summary                   | 23               | 2          | 735          | 00                   |
| ICMP Read                     | chability Stat | us             | SNMP        | Reachability St | atus        | P          | Alarm Summary | AP                              | 4                | 0          | 13           | Itatus               |
| < 60                          | 47             | 13             | 60          | 47              | 13          | 23         | 2             | Adhoc Rogue                     | 0                | 0          | 5            | 0 >                  |
| All F                         | Reachable      | Inreachable    | All         | Reachable       | Unreachable | e Critical | Major         | Application Performance         | 0                | 0          | 0            | ble Unreachable      |
| Last Updated: Sa              | turday, July 2 | 4, 2021 at 1:5 | 51:22 PM IT |                 |             |            |               | Carrier Ethernet                | 0                | 0          | 0            |                      |
|                               |                |                | _           |                 |             |            |               | Clients                         | 0                | 0          | 0            |                      |
| Filters Time Frame            | Past 1 Hou     | ir 🔻           | Apply       |                 |             |            |               | Compute Servers                 | 0                | 0          | 0            |                      |
| Coverage Area                 | View Maps      |                |             |                 | /           | 002-       | × Clier       | Context Aware Notifications     | 0                | 0          | 0            | 000-X                |
| Total APs not yet assigned to | o maps-Unified | 9 Autonom      | ious:0      |                 |             |            | Associ        | Controller                      | 0                | 0          | 0            |                      |
|                               |                |                | Radio       |                 |             | Clients    | Zoom          | Coverage Hole                   | 0                | 0          | 0            |                      |
| Name                          | Total APs      | 5 GHz          | 2.4 GHz     | 🙁 Ala 🔻         | Wireless    | Wired      | From:         | Mesh Links                      | 0                | 0          | 0            |                      |
| ศูนย์พัฒนาบุคลากรเท           | 4              | 4              | 4           | 2 12            | 0           | 0          | -             | Mobility Service                | 0                | 0          | 0            |                      |
| लतत.तच                        | 11             | 11             | 11          | 0               | 2           | 0          | 01            | Network Analysis Modules        | 0                | 0          | 0            |                      |
| อาคารศาลาว่าการกระ            | 9              | 9              | 9           | 0               | 1           | 0          | 5-            | Nexus VPC Switch                | 0                | 0          | 0 🗸          |                      |
| อาคารศำรงราชานภาพ             | 5              | 5              | 5           | 0               | 0           | 0          | 4             | Last Updated: Saturday, July 24 | 2021, 01:51 PM I | т 🖪        | View Details |                      |
| สาอากอากจังหวัดสอบ            | 0              | 0              | 0           |                 | 0           | 0          | 3-            |                                 |                  |            |              |                      |
| สายของจะสังเปล่าไหว           | 0              | 0              | 0           |                 | 0           | 0          |               |                                 |                  |            |              |                      |
| W 10 100 1040 W 101 1         | 0              | 0              | 0           | 0               | 0           | 0          | - 1           |                                 |                  |            |              |                      |
| ศาลากลางจังหวัดระยอง          | 0              | 0              | 0           | 0               | 0           | 0          | - 11          |                                 |                  |            |              |                      |
| สำนักนโยบายและแผ              | 0              | 0              | 0           | 0               | 0           | 0          | - 0-          | 1.02.23 PM 1.08.28 PM           | 1.17.10 PM       | 1-26-03 PM | 12222 BM 1   | 40.23 PM 1.42.13 PM  |
|                               |                |                |             |                 |             | •          |               | 1.96.30 PM                      | T                | ime        | Lange M 10   | Nuclear Cod.13 PM    |

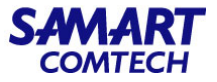

4. สามารถเข้าไปตรวจสอบรายละเอียดข้อมูลของ alarm โดยคลิกที่ Icon 🕨

|           | sco Prime      | Infrast       | tructure                          |               |                              |               | O Ap                          | oplication Search |      | Ӿ 23 root          | - ROOT-DOMA | IN 🌣 |
|-----------|----------------|---------------|-----------------------------------|---------------|------------------------------|---------------|-------------------------------|-------------------|------|--------------------|-------------|------|
| n Mo      | onitor / Monit | toring        | Tools / Alarms and Events         | / Alarms 🔺    |                              |               |                               |                   |      |                    | 001         |      |
| Showin    | g Active Alarr | ms Sh         | now Alarm History                 |               |                              |               |                               |                   |      | Selected 0 / Total | 754 0 0     | φ.   |
| Creat     | e Alarm Policy | v 0           | Change Status v Assign v          | Annotation v  | X Delete Troubleshoot        | w.            |                               |                   | Shov | Quick Filter       | •           |      |
|           | Severity       |               | Message                           | Status        | Failure Source               |               | Timestamp                     | Device Timestamp  | Own  | ər                 | Category    |      |
| 4         |                |               |                                   |               |                              |               | · · · · · ·                   | •                 |      |                    |             |      |
| - F       | A Minor        | (j)           | Rogue AP '98 de d0 6c 2c be' wit  | Not Acknowled | Rogue AP 98 de d0 6c 2c be   | 1             | July 24, 2021, 1:53:04 PM Ind |                   |      |                    | Rogue AP    |      |
| •         | A Minor        | <i>(i)</i>    | Rogue AP '2c:08.8c:d4 aa 7c' wit  | Not Acknowled | Rogue AP 2c:08.8c:d4 aa 7c   | <i>(i)</i>    | July 24, 2021, 1:53:04 PM Ind |                   |      |                    | Rogue AP    | 1    |
|           | A Minor        | <i>(i)</i>    | Rogue AP '00:1d:7e:dc:1c:b5' wit  | Not Acknowled | Rogue AP 00:1d:7e:dc:1c:b5   | 1             | July 24, 2021, 1:53:04 PM Ind |                   |      |                    | Rogue AP    |      |
|           | A Minor        | <i>(i)</i>    | Rogue AP '6c:f3.7f.3f.2f.31' with | Not Acknowled | Rogue AP 6c f3 7f 3f 2f 31   |               | July 24, 2021, 1:53:04 PM Ind |                   |      |                    | Rogue AP    |      |
|           | A Minor        | (j)           | Rogue AP '6c:13:7f.3f.2f.30' with | Not Acknowled | Rogue AP 6c f3 7f 3f 2f 30   | $(\tilde{I})$ | July 24, 2021, 1:53:04 PM Ind |                   |      |                    | Rogue AP    |      |
| •         | A Minor        | 1             | Adhoc Rogue '10 5b ad c6 85 ac'   | Not Acknowled | Adhoc Rogue10 5b ad c6 85 ac | 1             | July 24, 2021, 1:53:04 PM Ind |                   |      |                    | Adhoc Rogue | 9    |
|           | 🔺 Minor        | 1             | Rogue AP 'd0 d3 e0 1a cb 80' wit  | Not Acknowled | Rogue AP d0 d3 e0 1a cb 80   |               | July 24, 2021, 1:53:04 PM Ind |                   |      |                    | Rogue AP    |      |
| •         | A Minor        | 1             | Rogue AP '28 de:e5 91 43 34' wit  | Not Acknowled | Rogue AP 28 de e5 91 43 34   | 1             | July 24, 2021, 1:53:04 PM Ind |                   |      |                    | Rogue AP    |      |
|           | A Minor        | 1             | Rogue AP '38:d5:47:20:fe:dc' wit  | Not Acknowled | Rogue AP 38 d5 47 20 fe dc   |               | July 24, 2021, 1:53:04 PM Ind |                   |      |                    | Rogue AP    |      |
|           | A Minor        | <i>(i)</i>    | Rogue AP '94:46:96:52:c5:64' wit  | Not Acknowled | Rogue AP 94 46 96 52 c5 64   |               | July 24, 2021, 1:53:04 PM Ind |                   |      |                    | Rogue AP    |      |
|           | A Minor        | $(\tilde{l})$ | Rogue AP 'e4 be ed a6 af 47' wit  | Not Acknowled | Rogue AP e4 be ed a6 af 47   |               | July 24, 2021, 1:53:04 PM Ind |                   |      |                    | Rogue AP    |      |
|           | A Minor        | ()            | Rogue AP '02:2c:e8:a8:31:44' wit  | Not Acknowled | Rogue AP 02:2c:e8:a8:31:44   | 1             | July 24, 2021, 1:53:04 PM Ind |                   |      |                    | Rogue AP    |      |
| •         | A Minor        | $(\tilde{I})$ | Rogue AP '48:7b:6b:78:02:3c' wit  | Not Acknowled | Rogue AP 48:7b:6b:78:02:3c   |               | July 24, 2021, 1:53:04 PM Ind |                   |      |                    | Rogue AP    |      |
| •         | A Minor        | ٢             | Rogue AP '4c ed fb 37 8d 38' wit  | Not Acknowled | Rogue AP 4c:ed:fb:37:8d:38   | 1             | July 24, 2021, 1:53:04 PM Ind |                   |      |                    | Rogue AP    |      |
| •         | A Minor        | <i>(i)</i>    | Rogue AP '10 be f5 d9 9c b8' wit  | Not Acknowled | Rogue AP 10 be 15 d9 9c b8   |               | July 24, 2021, 1:53:04 PM Ind |                   |      |                    | Rogue AP    |      |
| •         | A Minor        | <i>(i)</i>    | Rogue AP '58 ef 68 44 6d ac' wit  | Not Acknowled | Rogue AP 58 ef 68 44 6d ac   |               | July 24, 2021, 1:53:04 PM Ind |                   |      |                    | Rogue AP    |      |
| , <b></b> | A Minor        |               | Ponio &P '14 01 82 a4 31 25' wit  | Not Acknowled | Portio AP 14 01 82 94 31 25  | $\widehat{a}$ | hily 24 2021 1-53-04 PM Ind   |                   | _    |                    | Ponia AP    |      |
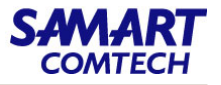

ที่หัวข้อ Metrics สามารถตรวจสอบข้อมูลจากระบบได้จากตัวอย่างดังต่อไปนี้

#### 1. Alarm Summary

เมื่อระบบตรวจสอบพบ Alarm ที่เกิดขึ้นจาก Device ก็จะนำข้อมูลมาแสดงเป็นจำนวนตัวเลขบนหน้า dashboard และสามารถคลิกที่หัวข้อของ Alarm ที่สนใจเพื่อเข้าไปตรวจสอบข้อมูลได้

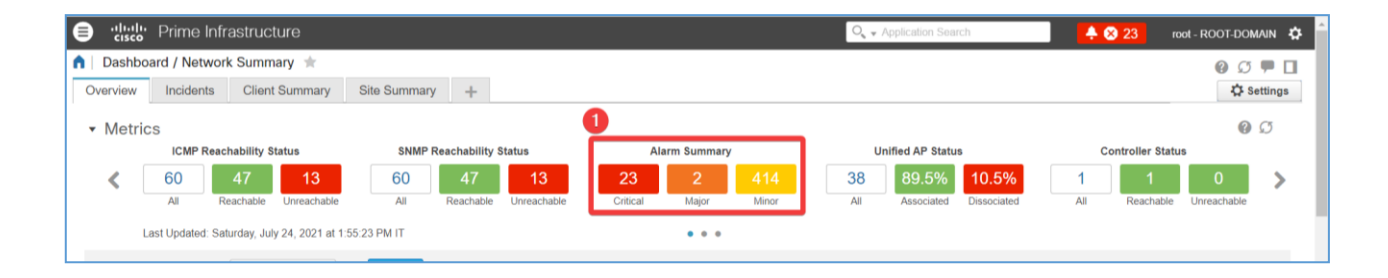

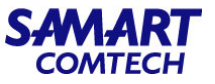

#### 2. Device Manageability Status

ระบบจะแสดงจำนวน device ที่สามารถ Manage ได้แต่เมื่อระบบไม่สามารถเข้าไป Manage device ก็จะนำข้อมูลมาแสดงในช่อง Un-Managed ซึ่งสามารถ คลิกเข้าไปตรวจสอบข้อมูลได้ในหัวข้อที่สนใจ

| •India Prime Infrastructure              |                               |                                | Q ▼ Application Search          | 🐥 😣 23             | root - ROO I-DOMAIN 🔅 |
|------------------------------------------|-------------------------------|--------------------------------|---------------------------------|--------------------|-----------------------|
| ▲ Dashboard / Network Summary ★          |                               |                                |                                 |                    | 00 🗭 🗖                |
| Overview Incidents Client Summary        | Site Summary +                |                                |                                 |                    | 🗘 Settings            |
| <ul> <li>Metrics</li> </ul>              |                               |                                |                                 | 2                  | 00                    |
| System Health                            | WAN Link Health               | Service Health                 | Rogue Alarms                    | Device Manageab    | ility Status          |
| Contical Major Minor                     | 0 0 0<br>Critical Major Minor | 0 0 0<br>Critical Warning Good | 0 0 399<br>Critical Major Minor | 60 60<br>All Manag | 0 >                   |
| Last Updated. Saturday, July 24, 2021 at | 1.55.23 PM IT                 | • • •                          |                                 |                    |                       |

หัวข้อ Filters Time Frame สามารถปรับเปลี่ยนช่วงเวลาที่ต้องการตรวจสอบข้อมูลได้โดย เลือกช่วงเวลาที่ต้องการแล้วคลิกที่ Apply ที่หน้า dashboard ก็จะนำ ข้อมูลในช่วงเวลาที่ต้องการขึ้นมาแสดง

| visite Prime Inf                        |                            |               |              |                 |               |              |         |                                         | $O_n = A_i$                   | phoalion Newrich                        | 🔺 😒 23              | IDDE ROOT DOMAIN       |
|-----------------------------------------|----------------------------|---------------|--------------|-----------------|---------------|--------------|---------|-----------------------------------------|-------------------------------|-----------------------------------------|---------------------|------------------------|
| Dashboard / Netwo                       | rk Summar<br>Client S      | y 🚖<br>ummary | Site Summa   | ry +            |               |              |         |                                         |                               |                                         |                     | ම ී 🗮 E<br>රි Settinge |
| Metrics<br>Byston                       | n Health                   |               |              | N Link Health   |               |              | Service | Health                                  | Ros                           | juc Alarma                              | Device Manageab     | 🐵 🔿                    |
| < O                                     | 2<br>Major                 | O Minister    | O<br>Gritcal | O<br>Major      | O Minute      | O<br>Gribcal |         | O O                                     | O                             | 0 450<br>Major Minor                    | GO GO<br>All Manage | On Managed             |
| Last Updated: Sz                        | stunday, July 2            | 4, 2021 at 1  | 55-23 PM IT  |                 |               |              |         | · • •                                   |                               |                                         |                     |                        |
| Filters Lime Frame                      | Past 1 Ho                  | n <b>+</b> ]  | Apply        |                 |               |              |         |                                         |                               |                                         |                     |                        |
| Total APs not yet assigned to           | Mow Maps<br>o maps Unified |               | nous 0       |                 |               | 008-         | ×       | Client Count P                          | ly Associati                  | on/Authentication                       | 1 View Details      | • @ © © – ×            |
| Neme                                    | Total Al*a                 |               | Redio        |                 |               | Clienta      |         | Zoorw 10 60 14<br>From: 7/24/2021, 12:5 | 1w   2w   4w  <br>56 PM 🖾 To: | 3m + 8m + 1y +<br>7/24/2021, 1:55 PM 50 |                     |                        |
| สมปรีสมอบสออกราย                        | 4                          | 5 GHz         | 2.4 GHz<br>4 | ● Ala ▼<br>◎ 12 | Wireless<br>0 | Wired        |         | Cleared Closed                          |                               |                                         |                     |                        |
| 666.63.99                               | 11                         | 11            | 11           | <b>23</b> 0     | 2             | U            | 11.     |                                         |                               |                                         |                     |                        |
| B10150000000000000000000000000000000000 | 0                          | 9             | 9            | <b>E</b> 0      | 1             | 0            |         | *                                       |                               |                                         |                     |                        |
| อาคารคำรงรามาแควพ                       | G                          | 5             | 5            | <b>0</b>        | 0             | 0            |         | 4                                       |                               |                                         |                     |                        |
| สาลากลางจังหวัดขอม                      | 0                          | 0             | 0            | <b>23</b> 0     | 0             | 0            |         | -                                       |                               | $\sim$                                  |                     |                        |
| ศาลากลางจังหวัดปรา                      | 0                          | 0             | 0            | <b>C</b> 0      | 0             | 0            | 11.1    | 2                                       |                               |                                         |                     |                        |
| etramane Sex Serenae                    | 0                          | 0             | D            | <b>0</b>        | 0             | 0            |         |                                         |                               |                                         |                     |                        |
| สำนักหรืออากออกการ                      | 0                          | 0             | 0            | <b>0</b>        | 0             | 0            |         |                                         |                               |                                         |                     |                        |
| 4                                       |                            |               |              |                 |               |              | , T     | 1 684 (4)                               | C PEM                         | S S / SE MM                             | N PM T TO DO PM     | THE REPORT             |

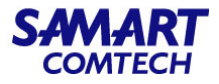

# ที่ด้านล่างของแต่หัวข้อที่แสดงข้อมูลในหน้า dashboard สามารถ Export ข้อมูลออกมาได้โดยคลิกที่ 🔝 แล้วเลือก Export หรือ Print

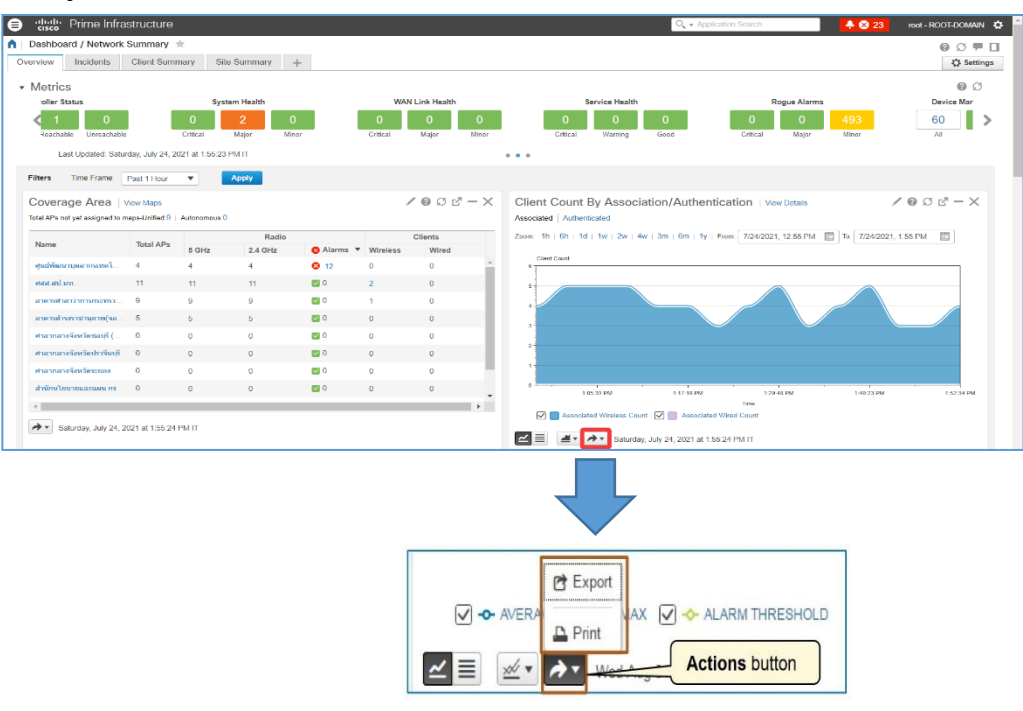

SAMART COMTECH

ที่หน้า Dashboard สามารถ refresh page เพื่อให้แสดงข้อมูลล่าสุดโดยไม่ต้องรอให้ระบบ refresh ข้อมูลอัตโนมัติสามารถที่จะคลิกที่ หัวข้อ Page refresh button หรือถ้าต้องการที่จะ refresh ข้อมูลเฉพาะบางข้อมูลก็สามารถที่จะคลิกที่**หัวข้อ Dashlet refresh button** ของข้อมูลที่ต้องการ

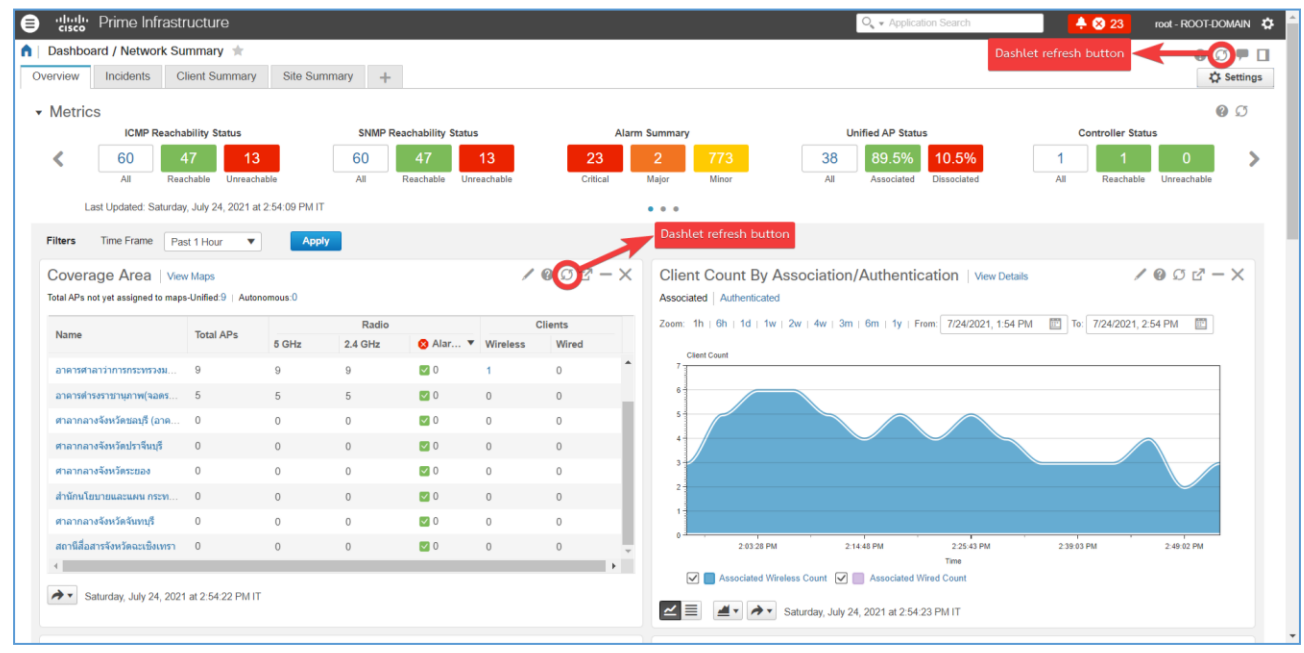

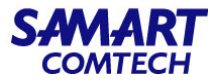

# แนะนำข้อมูลที่หน้าสนใจในการ Monitor Network ดังนี้

1. ที่ Menu / Dashboard / Network Summary / Overview

- Top N CPU Utilization

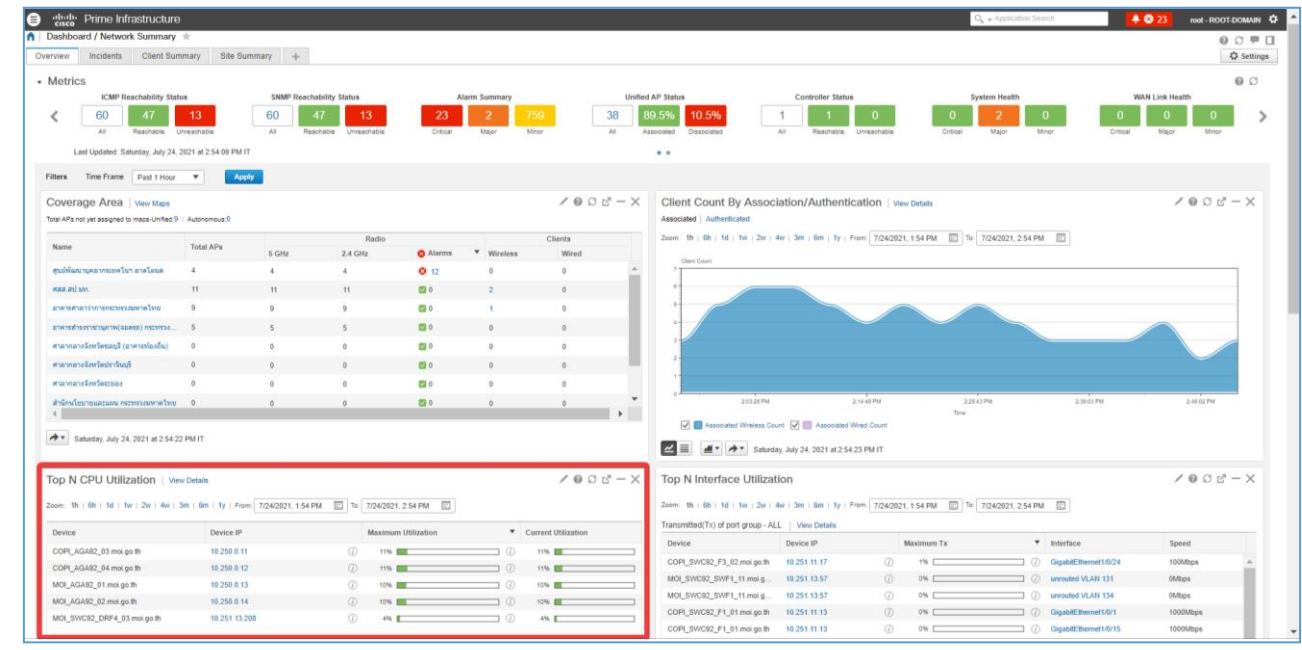

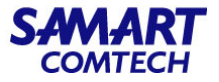

2. ที่ Menu / Dashboard / Overview / Incidents

#### - Device Reachability Status

| e thulle Prime Infrastructure                                                                                                    |                                              |                                    |                 | Q - Application Search                     | 🐥 😒 23       | root - ROOT-DOMAIN    |
|----------------------------------------------------------------------------------------------------|----------------------------------------------|------------------------------------|-----------------|--------------------------------------------|--------------|-----------------------|
| Dashboard / Network Summary      Overview Incidents Client Summary Site Summary      +                                                                                                    |                                              |                                    |                 |                                            |              | @ ☑ ₱ □<br>✿ Settings |
| Metrics     System Health     O     Citical     May     May     M | Alarm Summary<br>3 2 765<br>Scal Major Minor | Service Health 0 0 Crtical Warning | 0<br>Good       | WAN Link Health 0 0 0 Critical Major Minor |              | 00                    |
| Filters Time Frame Past 1 Hour V Apply                                                                                                    | / @ 0 r? – X                                 | Device Reachability St             | atus i View Det |                                            |              | a o r≷ – X            |
| Zoom: 1h   6h   1d   1w   2w   4w   3m   6m   1y                                                                                                    |                                              | Device                             | Device IP       | Location                                   | Reachability | •                     |
|                                                                                                    |                                              | COPI_AGA92_03 moi go th            | 10.250.0.11     |                                            | Reachable    |                       |
| Bystem (2)                                                                                                    |                                              | COPI_AGA92_04.moi.go.th            | 10.250.0.12     |                                            | 📴 Reachable  |                       |
| Adhos Rogue (4)<br>Switches and Routers (6)                                                                                                    |                                              | MOI_AGA92_01.moi.go.th             | 10.250.0.13     | Ø                                          | 🖾 Reachable  |                       |
|                                                                                                    |                                              | MOI_AGA92_02 moi go th             | 10 250.0 14     | Ø                                          | 🖾 Reachable  |                       |
|                                                                                                    |                                              | MOI_COA9K_01.moi.go.th             | 10.250.0.3      |                                            | 🕑 Reachable  |                       |
|                                                                                                    |                                              | COPI_SWC38_02.mol.go.th            | 10.251.11.11    | ٢                                          | 🔁 Reachable  |                       |
|                                                                                                    |                                              | COPI_SWC38_03.moi.go.th            | 10.251.11.12    | Ø                                          | Reachable    |                       |
|                                                                                                    |                                              | COPI_SWC92_F1_01.moi.go.th         | 10.251.11.13    | Ø                                          | 📴 Reachable  |                       |
|                                                                                                    |                                              | COPI_SWC92_F2_01.moi.go.th         | 10.251.11.14    | Ø                                          | 🖾 Reachable  |                       |
| - Rogue AP (639)                                                                                                    |                                              | COPI_SWC92_F2_02.moi.go.th         | 10.251.11.15    | $\bigcirc$                                 | Reachable    |                       |
| Bonus AD Duttrhas and Builders                                                                                                    |                                              | COPI_SWC92_F3_01.moi.go.th         | 10.251.11.16    | D                                          | 📴 Reachable  |                       |
| Z E Saturday. Jdy 24, 2021 at 3 00 56 PM IT                                                                                                    |                                              | Saturday, July 24, 2021 at 3       | 3.01:45 PM IT   |                                            |              |                       |

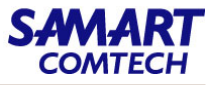

3.  $\vec{\eta}$  Menu / Dashboard / Overview / Network Devices

ที่หัวข้อ Filters จะสามารถเลือกช่วงระยะเวลา (Time Frame) และ Device ที่ต้องการตรวจสอบในแต่ละชั้น (Site) โดยจะมีตารางที่แสดงข้อมูลที่แปรผันไปตาม การเลือกที่หัวข้อ Filters ดังนี้

- Top N CPU Utilization
- Top N Environmental Temperature
- Top N Memory Utilization

| •:lulu Prime Infrastru                                                      | ucture                  |                         |                        |                     |                              |                           | O <sub>4</sub> ▼ Application Search | 🐥 😂 23                 | root - ROOT-DOMAIN 🔅 |
|-----------------------------------------------------------------------------|-------------------------|-------------------------|------------------------|---------------------|------------------------------|---------------------------|-------------------------------------|------------------------|----------------------|
| Dashboard / Network Sun                                                     | nmary 🚖                 |                         |                        |                     |                              |                           |                                     |                        | 00701                |
| Overview Incidents Cli                                                      | ient Summary Site Si    | ummary Network De       | evices × +             |                     |                              |                           |                                     |                        | Settings             |
|                                                                             |                         |                         | _                      |                     |                              |                           |                                     |                        |                      |
| Filters Time Frame Past                                                     | t 1 Hour 🔻 Site         | No Selection 🔻          | Apply                  |                     |                              |                           |                                     |                        |                      |
| Top N CPU Utilization                                                       | N View Details          |                         |                        | / @ Ø 🖻 – X         | Top N Memory Utiliza         | ation View Details        |                                     |                        | / @ Ø @ - X          |
|                                                                             |                         |                         | -                      | -                   |                              |                           |                                     |                        |                      |
| Zoom: 1h   6h   1d   1w   2w                                                | 4w   3m   6m   1y   Fro | m: 7/24/2021, 2:19 PM   | To: 7/24/2021, 3:19 Pt |                     | Zoom: 1h   6h   1d   1w   2w | 4w   3m   6m   1y   From: | 7/24/2021, 2:19 PM                  | To: 7/24/2021, 3:19 PM |                      |
| Device                                                                      | Device IP               | Maxin                   | num Utilization        | Current Utilization | Device                       | Device IP                 | Instance                            | Maximum Utilization    | Current Utilization  |
| COPI_AGA92_03.moi.go.th                                                     | 10.250.0.11             | (j) 111                 | %                      | 11%                 | MOI_SWC92_DRF4_03.mol        | 10.251.13.208             | Switch 1                            | 64%                    | 64%                  |
| COPI_AGA92_04.moi.go.th                                                     | 10.250.0.12             | (j) 111                 | N <b></b> (            | 10%                 | MOI_COA9K_01.moi.go.th       | 10.250.0.3                | module 0/RSP0/CP                    | 52%                    | 52%                  |
| MOI_AGA92_01.moi.go.th                                                      | 10.250.0.13             | (j) 101                 | %                      | 10%                 | COPI_SWC92_F1_01.moi.g       | 10.251.11.13              | ) Switch 1                          | 45%                    | 45%                  |
| MOI_AGA92_02.moi.go.th                                                      | 10.250.0.14             | (j) 101                 | N                      | 10%                 | COPI_SWC92_F2_02.moi.g       | 10.251.11.15              | ) Switch 1                          | 45%                    | 45%                  |
| MOI_SWC92_DRF4_03.mol.gc                                                    | p.th 10.251.13.208      | (j) 4                   | %                      | 4%                  | COPI_SWC92_F3_01.moi.g       | 10.251.11.16              | ) Switch 1                          | 45%                    | 45%                  |
|                                                                             |                         |                         |                        |                     |                              |                           |                                     |                        |                      |
| Saturday, July 24, 2021                                                     | at 3:19:26 PM IT        |                         |                        |                     | Saturday, July 24, 2021 a    | at 3:19:31 PM IT          |                                     |                        |                      |
| Top N Enviromental <sup>**</sup><br><sup>Zoom:</sup> 1h + 6h + 1d + 1w + 2w | Temperature             | m: 7/24/2021, 2:19 PM   | To: 7/24/2021, 3:19 Pt | / 0 0 2 - X         |                              |                           |                                     |                        |                      |
| Device                                                                      | Device IP               | Sensor Name             | Max. Temp.(F)          | Current Temp.(F)    |                              |                           |                                     |                        |                      |
| MOI_SWC92_DRF4_03                                                           | 10.251.13.208           | Switch 1 - HotSpot Temp | 129.2                  | 127.4               |                              |                           |                                     |                        |                      |
| MOI_SWC92_SWF2_01                                                           | 10.251.13.62            | Switch 1 - HotSpot Temp | . 127.4                | 127.4               |                              |                           |                                     |                        |                      |
| COPI_SWC92_F4_02.m                                                          | 10.251.11.19            | Switch 1 - HotSpot Temp | 125.6                  | 125.6               |                              |                           |                                     |                        |                      |
| MOI_SWC92_DRF4_02                                                           | 10.251.13.207           | Switch 1 - HotSpot Temp | . 125.6                | 125.6               |                              |                           |                                     |                        |                      |
| COPL AGA92_03 moi co                                                        | 10 250 0 11             | NA                      | 188.6                  | 0 126.1             |                              |                           |                                     |                        |                      |

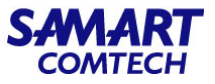

ที่ Menu / Dashboard / Overview / Network Interface
 ที่หัวข้อ Filters จะสามารถเลือกช่วงระยะเวลา (Time Frame) และ Device ที่ต้องการตรวจสอบในแต่ละชั้น (Site) โดยจะมีตารางและกราฟแสดงข้อมูลที่แปร

ผันไปตามการเลือกที่หัวข้อ Filters ดังนี้

- Interface Utilization Summary
- Interface Availability Summary
- Top N Interface Utilization
- Received(Rx) of port group all

| the Prime Infrastructure                                                                                |                              |                        | Q . Application 5       | learch -  | 🐥 😂 23                  | root - ROOT- | DOMAIN     |
|----------------------------------------------------------------------------------------------------|------------------------------|------------------------|-------------------------|-----------|-------------------------|--------------|------------|
| Dashboard / Network Summary 🔺                                                                           |                              |                        |                         |           |                         | 0            | 0 PI       |
| verview Incidents Client Summary Site Summary Network Devices × Network Interface × +                   |                              |                        |                         |           |                         | 4            | 🗘 Settinge |
| Filters Time Frame Past 1 Hour V Site No Selection V Apply                                              |                              |                        |                         |           |                         |              |            |
| Interface Utilization Summary   Vew Details                                                             | Top N Interface Uti          | ilization              |                         |           |                         | 1002         | - ×        |
| Zoom: 1h 6h 1d 1w 2w 4w 3m 6m 1y From: 7/24/2021, 3 09 PM 🔟 To: 7/24/2021, 4 09 PM 🔟                    | Zoom: th   6h   1d   1w   :  | 2w   4w   3m   6m   1y | From: 7/24/2021, 3:09 P | M [[]] To | 7/24/2021, 4:09 PM      |              |            |
|                                                                                                    | Transmitted(Tx) of port drou | D - ALL View Dotails   |                         |           |                         |              |            |
| TX 0-29% (1162)                                                                                         | Device                       | Device IP              | Maximum Tx              | ٣         | Interface               | Speed        |            |
|                                                                                                    | COPI_SWC92_F3_02.m           | 10.251.11.17           | ① 1%                    | 0         | GigabitEthernet1/0/24   | 100Mbps      |            |
| RX 0-299 (1982)                                                                                         | MOI_SWC38_03.moi go.th       | 10.251.13.12           | ⑦ 0%                    | 0         | GigabitEthernet1/0/6    | 1000Mbps     | 111        |
|                                                                                                    | MOI_SWC38_03 moi.go.th       | 10.251.13.12           | ① 0%                    | 0         | GigabitEthemet1/1/1     | 1000Mbps     | -          |
|                                                                                                    | COPI_SWC92_F3_02 m           | 10.251.11.17           | (i) 0%                  | 0         | GigabitEthemet1/0/12    | 1000Mbps     | - 11       |
|                                                                                                    | COPI_SWC92_F3_02.m           | 10.251 11.17           | ① 0%                    | 0         | GigabitEthomet1/0/17    | 1000Mbps     | - 1        |
|                                                                                                    | COPI_SWC92_F3_02.m.          | 10.251.11.17           | (i) 0%                  | 0         | GigabitEthemet1/0/20    | 1000Mbps     |            |
|                                                                                                    | COPI_SWC92_F2_02.m.          | 10.251.11.15           | (i) 0%                  | 0         | GigabitEthomet1/0/15    | 1000Mbps     |            |
|                                                                                                    | MOI_SWC92_SWF1_02            | 10.251.13.48           | (i) 0%                  | 0         | unrouted VLAN 1003      | 0Mbps        | -          |
|                                                                                                    | MOI_SWC92_SWF1_02            | 10.251.13.48           | ⑦ 0%                    | 0         | StackPort1              | 80000Mbps    | - 11       |
| 📕 TX: 0-25% 📕 TX: 26-50% 📒 TX: 51-75% 📕 TX: 76-100% 📓 RX: 0-25% 📕 RX: 26-50% 📒 RX: 51-75% 📕 RX: 76-100% | MOI_SWC92_SWF2_06            | 10.251.13.67           | ⑦ 0%                    | 0         | unrouted VLAN 1003      | 0Mbps        |            |
| 🗹 📃 🔮 🔹 🚁 Saturday, July 24, 2021 at 4.09:01 PM IT                                                      | MOI_SWC92_SWF2_06            | 10.251.13.67           | ① 0%                    |           | GigabitEthomet1/0/24    | 1000Mbps     |            |
|                                                                                                    |                              | ** *** ** **           | (7) AN                  | - 0       | 1 110 1110              |              |            |
| Interface Availability Summary View Details / @ Ø 🖉 - X                                                 | Ar Saturday, July 24, 20.    | 21 at 4:09:21 PM IT    |                         |           |                         |              |            |
| Zoom: this 6h 1d 1 tw 2w dw 3m 6m 1v From 7/24/2021 3:09 DM 10 7/24/2025 4:09 DM 10                     | Received(Rx) of port group   | - ALL View Details     |                         |           |                         |              |            |
|                                                                                                    | Device                       | Device IP              | Maximum Rx              | *         | Interface               | Speed        |            |
|                                                                                                    | MOI_COA9K_01.mol.go.th       | 10 250 0 3             | ① 7% <b>E</b>           | 0         | GigabitEthornet0/0/1/13 | 1000Mbps     |            |
|                                                                                                    | MOI_COA9K_01.moi.go.th       | 10.250.0.3             | ① 5%                    |           | GigabitEthomet0/0/1/13  | 1000Mbps     |            |
|                                                                                                    | MOI_COA9K_01.moi.go.th       | 10.250.0.3             | ① 1%                    | - 0       | GigabitEthernet0/0/1/13 | 1000Mbps     | -          |
|                                                                                                    | MOI_SWC38_63.moi.go.th       | 10.251.13.12           | ① 0%                    |           | GigabitEthernet1/0/6    | 1000Mbps     | - 11       |
| ~ 0.25% (1095)                                                                                          | COPI_SWC92_F3_02.m           | 10.251.11.17           | ① 0%                    | 0         | GigabitEthemet1/0/17    | 1000Mbps     |            |
|                                                                                                    | COPI_SWC92_F3_02.m.          | 10.251.11.17           | ① 0%                    | ()        | GigabitEthernet1/0/20   | 1000Mbps     |            |

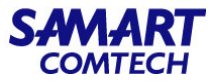

- 5. ที่ Menu / Dashboard / Performance / Device
  - Device Memory Utilization Trend
  - Device Health Information
  - Device CPU Utilization Trend
- Device Port Summary โดยค่าต่างๆ เหล่านี้จะแปรผันตามอุปกรณ์ที่ เลือกในช่อง Filters \*Device

| altalia Prime Infrastructure                       |                                       |             |                                                                                                    | Q <sub>4</sub> + Application Strands                                                                                | 23 root - ROOT-DOM |
|----------------------------------------------------|---------------------------------------|-------------|----------------------------------------------------------------------------------------------------|----------------------------------------------------------------------------------------------------|--------------------|
| Dashboard / Performance 🔺                          |                                       |             |                                                                                                    |                                                                                                    | 00                 |
| Device Access Point Interface Applic               | ation Voice/Video End User Experience |             |                                                                                                    |                                                                                                    | - 4                |
|                                                    |                                       |             |                                                                                                    |                                                                                                    |                    |
| ters 🖬 •Device   10.251.13.200 🔹 🛞 •Time Frame   P | sst 2 Weeks 👻 Go                      |             |                                                                                                    |                                                                                                    | E                  |
| Novice Hemory Ublization Trend                     |                                       |             | Device CPU Utilization Trend                                                                                    |                                                                                                    |                    |
| 8 Hal                                              | July T                                | يوند يوند   | 2-<br>                                                                                                    | алт алт алт алт<br>Раскота<br>8 9 9 0 10 10 10 10 0                                                                 | <u></u>            |
| الم الم الم الم الم الم الم الم الم الم            |                                       | ad 22 ad 24 | 1 - (Marc) 8 ≤ 6005 Marcs Marchael Band 3<br>2<br>0<br>0<br>0<br>0<br>0<br>0<br>0<br>0<br>0<br>0<br>0<br>0<br>0 | anned of \$5 finad obtaid \$51,05 x 5 haddhood alreads \$2,05 h, biddhood ar an an an an an an an an an an an an an | 5 800 6 16 886     |
| svice Health Information 📓 🛞                       |                                       |             | Device Port Summary                                                                                             |                                                                                                    |                    |
| fealth statistics                                  | Values                                |             | Ports                                                                                                    | Number                                                                                                    |                    |
| Temperature                                        |                                       |             | + Up Ports                                                                                                    | 17                                                                                                    |                    |
| Alarms                                             | 6                                     |             | Operationally Down Ports                                                                                        | 26                                                                                                    |                    |
| Events                                             | 700                                   |             | Administratively Down Ports                                                                                     | 5                                                                                                    |                    |
| Reachability                                       | Reachable                             |             | ¥                                                                                                    |                                                                                                    |                    |
| 4                                                  |                                       |             | Down Ports                                                                                                    | Status                                                                                                    |                    |
| dunday, July 24, 2021 at 4:13:16 PM IT             |                                       |             | GigabitEthernet1/1/3                                                                                            | Operationally Down                                                                                                  |                    |
|                                                    |                                       |             | GigabitEthernet1/1/2                                                                                            | Operationally Down                                                                                                  |                    |
|                                                    |                                       |             | GigabitEthernet1/1/1                                                                                            | Operationally Down                                                                                                  |                    |
|                                                    |                                       |             |                                                                                                    |                                                                                                    |                    |

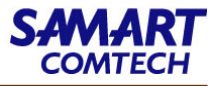

### 6. ที่ Menu / Dashboard / Performance / Interface

- Interface Details

- Interface Tx and Rx Utilization โดยค่าต่างๆ เหล่านี้จะแปรผันตาม Interface ที่เลือกในช่อง Filters \*Interface

|                                                                                                    | ture                                                                               |       |                                         |                                           |                                      |                            | 99+ root              | - 10001-008040 |
|----------------------------------------------------------------------------------------------------|------------------------------------------------------------------------------------|-------|-----------------------------------------|-------------------------------------------|--------------------------------------|----------------------------|-----------------------|----------------|
| Dashboard / Performance                                                                                                    | e 🚖                                                                                |       |                                         |                                           |                                      |                            |                       | 00             |
| Device Interface                                                                                                    | Access Point Application Voice/Video End User Experience                           |       |                                         |                                           |                                      |                            |                       | 🛱 Settin       |
|                                                                                                    |                                                                                    |       |                                         |                                           |                                      |                            |                       |                |
| ters Minterface   GigabitEthemet1/                                                                                                    | 10/20 V Time Frame Past 1 Year V Application All                                   | 🔻 🤲 N | Ictwork Aware Wired 🔻                   | Go                                        |                                      |                            |                       | Export Al      |
| nterface Details 🔤                                                                                                    |                                                                                    |       | Interface Availability Trend 📠 🖉        | 6 Edited                                  |                                      |                            |                       |                |
| Property                                                                                                    | Value                                                                              |       | Availability (%)<br>100                 |                                           |                                      |                            |                       |                |
| interface Name                                                                                                    | GigabitEthernet1/0/20                                                              | ^     |                                         |                                           |                                      |                            | /                     |                |
| Device Name                                                                                                    | MOJ_C9410_FE_FL11_01.moj go lh                                                     |       |                                         |                                           |                                      |                            |                       |                |
| evice IP Address                                                                                                    | 10.112.232.111                                                                     |       |                                         |                                           |                                      |                            |                       |                |
| evice Location                                                                                                    |                                                                                    |       |                                         |                                           |                                      |                            |                       |                |
| evice SysDescr                                                                                                    | Cisco IOS Software [Gibraltar], Catalyst L3 Switch Software (CAT9K_IOSXE), Version |       |                                         |                                           |                                      |                            |                       |                |
| olling Enabled                                                                                                    | NO                                                                                 |       |                                         |                                           |                                      |                            |                       |                |
| olling Parameters                                                                                                    |                                                                                    |       | 0                                       |                                           |                                      |                            |                       |                |
| ndex                                                                                                    | 21                                                                                 |       | Fide                                    | Pub                                       | Mar<br>Time                          | Mar                        | Mar                   | Apr            |
| escription                                                                                                    |                                                                                    |       |                                         |                                           |                                      |                            | /                     |                |
| ypc                                                                                                    | Ethemetcsmacd                                                                      |       | 0                                       |                                           |                                      |                            |                       |                |
| erface Operational Status                                                                                                    | Down                                                                               |       | Peb                                     | Peb                                       | Plar                                 | Plar                       | Plan                  | Apr            |
| ertace Admin Status                                                                                                    | Up                                                                                 |       | <ul> <li>Gigabitthemet1/0/20</li> </ul> |                                           |                                      |                            |                       |                |
|                                                                                                    |                                                                                    | ~     | Enday, April 23, 2021 at 9:05           | :01 PM IT                                 |                                      |                            |                       |                |
| <ul> <li>Priday, April 23, 2021 at 9.05.0</li> </ul>                                                                                                    | 03 PM 11                                                                           |       |                                         |                                           |                                      |                            |                       |                |
|                                                                                                    |                                                                                    | >     | Interface In and Out Errors 📷 🤅         | Ð                                         |                                      |                            |                       |                |
| erface Tx and Rx Utilization 🗯                                                                                                    | ۲                                                                                  |       | All   Interfaces In Errors   Interface  | es Out Errors                             |                                      |                            |                       |                |
|                                                                                                    |                                                                                    |       | Errors (%)                              |                                           |                                      |                            |                       |                |
|                                                                                                    |                                                                                    |       |                                         |                                           |                                      |                            |                       |                |
|                                                                                                    |                                                                                    |       |                                         |                                           |                                      |                            |                       |                |
| rah rah                                                                                                    | Ner Par Ner Ner                                                                    | Aor   | Feb 8 Fub 15                            |                                           |                                      | 9<br>Mar 28                | <del>ې</del><br>Apr 4 | Apr 1          |
| reb reb                                                                                                    | Nu Fax                                                                             | Aor   | Pas Pasts                               | 7<br>Mar 14                               | n<br>Mar 21<br>Poted Trae            | Mar 28                     | Agr 4                 | Apr            |
| reb reb                                                                                                    | Rer Rer Rer                                                                        | Aor   | Pais Pais 15                            | Mar 14                                    | Mer 21<br>Polled Time                | Mar 28                     | Agr 4                 | Apr            |
| reb reb                                                                                                    |                                                                                    | Apr   | Pail 8 Pail 15                          | 7<br>Mar 14                               | n<br>Mar 21<br>Poled True            | Mer 28                     | Agt 4                 | Apr            |
| rab rab                                                                                                    |                                                                                    | Apr   | Face 8 Face 18                          | Mar 14                                    | n<br>Mar 21<br>Profect True          | Mar 28                     | Apr 4                 | Apr            |
| rab rab                                                                                                    | Nor Nor Nor Nor 21 4 3 05 61 PM IT                                                 | Apr   | ras 8 rai 13                            | 7<br>Mar 14<br>Mar 14                     | for 21<br>Poled True                 | Mar 28<br>Mar 28           | Apr 4                 | Apr            |
| rub rub                                                                                                    | Nur Fame Par Par Par 7                                                             | Apr   | Pait Fait 5                             | Mar 14<br>Mar 14<br>Dat Frees             | Mar 21<br>Prided Time                | Nur 25<br>Mar 25<br>Mar 25 | Agr 4                 | Apr            |
| Pak relation relation relatio relation relation relation relation relation relation relation | New New New New New New New New New New                                            | Apr   | Fait A Fait 15                          | Mar 14<br>Mar 14<br>Mar 14<br>Out Traves  | Ma 21<br>Poled Time<br>A<br>Mar 21   | Mar 28<br>Mar 28           | Agr 4                 | Apr 1          |
| nd role role and role and rol | Nur Nur Nur Nur 21 st 905 91 PM IT 2 9%                                            | Apr   | Part Fairlis                            | Mur 14<br>Mur 14<br>Mur 14<br>Out Criters | use 21<br>Polled Texe<br>7<br>Use 21 | ми 28<br>Ми 28<br>Ми 28    | Ager 4                | Apr 1          |

# Monitor the Network

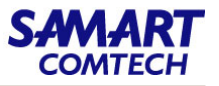

### 7. ที่ Menu / Monitor Tools / Performance Graphs และเลือกหัวข้อ

- Top N CPU
- Top N Memory
- Top N interfaces (Tx)
- Top N Interfaces (Rx)

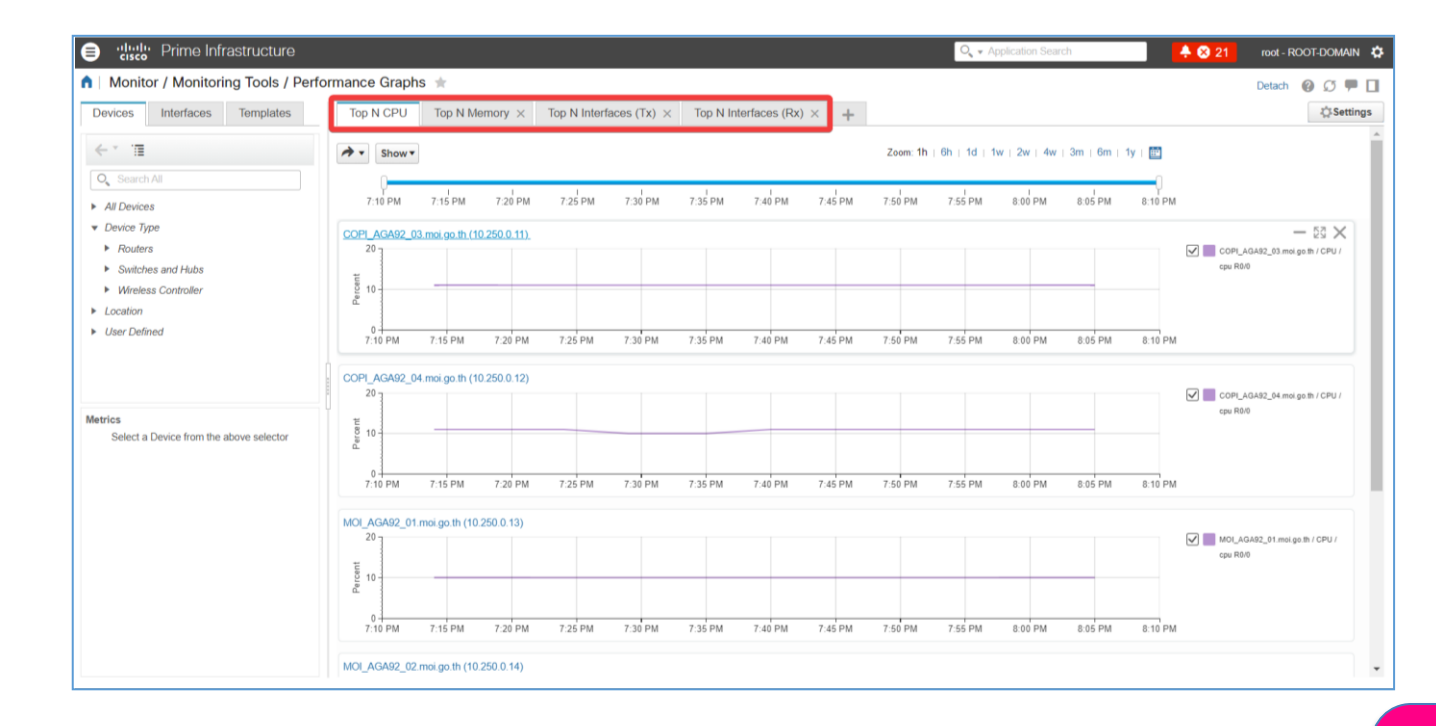

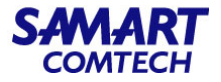

### 8. ที่ Menu / Maps / Topology Maps / Network Topology

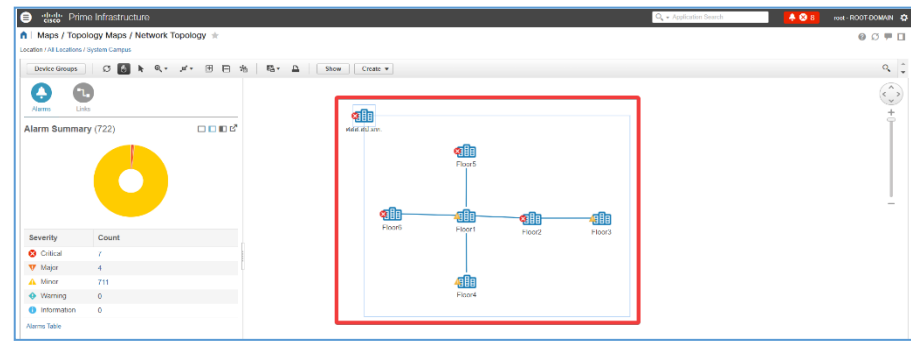

ในหน้า Network Topology เมือคลิกที่ Link เชื่อมต่อระหว่างอุปกรณ์ ก็จะสามารถดูรายละเอียดได้

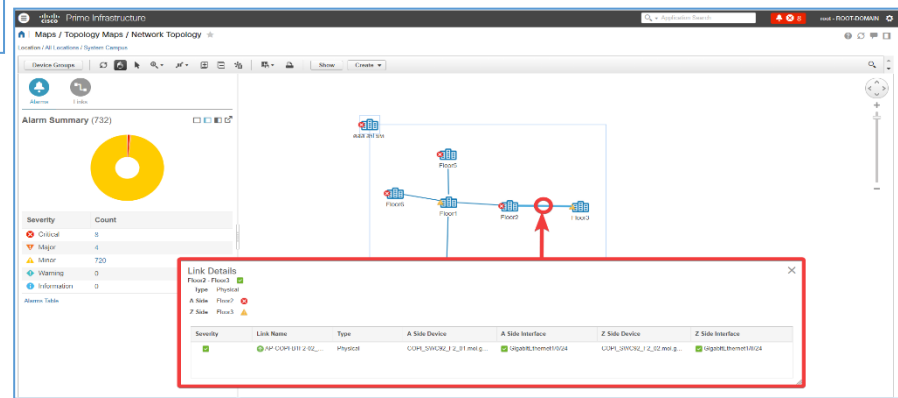

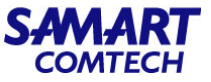

ในหน้า Network Topology เมื่อคลิกที่ Icon ของอุปกรณ์ก็จะสามารดูประเภทของ alarm ที่เกิดขึ้นที่ตัวอุปกณ์ หรือคลิกที่ View 360 เพื่อเข้าไปตรวจสอบ รายละเอียดของอุปกรณ์เพิ่มเติมได้

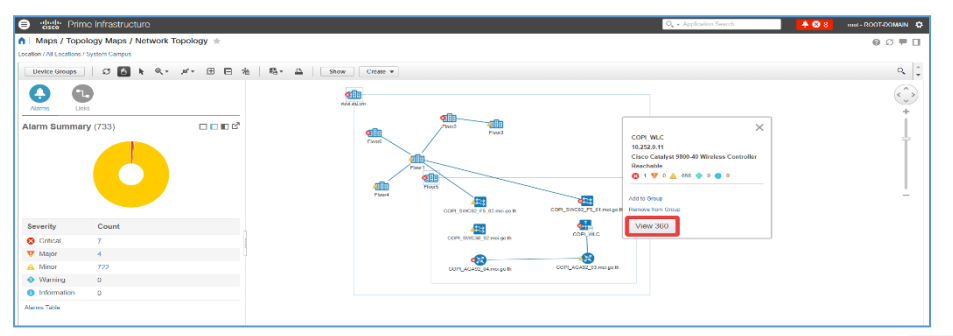

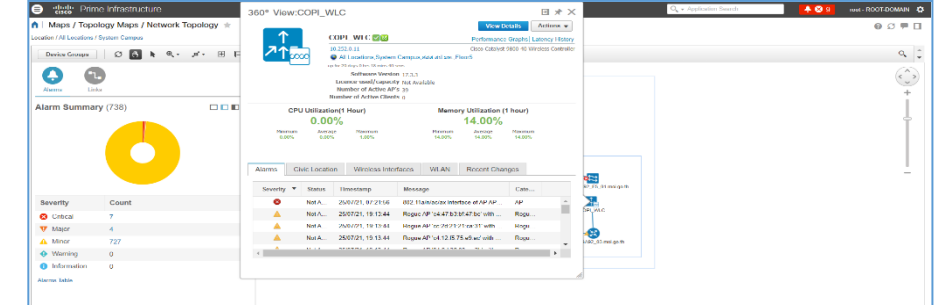

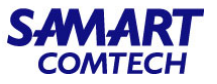

### 9. ที่ Menu / Maps / Wireless Maps / Site Maps (New!)

เลือก System Campus / และเลือกสถานที่ที่ต้องการตรวจสอบ จากตัวอย่างเลือก ศสส.สป.มท. ก็จะพบ Floor plan ซึ่งในแต่ละชั้นจะพบกับ Access Point (AP) ที่ถูกติดตั้งอยู่ ผู้ดูและระบสามารถตรวจสอบการทำงานของ AP ได้ด้วยการคลิกเลือก Floor ที่ต้องการ

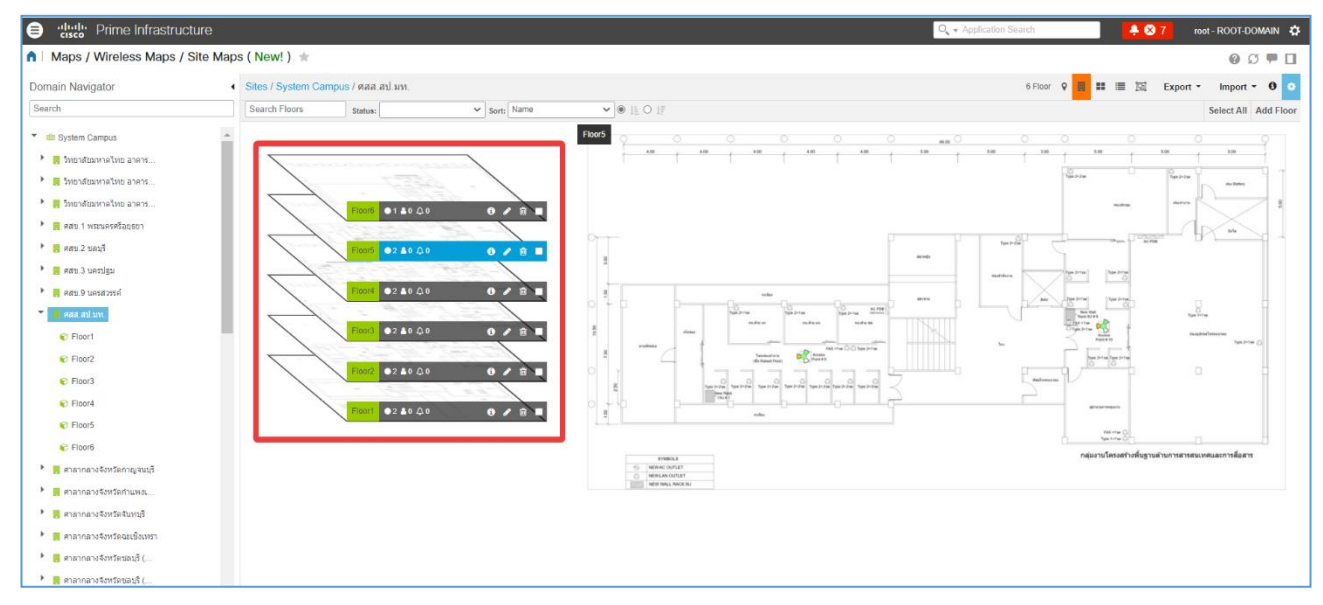

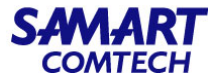

### เมื่อคลิก Floor ที่ต้องการ ระบบจะแสดงข้องมูลแบบแปลนพร้อมกับแสดงความแรงของ AP แต่ละตัว

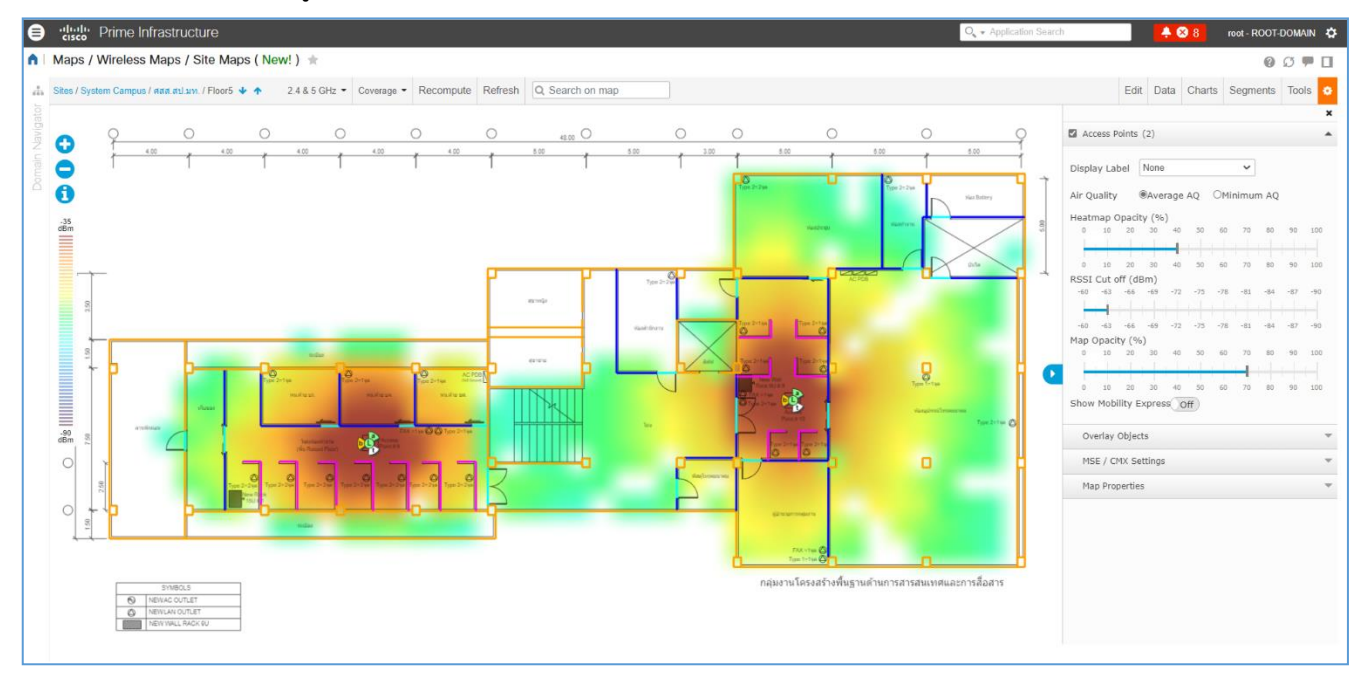

# Monitor the Network

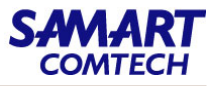

# ในหน้าต่างนี้จะพบ Manu ที่ช่วยในการตรวจสอบข้อมูลดังนี้

1. แสดงระดับความแรงสัญญาณของ AP

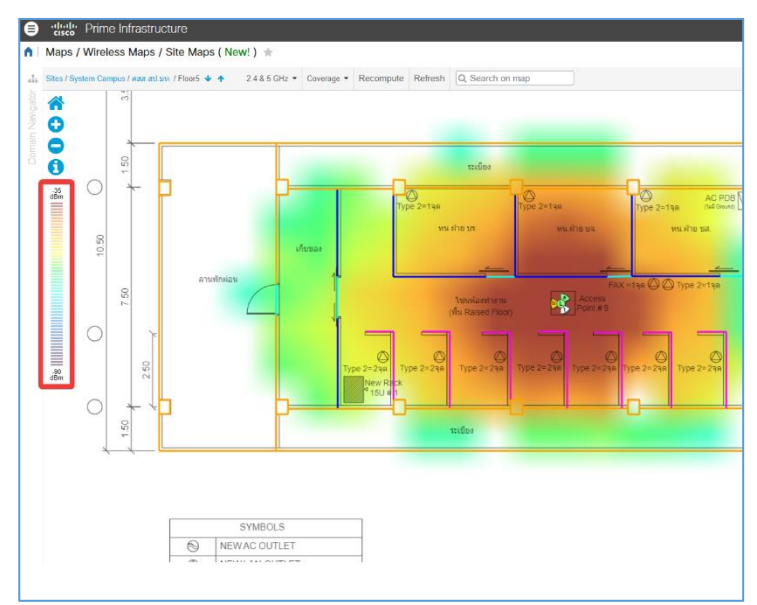

### 2. ใช้ Zoom in, Zoom out map

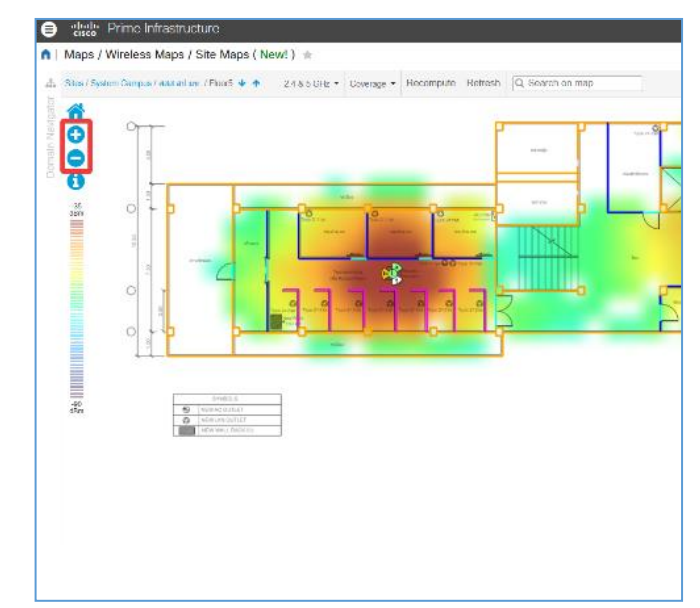

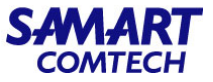

3. 🕕 ใช้เปรียบเทียบความหมายของสัญลักษณ์ที่แสดงบน map เมื่อคลิกที่ 🚺 ก็จะปรากฏหน้าต่างที่แสดงคำอธิบายสัญลักษณ์ต่างๆที่อยู่บน map

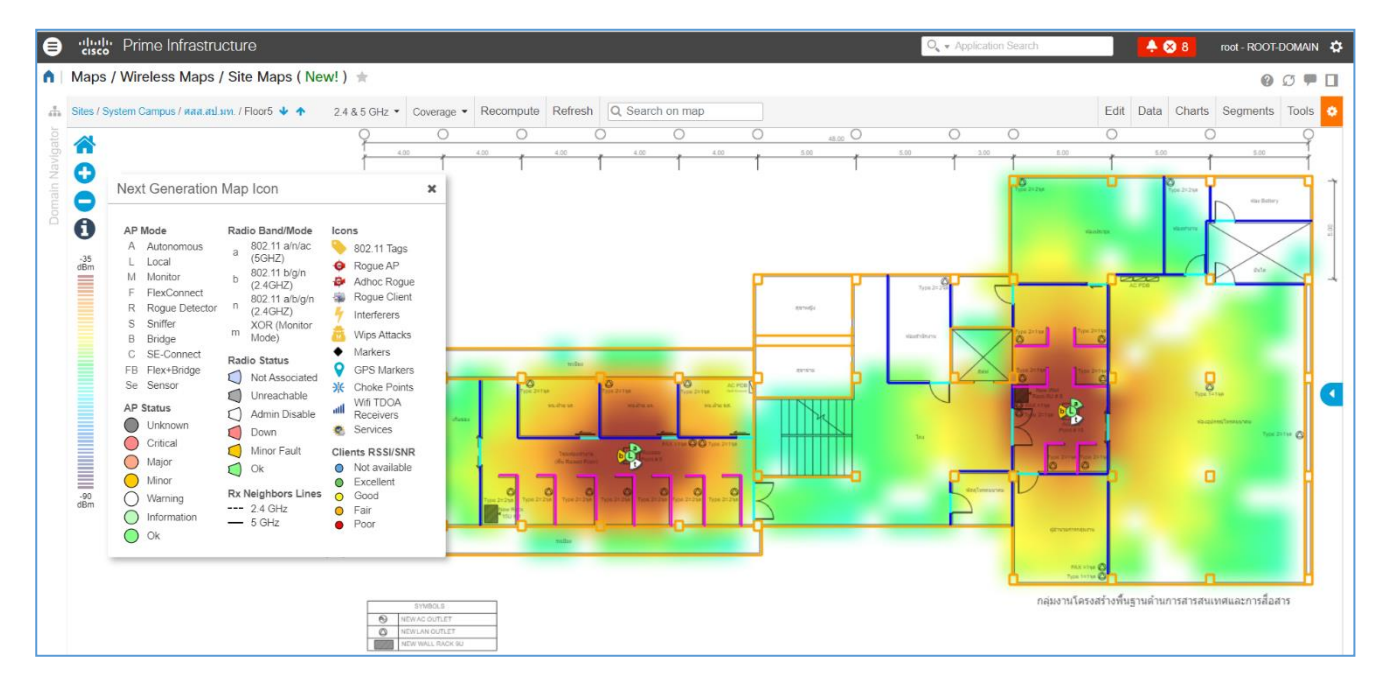

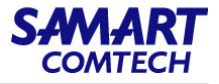

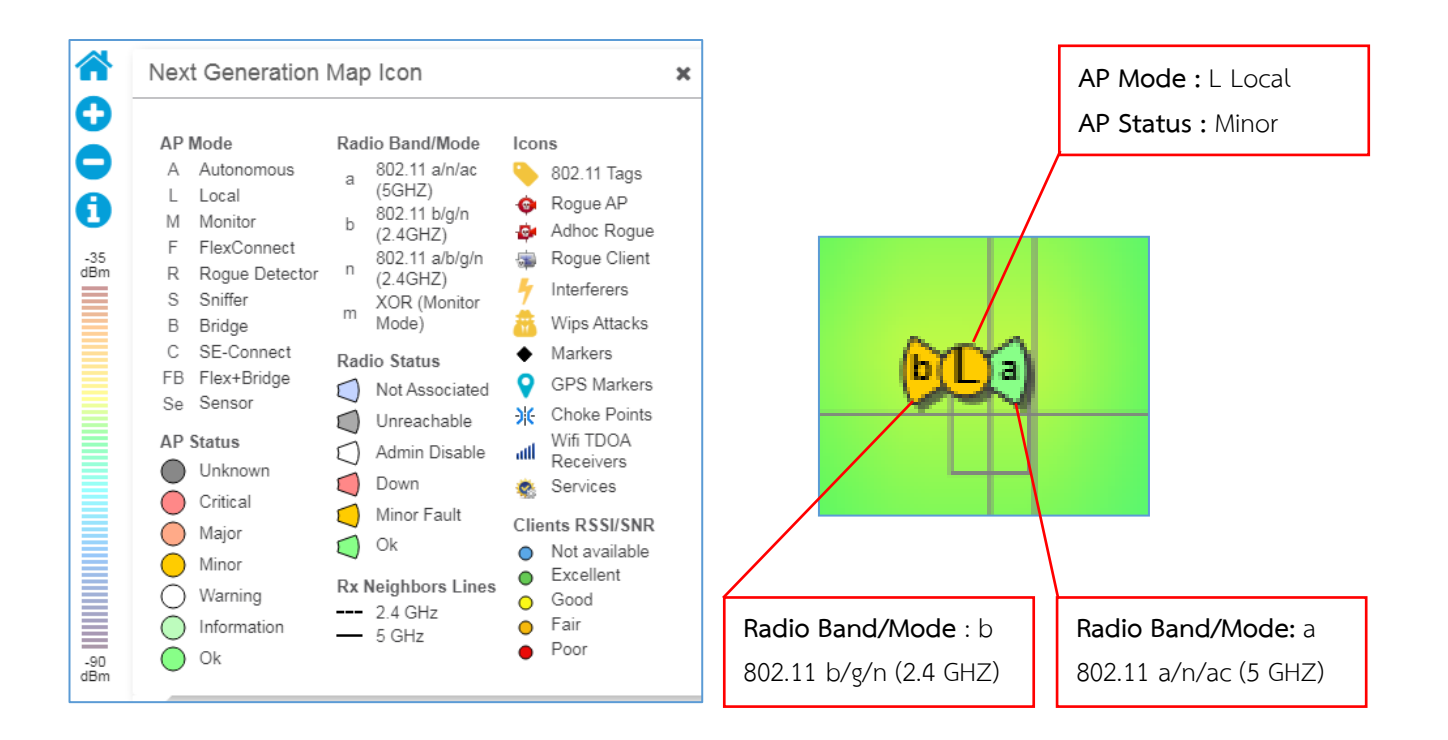

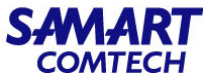

4. เป็นหัวข้อที่สามารถเลือกสัญญาณ Radio ของ AP ที่ต้องการให้แสดงบน map

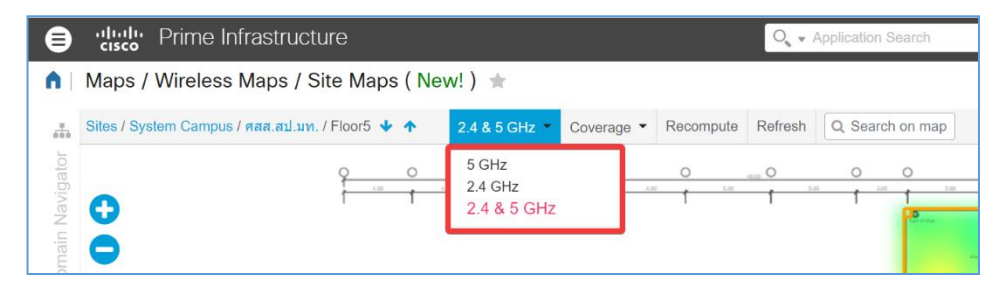

5. เป็นหัวข้อที่สามารถเลือกแสดงคุณภาพของสัญญาณ Radio ของ AP ที่อยู่บน map

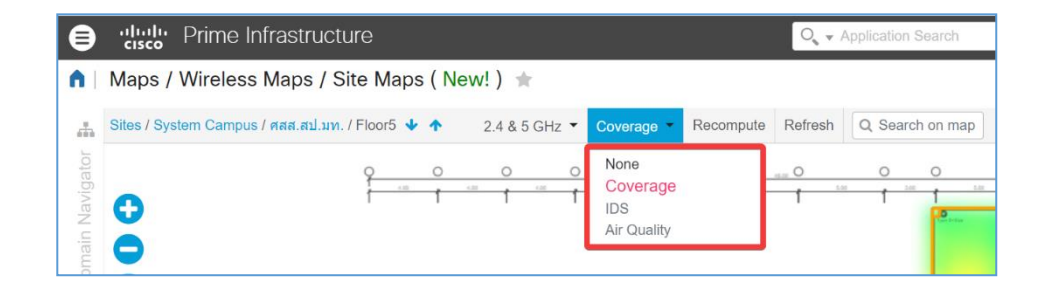

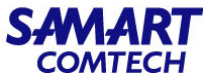

6. Recompute ใช้สำหรับสั่งให้ Cisco Prime Infrastructure คำนาณระดับความแรงของสัญณาณ AP heat map บน map

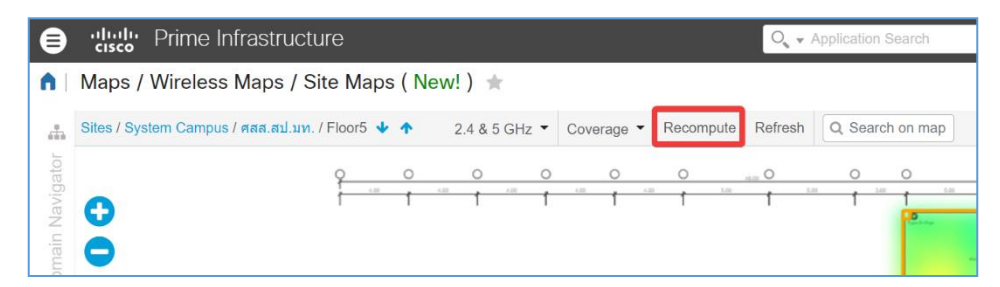

7. Refresh ใช้สำหรับ Up date ตำแหน่งจุดติดตั้ง AP บนหน้า map

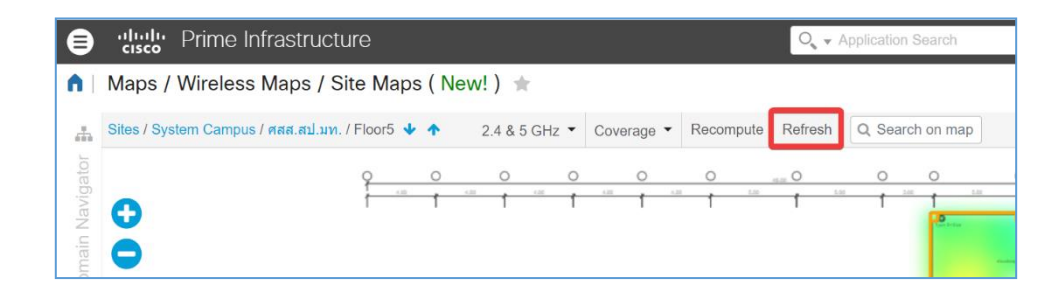

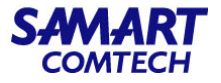

8. Search on map ใช้สำหรับค้นหาข้อมูลที่อยู่บน map

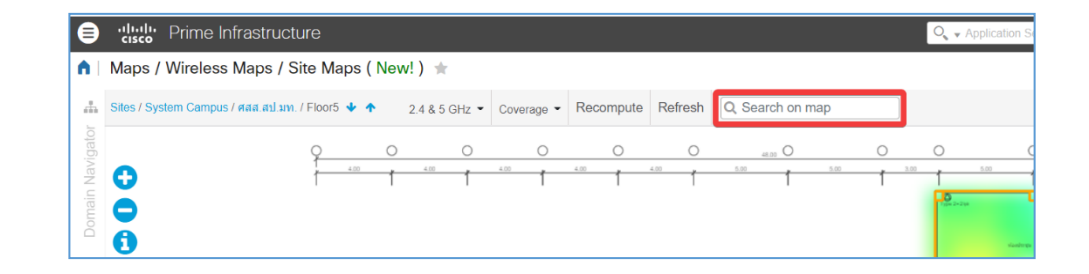

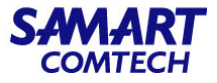

### 9. Edit ใช้สำหรับแก้ไขข้อมูลบนหน้า map เช่น Add, Position หรือ Delete Access Point, Edit Floor เป็นต้น

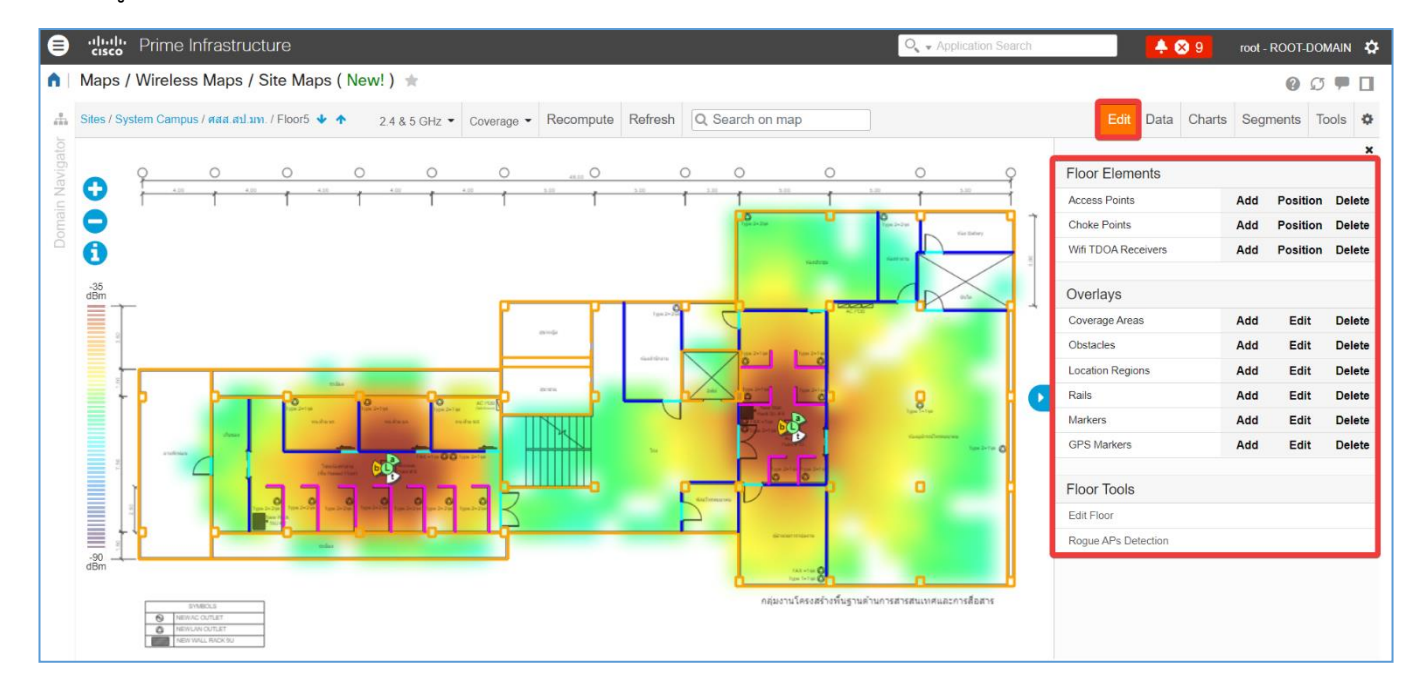

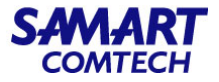

### 10. Data ใช้สำหรับสร้างเงื่อนไข Filter ในการแสดงผลของข้อมูลบน map

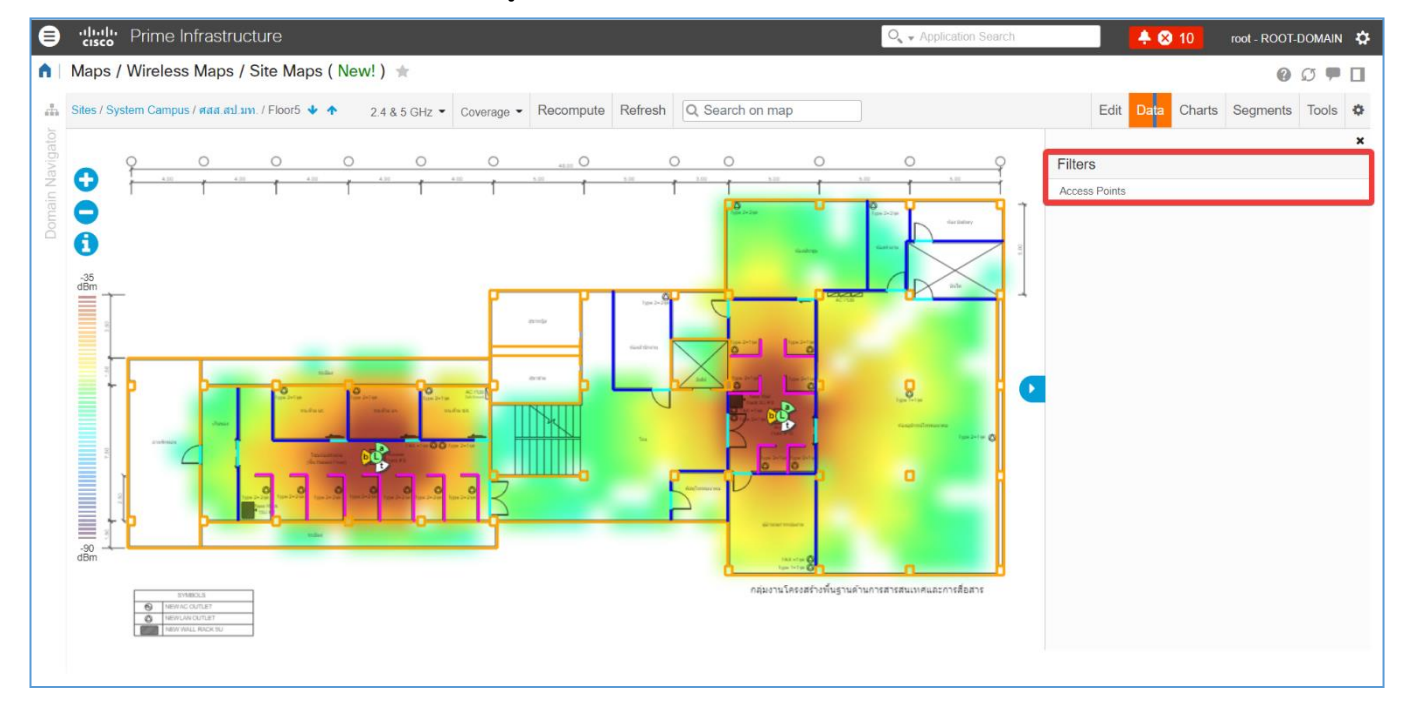

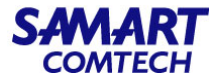

### 11. Charts แสดงข้อมูลในรูปแบบกราฟ

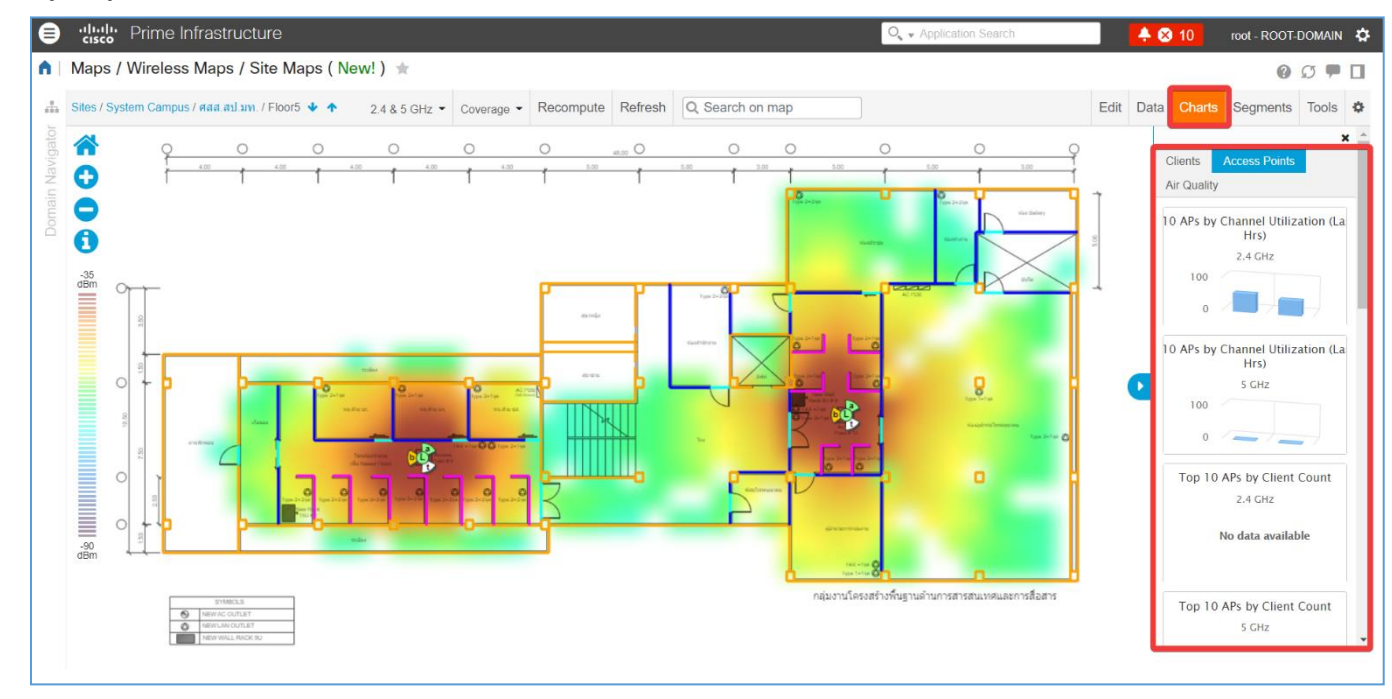

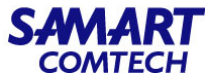

## 12. Segments เลือกประเภทกลุ่มในการแสดงข้อมูลบน map เช่น เมื่อเลือก

Layer : Access Point, Segment By : Type ก็จะพบข้อมูลของ Access Point ที่ถูกจัดกลุ่มตาม Type

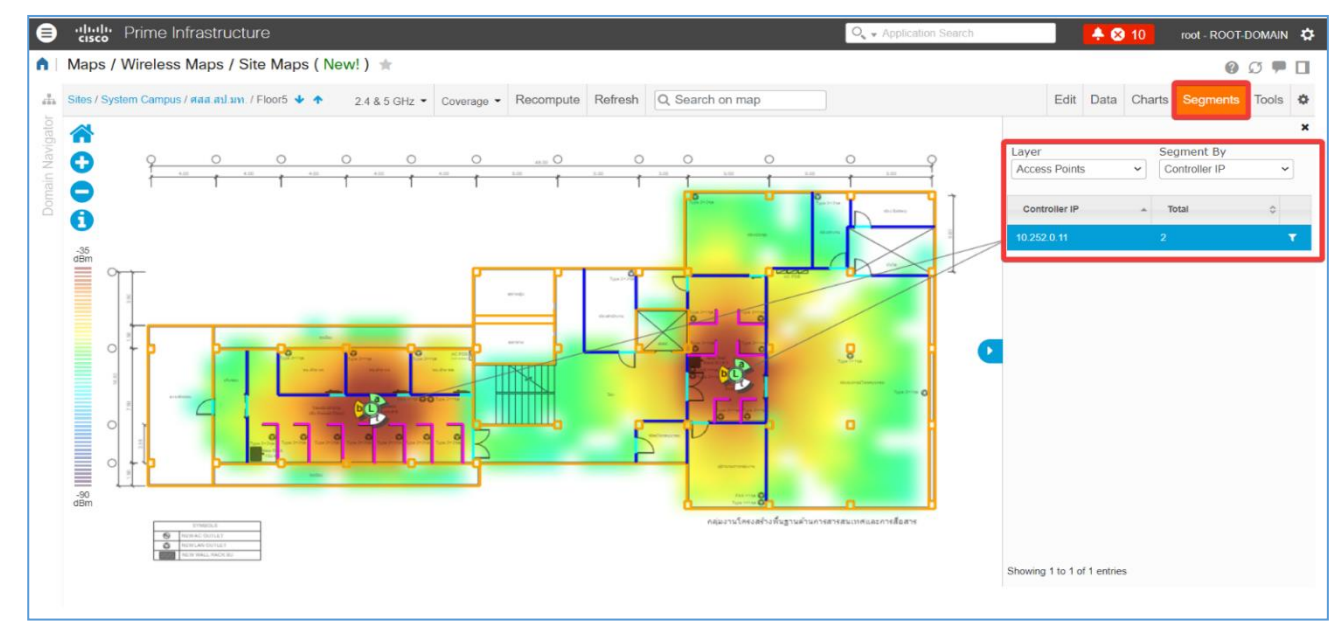

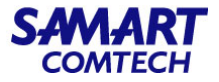

### 13. Tools เป็นเครื่องมือในการบริหาราจัดการ map

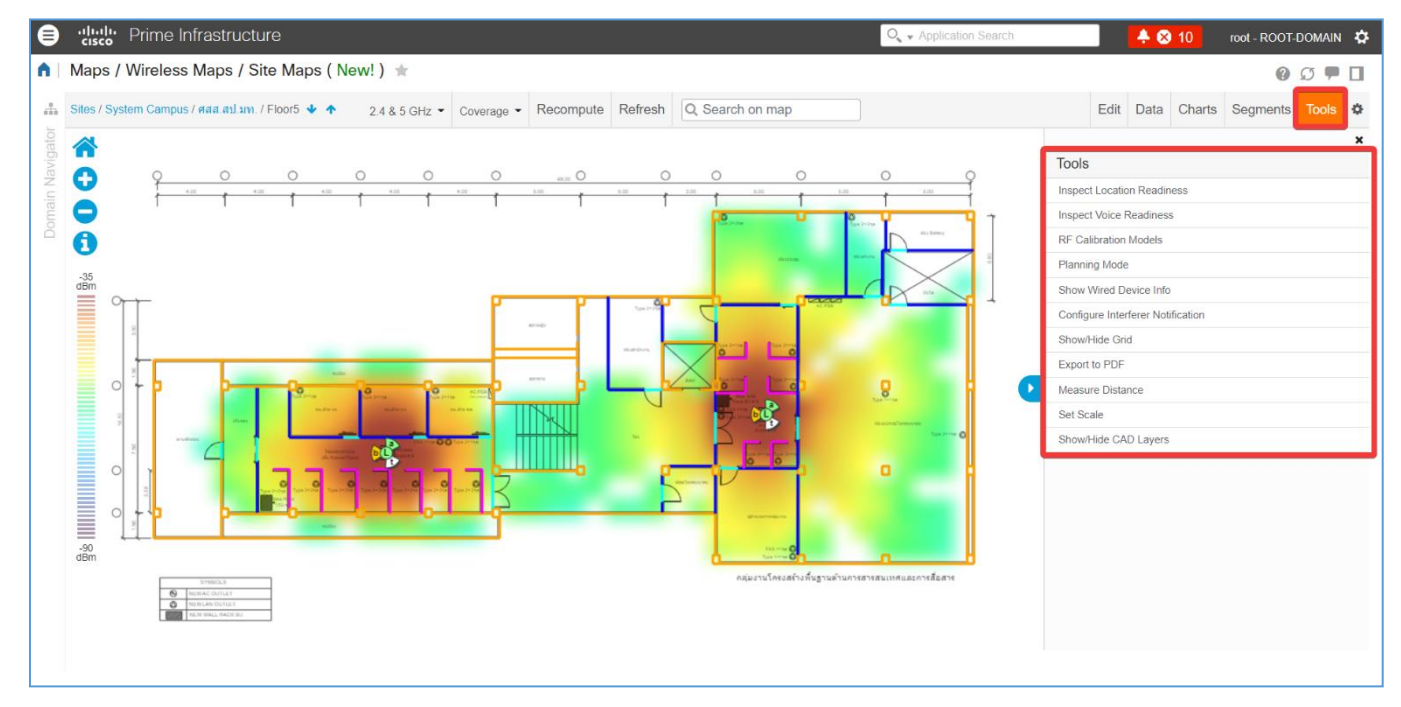

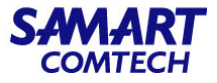

## 14. Display Setting ใช้เป็นเครื่องมือใช้สำหรับกำหนดค่าในการแสดงผลของ map

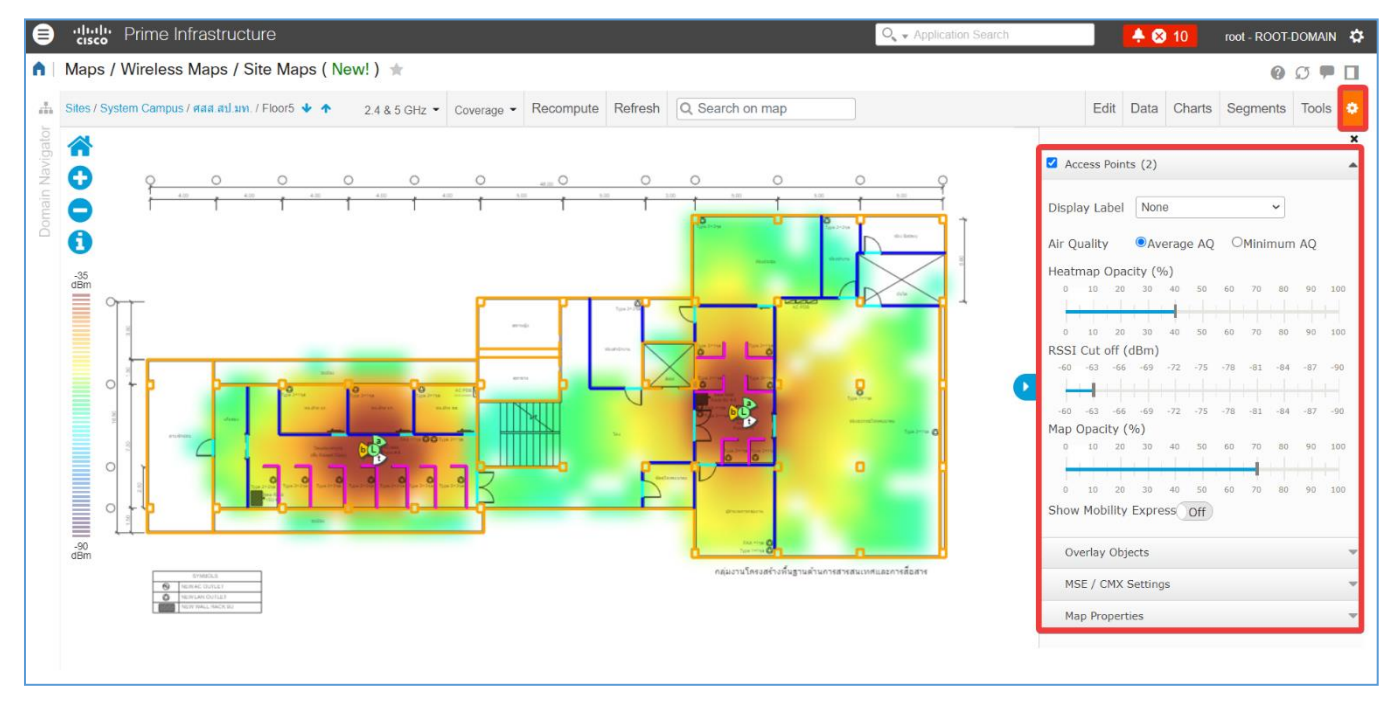

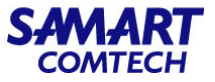

## วิธีการตรวจสอบรายละเอียด Access Point (AP) Radio

ทำได้โดยนำเมาส์ไปชี้ที่ Icon AP ที่อยู่บน map ก็จะสามารถตรวจสอบข้อมูลเบื้องต้นของ AP ได้ เช่น Name, MAC Address, Model เป็นต้น

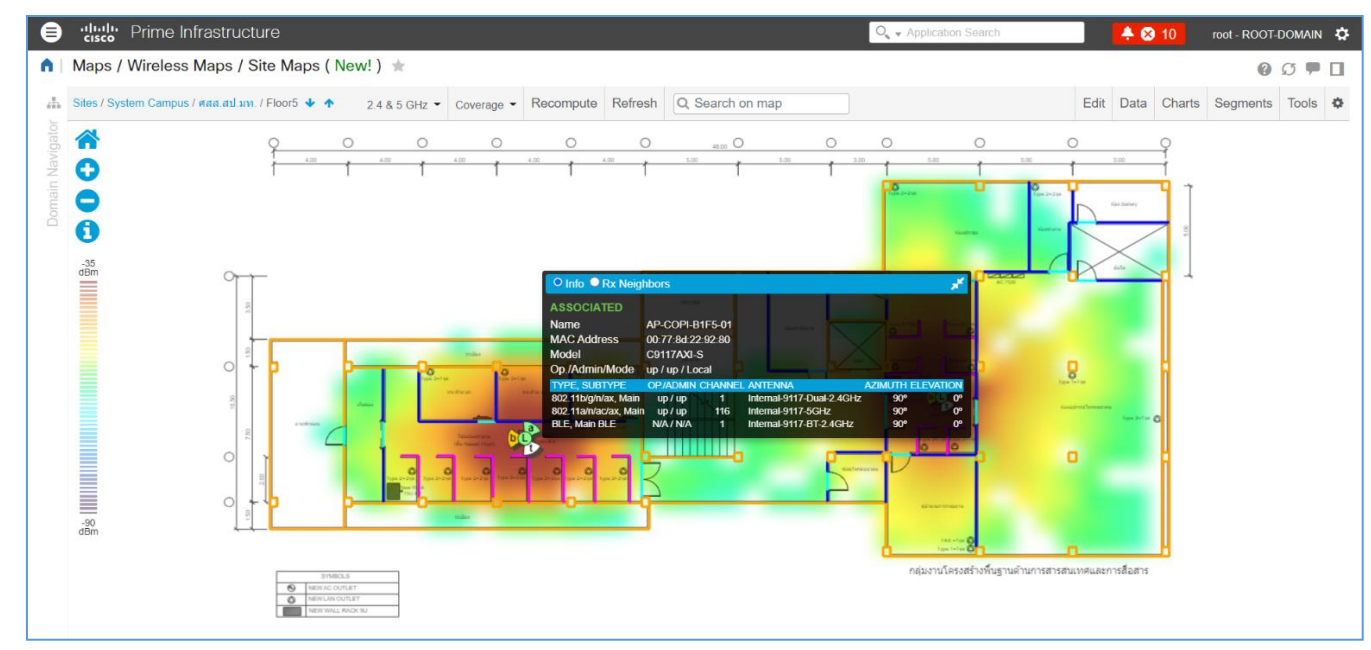

ของ map

SAMART COMTECH

ในกรณีที่ต้องการตรวจสอบรายละเอียดของ AP ที่มากขึ้นทำได้โดยนำเมาส์ไปคลิกที่ Icon AP ที่อยู่บน map ก็จะปรากฏหน้าต่างแสดงรายละเอียดทางด้านขวา

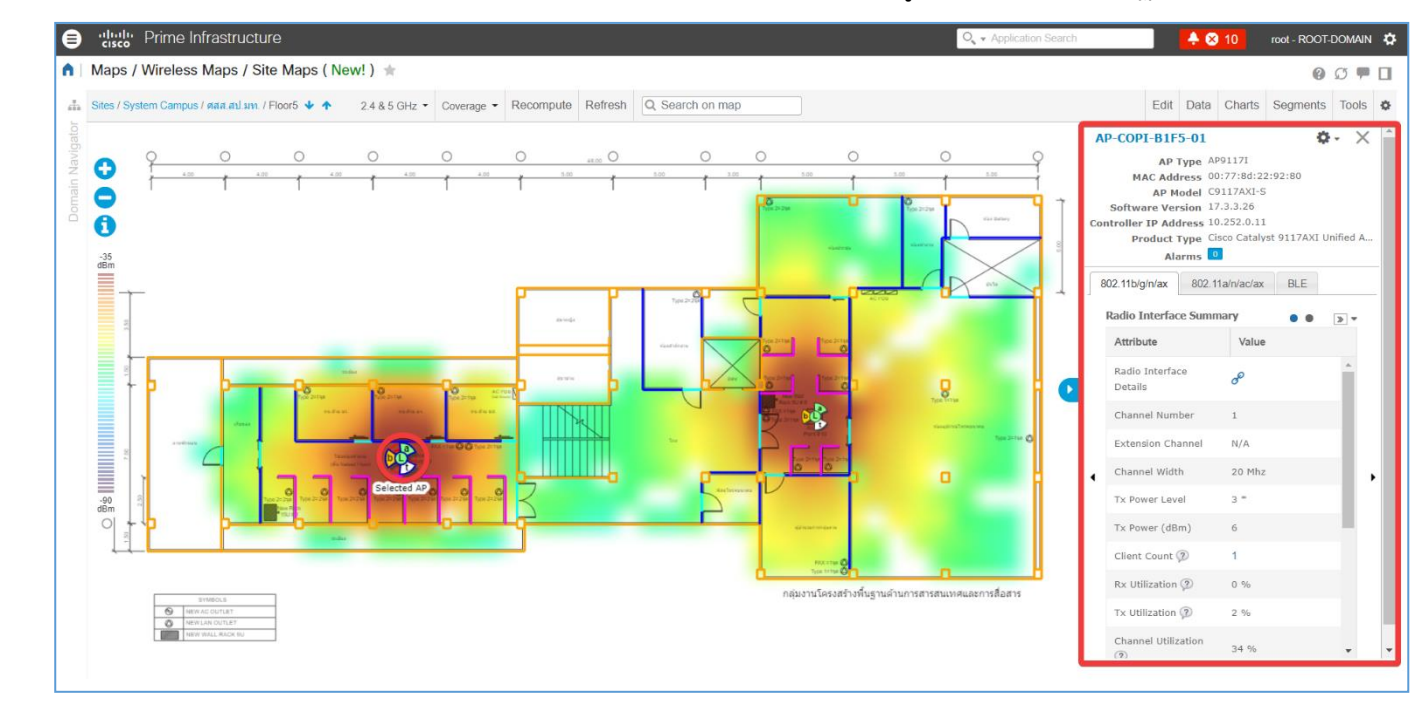

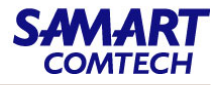

จากหน้าต่างที่ปรากฏขึ้นมาทางด้านขวา สามารถที่จะ Monitor Access Point หรือ Configure Access ได้โดยเลือก Setting

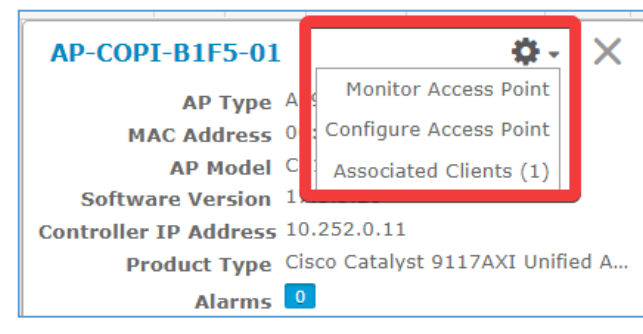

ผู้ดูแลระบบสามารถตรวจสอบ Alarm ที่เกิดขึ้นบน AP จากหน้าต่างนี้ได้โดยเลือกที่ Alarms ก็จะปรากฏหน้าต่าง ที่ link เพื่อเข้าไปตรวจสอบ Alarm ที่เกิดขึ้น

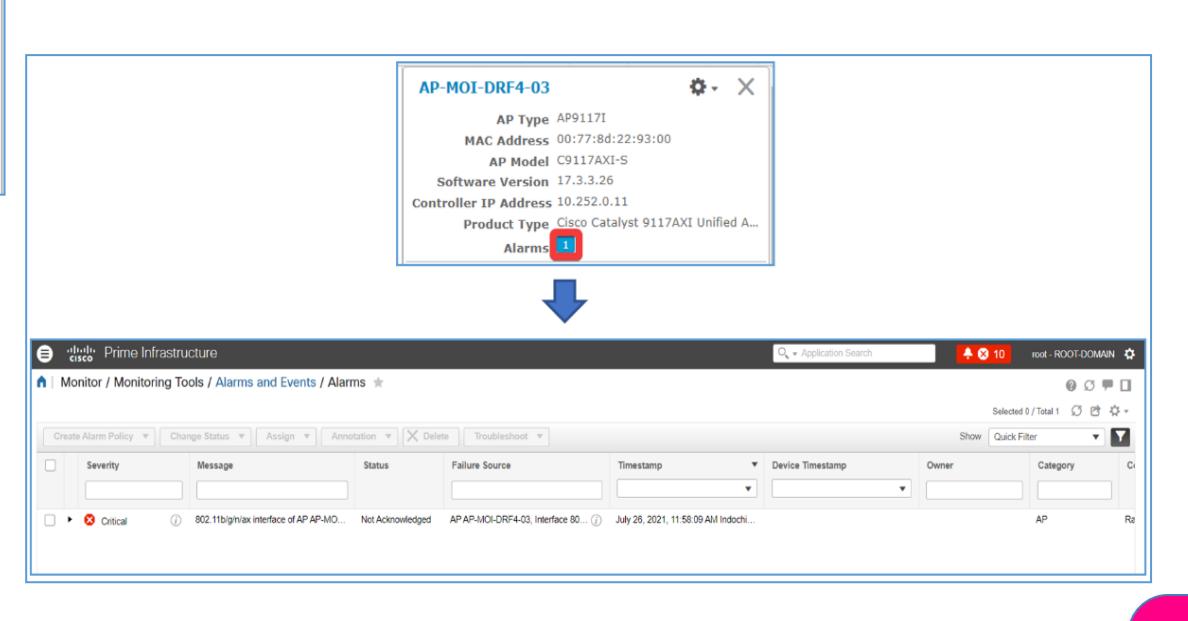

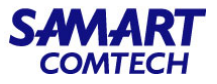

้นอกจากนี้ในหน้าต่างนี้ยังสามารถที่จะเข้าไปตรวจสอบ Performance ของ AP ได้โดยคลิก link icon ที่หัวข้อ Radio Interface Details

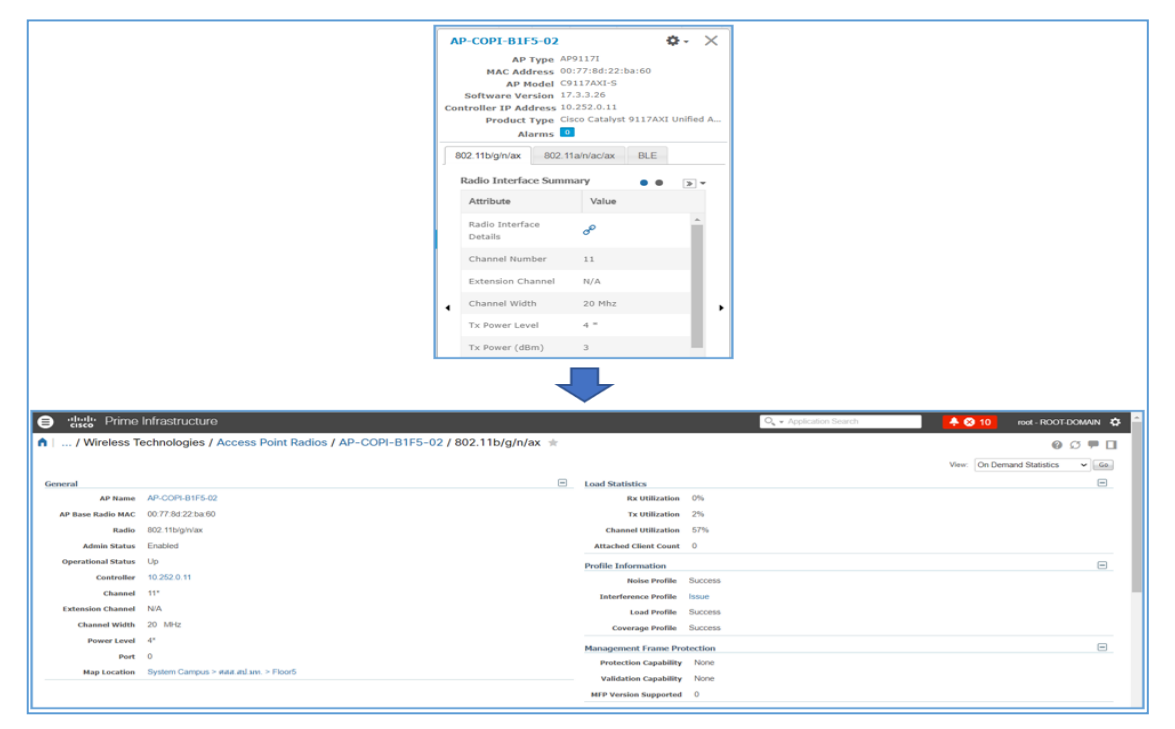

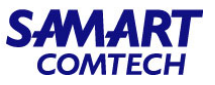

#### 1. Backup and Export Devices Configuration

การตั้งค่าสำหรับจัดเก็บ Backup Configuration ของ device สามารถตั้งค่าเบื้องต้นเพื่อให้ระบบสามารถจัดเก็บโดยอัตโนมัตได้ดังนี้

ที่ Manu / Administrator / Settings / System Settings เลือกหัวข้อ Devices และคลิกเลือกหัวข้อดังต่อไปนี้

- Archive configuration while adding a device -> จัดเก็บ configuration ในขณะที่เพิ่ม Device
- collect Configuration Archive whenever configuration is changed -> รวบรวมจัดเก็บ Configuration เมื่อ Configuration ของ Device เกิด การเปลี่ยนแปลง
- Maximum configuration archive version to be retained device -> จำนวน version สูงสุดของ device ที่จะเก็บไว้
- Maximum days to retain configuration archive -> จำนวนวันสูงสุดที่จะใช้เก็บ configuration

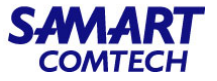

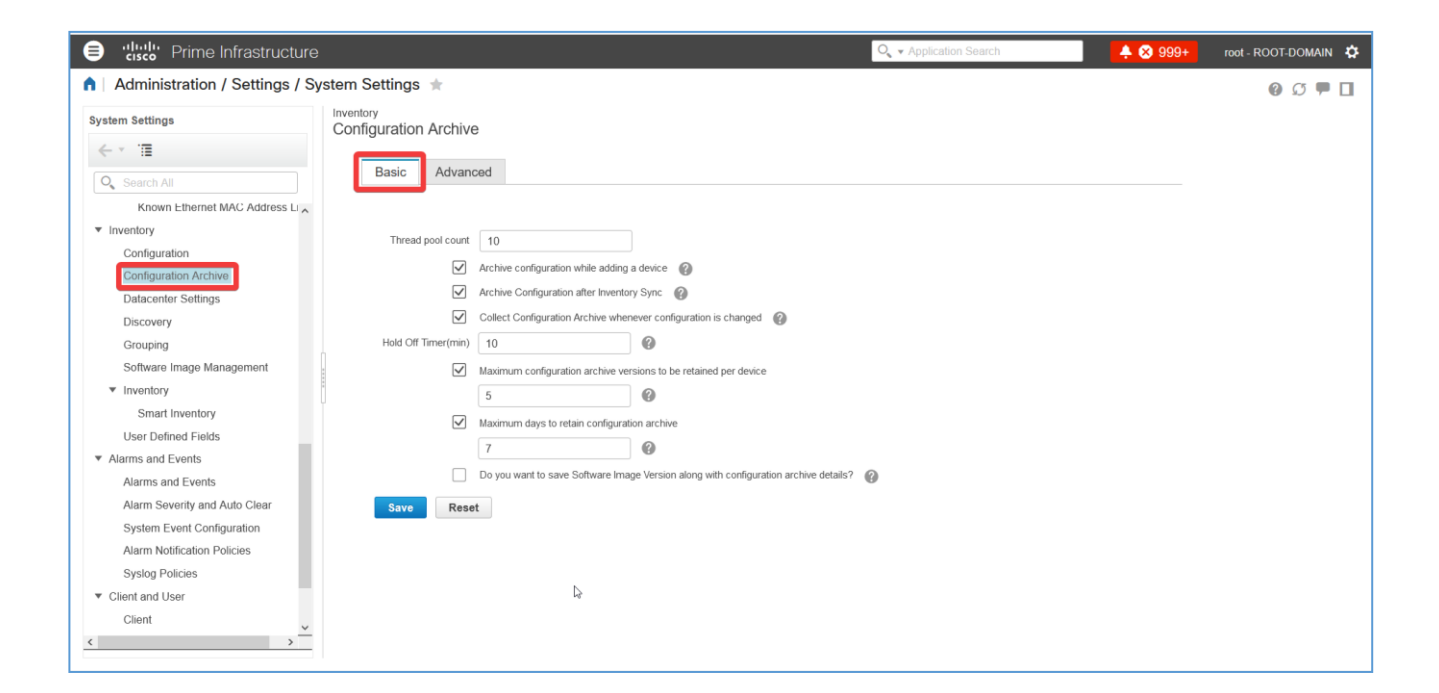

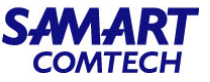

สามารถ Export devices configuration ได้โดย คลิกที่ Menu / Inventory / Device Management / Configuration Archive เลือก Devices 1. คลิกเลือก device

2. คลิก Export Latest Archive จะปรากฏหน้าต่างให้เลือกดังนี้

Sanitized: รหัสผ่านที่อยู่นใน configuration จะถูกปิดบังในไฟล์ที่ดาวน์โหลด

Unsanitized: รหัสผ่านที่อยู่นใน configuration จะไม่ถูกปิดบังในไฟล์ที่ดาวน์โหลด

3. เมื่อเลือกหัวข้อที่อยู่ใน Export Latest Archive ก็จะมีหน้าต่างให้ Save File ให้เลือก Save File และ คลิก OK

| e "listo" Prime Infrastructure                           |                                                                             | O <sub>4</sub> ▼ Application Search   | 🐥 😣 10 🛛 root - ROOT-DOMAIN 🏘 |
|----------------------------------------------------------|-----------------------------------------------------------------------------|---------------------------------------|-------------------------------|
| ▲ Inventory / Device Management                          | t / Configuration Archive 🔺                                                 |                                       | 0 5 🗭 🖬                       |
| Groups                                                   | Groups<br>All Devices                                                       |                                       |                               |
| ← * 100                                                  | Devices Archives                                                            |                                       |                               |
| All Devices  Device Type                                 |                                                                             | 2                                     | Selected 1 / Total 62 💭 🖻 🍄 🗸 |
| Routers                                                  | Schedule Archive Collection Schedule Archive Overwrite Deploy Con           | fig Export Latest Archive 🔻           | Show Quick Filter             |
| Switches and Hubs     Unified AP     Wireless Centrelles | Name Device Type IP Act                                                     | dress Unsanitized O                   | out Of Startup/ Archive       |
| <ul> <li>Location</li> </ul>                             | COPI_AGA92_03.moi.go.th Cisco ASR 920 24TZM Router 10.25                    | 0.0.11 (i) July 04, 2021, 03:41:01 PM | Yes Yes ^                     |
| User Defined                                             | COPI_AGA92_04.moi.go.th Cisco_ASR.020.24TZM.Router 10.25                    | n n 12 🕜 🔤 04, 2021, 03:41:38 PM      | Yes Yes                       |
|                                                          | COPI_SWC38_02.moi.go.th                                                     | × no 16, 2021, 00:30:07 PM Y          | os Yos Yos                    |
| 1                                                        | COPI_SWC38_03.moi.go.th You have chosen to open:                            | y 04, 2021, 04:07:38 PM Y             | ies Yes                       |
|                                                          | COPI_SWC92_F1_01.mol.go.l which is: Compressed (zipped) Folder (6.9 K8)     | y 11, 2021, 08:20:51 AM I Y           | Yes Yes                       |
|                                                          | COPI_SWC92_F2_01.moi.go.1 from: https://10.252.0.31                         | ly 11, 2021, 09:43:41 AM I Y          | Yes Yes                       |
|                                                          | COPI_SWC92_F2_02.moi.go.1 What should Firefox do with this file?            | y 11, 2021, 12:36:50 PM I Y           | Yes Yes                       |
|                                                          | COPI_SWC92_F3_01.moi.go. 3 Open with Windows Explorer (default)             | v II, 2021, 02:08:55 PM I Y           | Yes Yes                       |
|                                                          | COPI_SWC92_F3_02.moi.go.1  Save File                                        | ly 04, 2021, 08:34:27 PM              | Yes                           |
|                                                          | COPI_SWC92_F4_01.moi.go.1 Do this automatically for files like this from no | w on. ly 11, 2021, 02:21:14 PM I Y    | es Yes                        |
|                                                          | COPI_SWC92_F4_02.moi go 1                                                   | y 04, 2021, 08:35:55 PM               | Yes                           |
|                                                          | COPI SWC92 F5 01.moi.go.1                                                   | Cancel y 04, 2021, 08:35:39 PM        | Yes 👻                         |

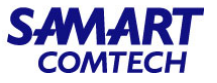

สามารถ Compare devices configuration ที่ระบบได้จัดเก็บไว้โดย คลิกที่ Menu / Inventory / Device Management / Configuration Archive เลือก Archives

1. พิมพ์ชื่อ device ที่ต้องการในช่อง Filter **Device Name** และ คลิกที่ชื่อ device

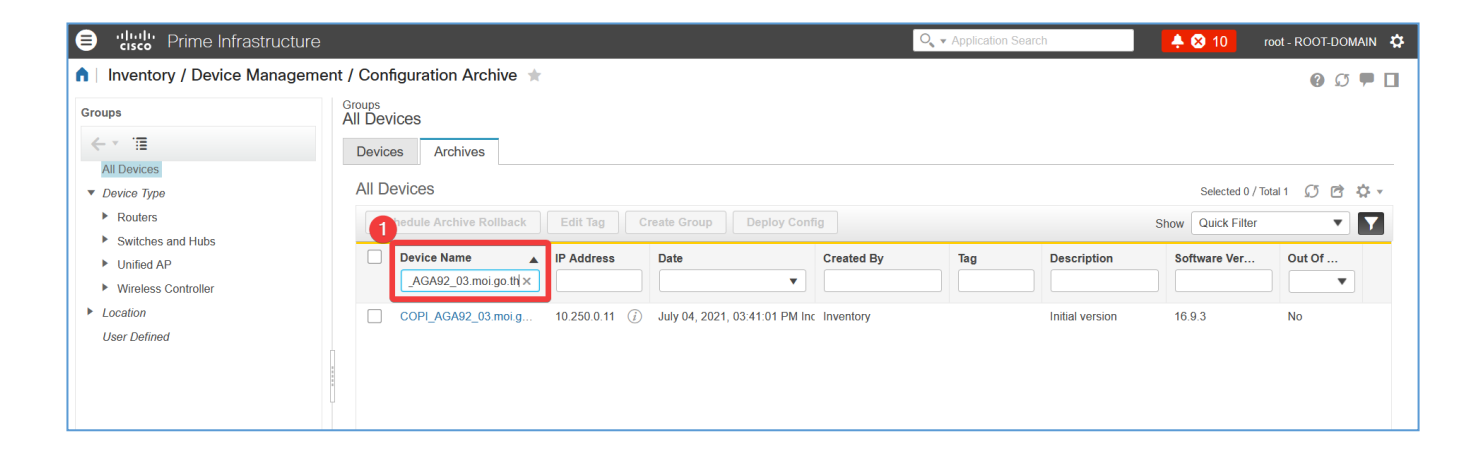

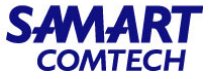

- 2. คลิกเลือก configuration ที่ต้องการตรวจสอบ
- 3. ที่หัวข้อ Compare สามารถที่จะเลือกวิธีการ compare ได้ 3 ประเภท

Previous / Startup = เปรียบเทียบ configuration version ที่เลือกกับ version ลองลงมา

Other Version = สามารถเลือก version ที่สนใจมาเปรียบเทียบได้

Other Device = เปรียบเทียบ configuration device ที่เลือก กับ configuration device ตัวอื่น

| e thull Prime Infrastructure                                       |                                        | O <sub>4</sub> ▼ Application Search                                                                                                    | 🐥 😣 10 root - ROOT-DOMAIN 🌣                       |
|--------------------------------------------------------------------|----------------------------------------|----------------------------------------------------------------------------------------------------|---------------------------------------------------|
| ↑ Inventory / Device Management / Configuration                    | Archive / COPI_AGA92_03.moi.go.th      | t in the second second s | 0 🕫 🗭 🗖                                           |
| Startup/Running Configuration comparison status: Configuration cha | inged 🕐                                |                                                                                                    |                                                   |
| Configuration Archive Details                                      |                                        |                                                                                                    | Selected 1 / Total 1 🛛 💭 🖻 🍄 🔻                    |
| Schedule Archive Rollback Schedule Archive Overwrite               | Edit Tag Schedule Archive Collection S | chedule Archive Deploy                                                                                                    | Show Quick Filter                                 |
| Date Ve Software Ve                                                | rsion Created By Tag                   | Description Out of b                                                                                                    | and                                               |
| 2                                                                  |                                        |                                                                                                    |                                                   |
| July 04, 2021, 03:41:01 PM Indochina Time 16.9.3                   | Inventory                              | Initial version                                                                                                    |                                                   |
| Running Configuration                                              | Startup Configuration                  | Admin Configuration                                                                                                    | Vlan Configuration                                |
| Configurations Details                                             | Configurations Details                 | There is no Admin configuration available for this                                                                                                    | There is no Vlan configuration available for this |
| Compare Startup   Other Version   Other<br>Device                  | Compare Other Version   Other Device   | Davice                                                                                                    | Device                                            |
|                                                                    |                                        |                                                                                                    |                                                   |
|                                                                    |                                        |                                                                                                    |                                                   |
|                                                                    |                                        |                                                                                                    |                                                   |
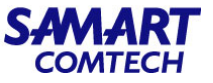

<u>ตัวอย่าง</u> เมื่อคลิกเลือก Compare ด้วยหัวข้อ Other Device

เมื่อเลือก Configuration ที่ต้องการ และคลิกที่ Other Device เพื่อต้องการที่จะ compare ก็จะปรากฏหน้าต่างขึ้นมาให้เลือก Device ที่ ต้องการนำมา compare

| ₿        | ،۱۱۱،<br>cis | <b>¦lı</b> : Prime Infrastru | ucture                       |                 |           |           |                      |           |                 | 0                 | O <sub>6</sub> ▼ Applicatior | n Search |                | ≜ ⊗       | 10         | root - ROC      | )T-DOMA | un 🌣       |
|----------|--------------|------------------------------|------------------------------|-----------------|-----------|-----------|----------------------|-----------|-----------------|-------------------|------------------------------|----------|----------------|-----------|------------|-----------------|---------|------------|
| <b>A</b> | Inve         | ntory / Device Man           | agement / Co                 | nfiguratior     | Archive / | COPI_/    | AGA92_03.moi         | .go.th    | k.              |                   |                              |          |                |           |            |                 | g g     |            |
| Sta      | rtup/Ru      | nning Configuration com      | parison status: Co           | onfiguration ch | anged 🕜   |           |                      |           |                 |                   |                              |          |                |           |            |                 |         |            |
| Co       | nfigu        | ation Archive Detail         | S                            |                 |           |           |                      |           |                 |                   |                              |          |                |           | Selected   | 1 / Total 1 (   | 30      | <b>☆</b> - |
|          | Sched        | ule Archive Rollback         | Schedule Archive             | Overwrite       | Edit Tag  | Sche      | dule Archive Collect | ion       | Schedule Archiv | ve Deploy         |                              |          | S              | Show      | Quick Filt | ter             | •       | 7          |
|          |              | Date                         | •                            | Software V      | ersion    | Created B | у                    | Тад       |                 | Description       |                              | Out of b | and            |           |            |                 |         |            |
|          |              |                              |                              |                 |           |           |                      |           |                 |                   |                              |          |                |           |            |                 |         |            |
| 0        |              | July 04, 2021, 03:41:01 PI   | M Indochina Time             | 16.9.3          | I         | Inventory |                      |           |                 | Initial version   |                              |          |                |           |            |                 |         |            |
|          |              | Running Config               | uration                      |                 | Startup   | Configu   | ration               |           | Admin Co        | onfiguration      |                              |          | Vlan Configu   | ration    |            |                 |         |            |
|          |              | Configurations               | Details                      |                 | Config    | gurations | Details              |           | There is        | no Admin configur | ation available f            | or this  | There is no VI | an config | guration a | available for t | his     |            |
|          |              | Compare                      | Startup   Other Ve<br>Device | rsion Other     |           | Compare   | Other Version   Oth  | er Device | Device          |                   |                              |          | Device         |           |            |                 |         |            |
|          |              |                              |                              |                 |           |           |                      |           |                 |                   |                              |          |                |           |            |                 |         |            |

# Backup and Export Devices Configuration

| e disdo Prime Infrastruct                                                                         | 😑 📲 🖓 - Alexandro Seera       |                            |                                                                                                    |                                                                                                    |                                                                                                    |                                                                                    |          |                                                |  |  |
|---------------------------------------------------------------------------------------------------|-------------------------------|----------------------------|----------------------------------------------------------------------------------------------------|----------------------------------------------------------------------------------------------------|----------------------------------------------------------------------------------------------------|------------------------------------------------------------------------------------|----------|------------------------------------------------|--|--|
| ▲ Inventory / Device Manag                                                                        | ement / Configuration Archive | / COPI_AG                  | A92_03.moi.go.th                                                                                                    | ŧ.                                                                                                    |                                                                                                    |                                                                                    |          | 0 0 🗭 🗖                                        |  |  |
| Startup/Running Configuration compa<br>Configuration Archive Details<br>Schedule Archive Rollback | Available Devices             |                            |                                                                                                    |                                                                                                    | Show Quick Filter                                                                                                    | Total 106 💭 🎝                                                                      | ×<br>• • | Selected 1 / Istal 1 💭 🖻 🌣 -<br>Quick Filter - |  |  |
|                                                                                                   | Q. Search All                 |                            | Name                                                                                                    | IP Address                                                                                                    | Date                                                                                                    | Created By                                                                         |          |                                                |  |  |
| July 64, 2021, 63 41 31 194<br>Funning Configur<br>Configurations<br>Compare                      | Locate     User Defined       | ><br>><br>><br>><br>><br>> | COPL_SWC82_F7_01<br>COPL_SWC82_F7_02.<br>COPL_SWC82_F7_02.<br>COPL_SWC82_F7_02.<br>COPL_SWC82_F7_02.<br>COPL_SWC82_F7_02.<br>COPL_SWC82_F5_01<br>MOL_SWC62_DRF4_ | 10 251 11 14<br>10 251 11 14<br>10 251 11 14<br>10 251 11 14<br>10 251 11 14<br>10 251 11 14<br>10 251 11 14<br>10 251 11 19<br>10 251 13 207 | aluy 11, 2021 0 43 41 AM IGT<br>June 1, 2021 3 21 52 FM IGT<br>June 22, 2021 3 21 52 FM IGT<br>June 22, 2021 8 20 44 FM IGT<br>June 3, 2021 H 55 52 AM IGT<br>July 4, 2021 8 35 59 FM IGT<br>July 4, 2021 8 35 59 FM IGT<br>July 10, 2021 11 10 18 FM IGT | Syslog<br>Syslog<br>Syslog<br>Syslog<br>Syslog<br>Inventory<br>Inventory<br>Syslog | < >      | 21<br>ritganiton nonlable for this             |  |  |
|                                                                                                   |                               |                            |                                                                                                    |                                                                                                    |                                                                                                    | Clos                                                                               | 10       |                                                |  |  |

เลือก Device ที่ต้องการเลือก Running configuration แล้วคลิก Compare

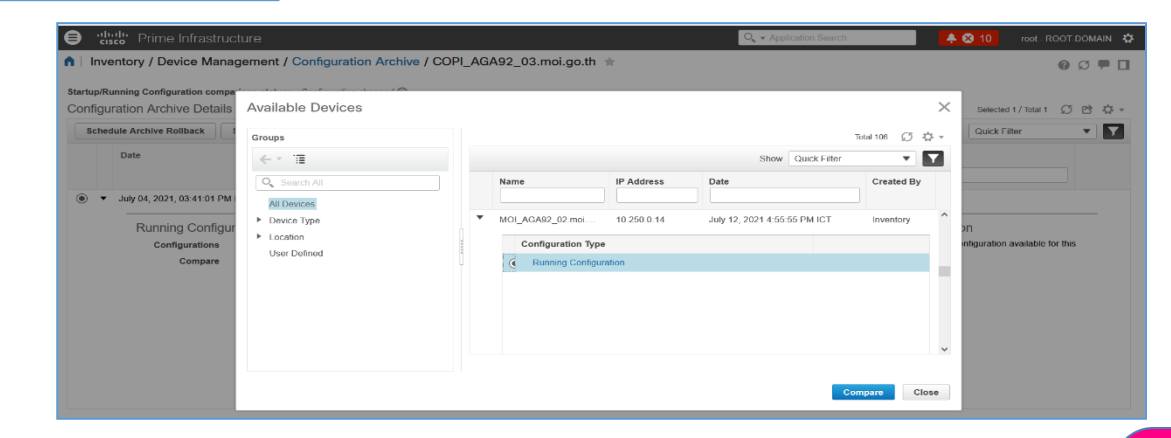

SAMART COMTECH

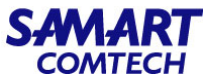

### หลังจากเลือก Compare ก็จะปรากฏหน้าต่างให้สามารถตรวจสอบ compare configuration ระหว่าง Device

| e diala Pri                                           | me Infrastructure                                                                                                    |                                                                                                    | Q ▼ Application Search                                                                                                    | root - ROOT-DOMAIN 🔅 |
|-------------------------------------------------------|----------------------------------------------------------------------------------------------------|----------------------------------------------------------------------------------------------------|----------------------------------------------------------------------------------------------------|----------------------|
| Inventory /           Startup/Running Configuration / | Provise Management / Configuration Archive /           Configuration Comparison           Processed Configuration           Raw Configuration                                         | CODI ACA02 02 mai ao th                                                                                                    |                                                                                                    | × 00 = 0             |
| Schedule Arch<br>Date                                 | Configlets<br>← * <sup>™</sup> ≣                                                                                                    | COPI_AGA92_03.moi.go.th / Running Configuration / July 4,<br>2021 3:41:01 PM ICT / Initial version                                                                                                    | MOL_AGA92_02.moi.go.th / Running Configuration / July 12,<br>2021 4:55:55 PM ICT / Initial version                                                                                                    |                      |
| ● ▼ July 04,<br><br>Rt                                | <ul> <li>Configiets</li> <li>Difference Only</li> <li>All</li> <li>Global</li> <li>Vrf</li> <li>IP</li> <li>MPLS</li> <li>Key Chain</li> <li>Crypto</li> <li>Spanning Tree</li> </ul> | Global<br>version 16.9<br>no service pad<br>service limestamps log datetime msec<br>service limestamps log datetime msec<br>no platform punk-kepalive disable-kernel-core<br>platform to:debug-trace 1<br>platform tcam-parity-error enable<br>platform tcam-parity-error enable<br>platform tcam-parity-error enable<br>platform tcam-parity-error enable<br>platform tcam-parity-error enable<br>platform tcam-parity-error enable<br>platform tcam-parity-error<br>platform tcam-parity-error<br>platform tcam- | <ul> <li>Global version 16.9 no service pad service imestamps debug datetime msec service imestamps debug datetime msec no platform purk-texpalwed disable-kernel-core platform tod-dup trace 1 platform tcam-parity-error enable platform tcam-prive-form enable dater.</li> <li>platform tcam-timeshold alarm-frequency 1 hostiame MOI AcASU 02 Dool-start-marker bool-en-franker enable secret 5 ******* no asa new-model login on-success log no mpis Idp advertise-labels</li> <li>multilize hundle neme authenticated</li> </ul> | for this             |
|                                                       | Added/Deleted Updated No Change Note: The commands entered in the Command Exclude List in Ad same type of configuration to identify the configuration changes(e                       | ministration > Settings > System Settings > Configuration Archive page<br>g. Changes in different versions of running configuration).                                                                                                    | e will be excluded when Prime Infrastructure compares different version Export  Car                                                                                                    | s of<br>ncel         |

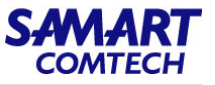

การดำเนินการ Schedule Deploy updates configuration File ของ Device ด้วย external file ความแตกต่างระหว่าง Rollback และ Schedule Deploy คือ Rollback ใช้ existing file จาก archive ที่จัดเก็บใน Prime Infrastructure ในขณะที่ Schedule Deploy ใช้ไฟล์จากภายนอก โดยวิธีการ Deploy External Configuration ไปยัง Device ทำได้ดังนี้

1. คลิกที่ Menu Inventory > Device Management > Network Devices และเลือกชื่อ hyperlink ของ Device

| e "listl" Prime Infrastructure            |                                                             |                  |               |               |              |             | Q ▼ Applicatio   | on Search              | . ♣ ⊗    | 10 root - RC          | OOT-DOMAIN 🌣    |
|-------------------------------------------|-------------------------------------------------------------|------------------|---------------|---------------|--------------|-------------|------------------|------------------------|----------|-----------------------|-----------------|
| ▲ Inventory / Device Management           | ስ Inventory / Device Management / Network Devices 🔺 🚳 🖸 🛡 🔲 |                  |               |               |              |             |                  |                        |          |                       |                 |
| Device Groups                             | Device                                                      | Groups<br>EVICES |               |               |              |             |                  |                        |          | Selected 0 / Total 62 | 0 @ \$ •        |
| < * ≡ +                                   | +                                                           | • / ×            | Admin State 🔻 | Sync Groups & | Sites        | port Device | Revoke Certifica | te                     | Show     | Quick Filter          | <b>~</b>        |
| Q Search All                              |                                                             | Reachabi         | Admin Status  | Device Name   | IP Address   |             | DNS Name         | Device Type            | Last Inv | entory Collecti       | Last Successfu  |
| All Devices (7)                           |                                                             |                  |               |               |              |             |                  |                        |          |                       |                 |
| Device Type (i)     Routers (i)           |                                                             |                  | Managed       | COPI_AGA92_03 | 10.250.0.11  | <i>(i)</i>  | 10.250.0.11      | Cisco ASR 920 24TZM    | Complete | ed (j)                | July 25, 2021 ^ |
| <ul> <li>Switches and Hubs (i)</li> </ul> |                                                             |                  | Managed       | COPI_AGA92_04 | 10.250.0.12  | <i>(i)</i>  | 10.250.0.12      | Cisco ASR 920 24TZM    | Complete | ed (j)                | July 25, 2021   |
| ▶ Unified AP (j)                          |                                                             |                  | Managed       | COPI_SWC38_02 | 10.251.11.11 | (i)         | 10.251.11.11     | Cisco Catalyst38xx sta | Complete | ed (j)                | July 25, 2021   |
| ▶ Wireless Controller (j)                 |                                                             |                  | Managed       | COPI_SWC38_03 | 10.251.11.12 | (i)         | 10.251.11.12     | Cisco Catalyst38xx sta | Complete | ed (j)                | July 25, 2021   |
| ► Location (j)                            |                                                             |                  | Managed       | COPI_SWC92_F1 | 10.251.11.13 | (i)         | 10.251.11.13     | Cisco Catalyst 9200L   | Complete | ed (j)                | July 25, 2021   |
| User Defined (j)                          |                                                             |                  | Managed       | COPL SWC92 E2 | 10 251 11 14 |             | 10 251 11 14     | Cisco Catalyst 92001   | Complete | (i) he                | July 26, 2021   |

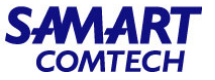

2. เลือก Configuration Archive > Schedule Archive Deploy

| ₿      | uluilu<br>cisco                                                                                                    | Prime Infrastruct         | ure              |                  |                       |                 |                     | Q ▼ Application Search | 🐥 Ӿ 10         | root - RO | OT-DON | aain 🌣 |
|--------|----------------------------------------------------------------------------------------------------|---------------------------|------------------|------------------|-----------------------|-----------------|---------------------|------------------------|----------------|-----------|--------|--------|
| •      | 🔪 / Network Devices / Device Groups / All Devices / COPI_AGA92_03.moi.go.th ★                                                         |                           |                  |                  |                       |                 |                     |                        |                |           | •      |        |
| D      | evice Deta                                                                                                    | ils Configuration         | Applied/Sche     | duled Templates  | Configuration Archive | Software Image  | Service Container   |                        |                |           |        |        |
| s<br>C | tartup/Running Configuration comparison status: Configuration changed @<br>Configuration Archive Details Selected 0 / Total 1 🖸 🖻 🌣 v |                           |                  |                  |                       |                 |                     |                        |                |           |        |        |
|        | Schedule                                                                                                    | Archive Rollback          | Schedule Archive | Software Version | Created By            | Collection Sche | dule Archive Deploy | Out of hand            | Show Quick Fil | ter       | •      |        |
|        | U                                                                                                    | ale                       |                  |                  |                       |                 |                     |                        |                |           |        |        |
|        | O ► Ju                                                                                                    | uly 04, 2021, 03:41:01 PM | Indochina Time   | 16.9.3           | Inventory             |                 | Initial version     |                        |                |           |        |        |

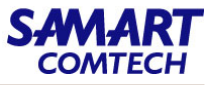

3. ที่หัวข้อ Configuration File เลือก Browse.... ไปยัง Configuration File ที่อยู่ภายนอก Prim Infrastructure โดยมี parameters ดังต่อไปนี้ Startup configuration: เลือก Overwrite Startup Configuration หากต้องการ reboot device หลังจากการดำเนินการ Deploy ให้เลือก ช่องทำเครื่องหมาย Reboot

Running configuration: เลือก Merge with Running Configuration หากต้องการบันทึกไฟล์ใน Device เป็นstartup configuration ให้ เลือก Save to Start เมื่อเลือก parameters เรียบร้อยแล้วคลิก Submit

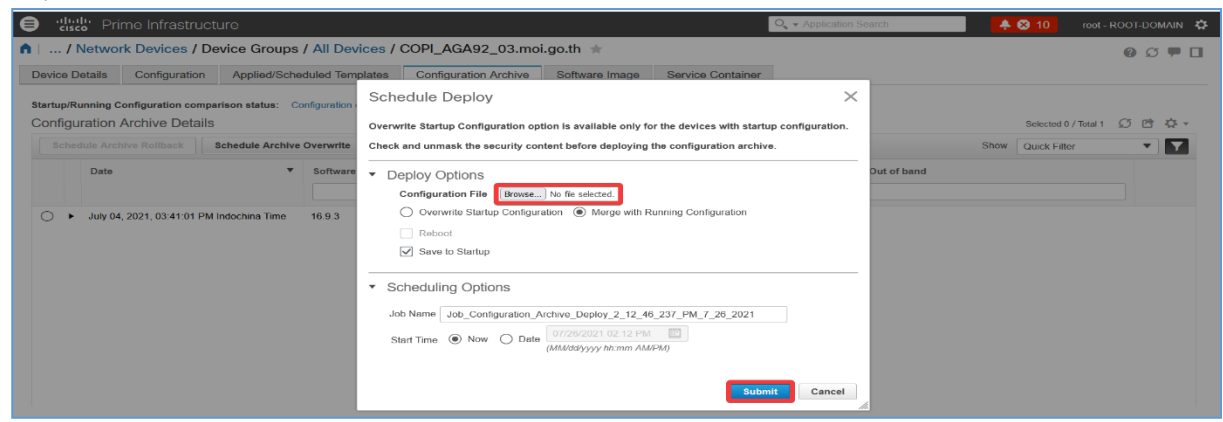

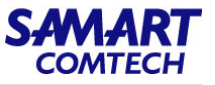

 4. เลือก Administration > Job Dashboard > User Jobs และดูสถานะ Job ที่เกี่ยวกับ schedule deploy job ในกรณีที่ Job ทำงาน เรียบร้อยแล้วในช่อง Status = Completed, Last Run Status = Success

Note: เนื่องจากไม่ได้ทำการ Schedule Deploy updates configuration File ไปยัง Device จึงทำให้รูปด้านล่างไม่มี Job ที่เกี่ยวกับ schedule deploy job ปรากฏขึ้น

| 😑 🖞 Prime Infrastructure               |                                     |                            | O <sub>4</sub> ▼ Applic      | ation Search               | 🐥 😣 10 root - ROOT-DOMAIN 🛱     |
|----------------------------------------|-------------------------------------|----------------------------|------------------------------|----------------------------|---------------------------------|
| ▲ Administration / Dashboards /        | Job Dashboard 🔺                     |                            |                              |                            | Job Approval   Settings 🕜 💭 🏴 🔲 |
| ✓ Metrics                              |                                     |                            |                              |                            |                                 |
| User Job Status                        | Poller Job Status                   | System Job Status          | In Progre                    | ss Jobs                    | My Jobs                         |
| C 0 0 0 0 Scheduled Failed Suspended   | 0 0 0<br>Scheduled Failed Suspended | 13 2<br>Scheduled Failed S | 13 0<br>Suspended User Sys   | D 1 0<br>Item Poller Sched | uled Failed Suspended           |
| Last Updated: Monday, July 26, 2021 at | 12:16:04 PM IT                      | • •                        |                              |                            |                                 |
| Jobs                                   | Jobs<br>User Jobs                   |                            |                              |                            | Selected 0 / Total 5 💭 🖻 🌣 🗸    |
| ✓ V III ✓ User Jobs                    | Edit Schedule     Run               | Abort Cancel Series P      | ause Series Resume Series    | 5                          | Show Quick Filter               |
| Config Deploy - Deploy View            | Name                                | Job Type Status            | Last Run Stat Last Start T * | Duration( Next Start Tim   | e Job Interval Owner            |
| Discovery                              |                                     |                            |                              |                            |                                 |
| Reports Status                         | CPU Utilization                     | Reports Status Completed   | Success () 2021-07-25 18     | 00:00:05                   | NA root                         |
| System Jobs     APIC-EM Integration    | Job_Discovery_13_14_53_291_25       | Discovery Completed        | Success () 2021-07-25 13     | 00:32:00                   | NA root                         |
| Assurance And Health Summary           | Job_Discovery_13_27_0_112_24_7      | Discovery Completed        | Success (j) 2021-07-24 13    | 00:00:10                   | NA root                         |
| Infrastructure                         | CfgGrp_07_20_08_05_15_1             | Config Deploy Completed    | Success () 2021-07-20 08     | 00:00:02                   | NA root                         |
| Inventory And Discovery Jobs           | AP Utilization Last 6 Hours         | Reports Status Completed   | Success () 2021-07-11 15     | 00:00:02                   | NA root                         |
| Status                                 |                                     |                            |                              |                            |                                 |
| Wireless Monitoring                    |                                     |                            |                              |                            |                                 |
| Poller Jobs                            |                                     |                            |                              |                            |                                 |

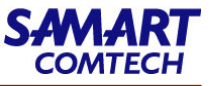

การดำเนิน Roll Back จะคัดลอกไฟล์จาก Archived ที่จัดเก็บอยู่ใน Prime Infrastructure ไปยัง Device โดยที่สามารถ roll back running, startup, และ VLAN configurations files ได้ ซึ่งขั้นตอนมีดังนี้

1. คลิกที่ Menu Inventory > Device Management > Configuration Archive > Archives และเลือก Device ที่ต้องการ Roll Back

| e 'll':ll' Prime Infrastructure         |                   |                         |                |                               |            | Q ▼ Application S | earch                  | 🐥 😣 10            | root - ROOT-DO | MAIN 🌣      |
|-----------------------------------------|-------------------|-------------------------|----------------|-------------------------------|------------|-------------------|------------------------|-------------------|----------------|-------------|
| ↑ Inventory / Device Manageme           | ent / Con         | figurationArchive 🔺     |                |                               |            |                   |                        |                   | Q Q            | , <b>P </b> |
| Groups                                  | Groups<br>All Dev | rices                   |                |                               |            |                   |                        |                   |                |             |
| $\leftarrow$ $\cdot$ $\cdot$ $=$        | Devic             | es Archives             |                |                               |            |                   |                        |                   |                |             |
| All Devices                             |                   |                         |                |                               |            |                   |                        |                   |                |             |
| ▼ Device Type                           |                   |                         |                |                               |            |                   |                        | Selected 0 / To   | stal 106 💭 🖻   | ÷. 43       |
| <ul> <li>Routers</li> </ul>             | S                 | hedule Archive Rollback | Edit Tag       | Create Group Deploy Cor       | fig        |                   |                        | Show Quick Filter | •              |             |
| Switches and Hubs     Unified AP        |                   | Device Name             | IP Address     | Date                          | Created By | Tag               | Description            | Software Ver      | Out Of         |             |
| <ul> <li>Wireless Controller</li> </ul> |                   |                         |                | <b>•</b>                      |            |                   |                        |                   |                |             |
| Location                                |                   | COPI_AGA92_03.moi.g     | 10.250.0.11 () | July 04, 2021, 03:41:01 PM In | Inventory  |                   | Initial version        | 16.9.3            | No             | ^           |
| User Defined                            |                   | COPI_AGA92_04.moi.g     | 10.250.0.12 (  | July 04, 2021, 03:41:38 PM In | Inventory  |                   | Initial version        | 16.9.3            | No             |             |
|                                         |                   | COPI_SWC38_02.moi.g     | 10.251.11 ()   | June 16, 2021, 09:30:07 PM In | Syslog     |                   | Archived by syslog fro | 16.9.4            | Yes            |             |
|                                         | i 🗆               | COPI_SWC38_02.moi.g     | 10.251.11 (i)  | May 29, 2021, 11:53:53 AM In  | Inventory  |                   | Initial version        | 16.9.4            | No             |             |
|                                         |                   | COPI_SWC38_02.moi.g     | 10.251.11 (i)  | June 01, 2021, 01:49:36 PM Ir | Syslog     |                   | Archived by syslog fro | 16.9.4            | Yes            |             |
|                                         |                   | COPI_SWC38_02.moi.g     | 10.251.11 (j)  | June 03, 2021, 11:11:08 AM In | Syslog     |                   | Archived by syslog fro | 16.9.4            | Yes            |             |
|                                         |                   | COPI_SWC38_03.moi.g     | 10.251.11 (j)  | June 03, 2021, 11:28:01 AM In | Syslog     |                   | Archived by syslog fro | 16.12.4           | Yes            |             |
|                                         |                   | COPI_SWC38_03.moi.g     | 10.251.11 🤅    | June 03, 2021, 11:40:07 AM In | Syslog     |                   | Archived by syslog fro | 16.12.4           | Yes            |             |
|                                         |                   | COPI_SWC38_03.moi.g     | 10.251.11 (j)  | June 27, 2021, 03:53:27 PM Ir | Syslog     |                   | Archived by syslog fro | 16.12.4           | Yes            |             |
|                                         |                   | COPI_SWC38_03.moi.g     | 10.251.11 ()   | June 01, 2021, 03:19:30 PM In | Syslog     |                   | Archived by syslog fro | 16.12.4           | Yes            |             |
|                                         |                   | COPI_SWC38_03.moi.g     | 10.251.11 🥡    | July 04, 2021, 04:07:38 PM In | Syslog     |                   | Archived by syslog fro | 16.9.4            | Yes            |             |
|                                         |                   | COPI SWC92 F1 01        | 10.251.11 (i)  | July 04, 2021, 04:01:25 PM In | Syslog     |                   | Archived by syslog fro | 16.12.4           | Yes            | ~           |

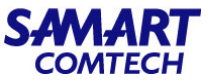

2. เลือก Configuration ที่ต้องการใช้ Roll Back และเลือก Schedule Archive Rollback

|   | Prime Infrastructure                                                                            |                                 | Q ▼ Application Search      | 🐥 Ӿ 10 root - RC        | OT-DOM         | AIN 🎝                |    |    |  |
|---|-------------------------------------------------------------------------------------------------|---------------------------------|-----------------------------|-------------------------|----------------|----------------------|----|----|--|
| 1 | n   Inventory / Device Management / Configuration Archive / COPI_AGA92_03.moi.go.th \star 🔞 🖸 🛡 |                                 |                             |                         |                |                      |    |    |  |
| : | Startup/Running Configuration comparison s<br>Configuration Archive Details                     | status: Configuration changed 👔 |                             |                         |                | Selected 1 / Total 1 | ഗർ | ÷. |  |
|   | Schedule Archive Rollback Schedu                                                                | ule Archive Overwrite Edit Tag  | Schedule Archive Collection | Schedule Archive Deploy | ]              | Show Quick Filter    | •  | 7  |  |
|   | Date                                                                                            | ▼ Software Version              | Created By Ta               | g Descriptio            | on Out of band |                      |    |    |  |
|   | A hub 04 2021 02:41:01 BM Indeshi                                                               | ing Time 16.0.2                 | Inventory                   | Initial vorai           |                |                      |    | _  |  |
| ļ | July 04, 2021, 03:41:01 PM Indochi                                                              | nna Time 16.9.3                 | Inventory                   | Initiai versi           | on             |                      |    |    |  |

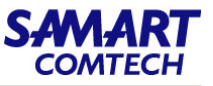

3. เลือก Files to rollback = All เพื่อให้ roll back running, startup, และ VLAN configurations files และเลือก Submit
 Note: สำหรับอุปกรณ์ Cisco IOS XR 64 บิตหากเลือก Admin configuration ให้ป้อนรหัสผ่าน Device VM Admin

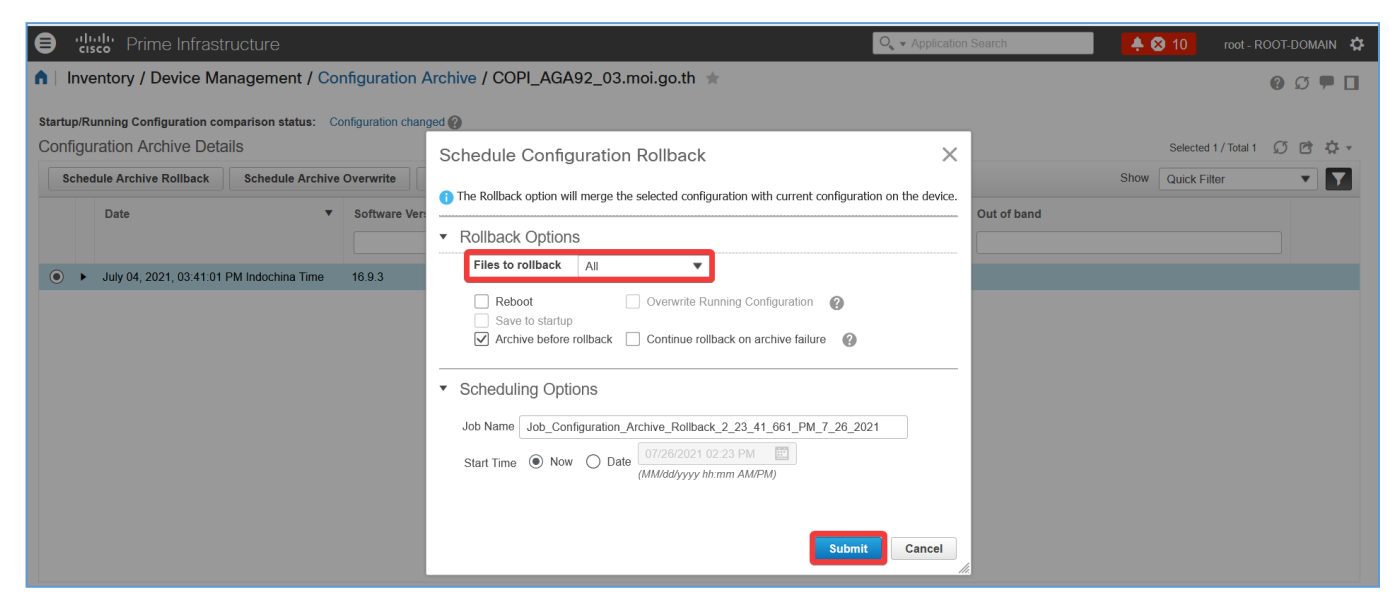

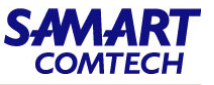

### ตาราง Roll Back Device Configuration

| Area                                                  | Option                  | Description                                                                                   |  |  |  |  |
|-------------------------------------------------------|-------------------------|-----------------------------------------------------------------------------------------------|--|--|--|--|
|                                                       | Files to rollback       | เลือก Database Configuration, Running Configuration หรือ Admin Configuration                  |  |  |  |  |
|                                                       | Pohoot                  | (Startup only) หลังจาก rolling back startup configuration ให้รีบูต Device เพื่อให้ startup    |  |  |  |  |
| Rollback configuration กลายเป็น running configuration |                         | configuration กลายเป็น running configuration                                                  |  |  |  |  |
|                                                       | Save to startup         | (Running only) หลังจาก rolling back running configuration ให้บันทึกไปยัง startup              |  |  |  |  |
|                                                       | configuration           |                                                                                               |  |  |  |  |
|                                                       | Archive before rollback | สำรองไฟล์ที่เลือกก่อนเริ่มดำเนินการย้อนกลับ                                                   |  |  |  |  |
|                                                       | Overwrite configuration | เขียนทับ (แทนที่จะรวม) คอนฟิกูเรชันที่กำลังรันอยู่เก่ากับคอนฟิกูเรชันใหม่                     |  |  |  |  |
|                                                       | Continue rollback on    | (หากเลือก Archive ก่อน rollback) ดำเนินการ rollback ต่อไปแม้ว่าไฟล์ที่เลือกจะสำรองข้อมูลไปยัง |  |  |  |  |
|                                                       | archive failure         | ฐานข้อมูลไม่สำเร็จ                                                                            |  |  |  |  |
|                                                       | VRF Name                | เลือกชื่อ VRF ที่เกี่ยวข้องจากรายการแบบเลื่อนลง ชื่อ VRF ได้รับการตรวจสอบความถูกต้องในการส่ง  |  |  |  |  |
| Schedule                                              | (see web GUI)           | ระบุว่าจะทำการย้อนกลับทันทีหรือในเวลาที่กำหนดไว้ภายหลัง                                       |  |  |  |  |

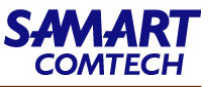

 4. เลือก Administration > Job Dashboard > User Jobs และดูสถานะ Job ที่เกี่ยวกับ rollback jobs ในกรณีที่ Job ทำงานเรียบร้อยแล้ว ในช่อง Status = Completed, Last Run Status = Success

Note: เนื่องจากไม่ได้ทำการ Schedule Deploy updates configuration File ไปยัง Device จึงทำให้รูปด้านล่างไม่มี Job ที่เกี่ยวกับ rollback jobs ปรากฏขึ้น

| estication entrastructure                                                                                                    |              |                                     |                 |                |                 | O <sub>4</sub> ▼ Applicat | lion Search |                 | 🗙 10 🛛 rc    | ot - ROOT-DOMAIN | • • |
|----------------------------------------------------------------------------------------------------|--------------|-------------------------------------|-----------------|----------------|-----------------|---------------------------|-------------|-----------------|--------------|------------------|-----|
| Administration / Dashboards                                                                                                    | / Job I      | Dashboard 🜟                         |                 |                |                 |                           |             | Job A           | pproval Set  | tings 🕜 💭 🏴      |     |
| <ul> <li>Metrics</li> </ul>                                                                                                    |              |                                     |                 |                |                 |                           |             |                 |              |                  |     |
| User Job Status                                                                                                    |              | Poller Job Status                   | Sy              | stem Job Statu | at              | In Progress               | s Jobs      |                 | My Jobs      |                  |     |
| Contraction Contraction Contra | ded          | 0 0 0<br>Scheduled Failed Suspended | 13<br>Scheduled | 2<br>Failed    | 13<br>Suspended | 0 0<br>User Syste         | em Poller   | 0<br>Scheduled  | 0<br>Failed  | 0<br>Suspended   | >   |
| Last Updated: Monday, July 26, 2021                                                                                                    | 1 at 2:16:0  | 4 PM IT                             |                 | • •            |                 |                           |             |                 |              |                  |     |
| Jobs                                                                                                    | Jobs<br>User | Jobs                                |                 |                |                 |                           |             |                 | Selected 0 / | Total 5 💭 🖻 4    | ¢.  |
| Vser Jobs                                                                                                    | $\times$     | Edit Schedule Run                   | Abort Canc      | el Series      | Pause Series    | Resume Series             |             | Show            | Quick Filter | •                | 7   |
| Config Deploy - Deploy View                                                                                                    |              | Name                                | Job Type        | Status         | Last Run Stat   | Last Start T 🔻            | Duration(   | Next Start Time | Job Interval | Owner            |     |
| Discovery                                                                                                    |              |                                     |                 |                |                 |                           |             |                 |              |                  |     |
| Reports Status                                                                                                    |              | CPU Utilization                     | Reports Status  | Completed      | Success ()      | 2021-07-25 18             | 00:00:05    |                 | NA           | root             | ъ   |
| ▼ System Jobs                                                                                                    |              | Job_Discovery_13_14_53_291_25       | Discovery       | Completed      | Success (j)     | 2021-07-25 13             | 00:32:00    |                 | NA           | root             |     |
| APIC-EM Integration<br>Assurance And Health Summary                                                                                                    |              | Job_Discovery_13_27_0_112_24_7      | Discovery       | Completed      | Success ()      | 2021-07-24 13             | 00:00:10    |                 | NA           | root             | ы   |
| Infrastructure                                                                                                    |              | CfgGrp_07_20_08_05_15_1             | Config Deploy   | Completed      | Success 🕧       | 2021-07-20 08             | 00:00:02    |                 | NA           | root             |     |
| Inventory And Discovery Jobs                                                                                                    |              | AP Utilization Last 6 Hours         | Reports Status  | Completed      | Success 🕧       | 2021-07-11 15             | 00:00:02    |                 | NA           | root             | п   |
| Status                                                                                                    |              |                                     |                 |                |                 |                           |             |                 |              |                  |     |
| Wireless Monitoring                                                                                                    |              |                                     |                 |                |                 |                           |             |                 |              |                  |     |
| Poller Jobs                                                                                                    |              |                                     |                 |                |                 |                           |             |                 |              |                  |     |

SAMART COMTECH

Prime Infrastructure reports ให้ข้อมูลเกี่ยวกับ System และ network Health รวมถึง fault information โดย Report สามารถนำเสนอข้อมูลในรูปแบบ ตารางหรือรูปแบบกราฟิก (หรือผสมผสานทั้งสองรูปแบบ) และสามารถบันทึก report ในรูปแบบ CSV หรือ PDF ซึ่งสามารถบันทึกไว้ในเซิร์ฟเวอร์เพื่อดาวน์โหลด ในภายหลังได้ วิธีเข้าไปใช้งานในเรื่องของ Reports สามารถทำได้ดังนี้ คลิกที่ **Menu / Reports / Report Launch Pad** 

| 😑 🖞                           | ucture                                     |         | 🔍 🕶 Application Search                        | 🐥 😒 999+ | root - ROOT-DOMAIN |
|-------------------------------|--------------------------------------------|---------|-----------------------------------------------|----------|--------------------|
| Reports / Reports / Re        | eport Launch Pad 🔺                         |         |                                               |          | 0 Ø 🗭 🗖            |
| Autonomous AP                 | Report Launch Pad                          |         |                                               |          |                    |
| Autonomous AP Memory and C    | Autonomous AP                              | -       | Guest                                         |          |                    |
| Autonomous AP Summary         | Autonomous AP Memory and CPU Utilization @ | New     | Guest Accounts Status 🔞                       |          | New                |
| Autonomous AP Tx Power and    | Autonomous AP Summary 🔞                    | New     | Guest Association 🙆                           |          | New                |
|                               | Autonomous AP Tx Power and Channel 🚱       | New     | Guest Count 🚱                                 |          | New                |
| Autonomous AP Uptime          | Autonomous AP Uptime 🔞                     | New     | Guest Operations 🔞                            |          | New                |
| Autonomous AP Utilization     | Autonomous AP Utilization 🔞                | New     | Guest User Sessions 🔞                         |          | New                |
| Busiest Autonomous APs        | Busiest Autonomous APs 🙆                   | New     |                                               |          |                    |
| Catalyst 9800 Telemetry Stats | >                                          |         | Identity Service Engine (open in a new window | v) 🚍     |                    |
| Chander                       | Catalyst 9800 Telemetry Stats              | -       | Endpoint Authentication Summary               |          | New                |
| Coolora                       | Telemetry Statistics                       | New     | Endpoint Profiler Summary                     |          | New                |
| Clent                         | >                                          |         | Posture Detail Assessment By EndPoint @       |          | New                |
| Compliance                    | > CleanAir                                 | -       | Top N Endpoint Authorizations                 |          | New                |
| Composite                     | > Air Quality vs Time 🔞                    | New     | Top N User Authorizations 🔞                   |          | New                |
| Device                        | > Security Risk Interferens                | New     | User Authentication Summary 🚱                 |          | New                |
| Fault                         | Worst Air Quality APs                      | New     |                                               |          |                    |
|                               | Worst Interferers                          | New     | Mesh                                          |          | -                  |
| Quest                         |                                            |         | Alternate Parent 🚱                            |          | New                |
| Identity Service Engine       | > Client                                   |         | Link Stats 🚱                                  |          | New                |
| Mesh                          | Busiest Clients 1                          | New     | Nodes 🚱                                       |          | New                |
| Network Summary               | CCX Client Statistics                      | New     | Packet Stats 🔞                                |          | New                |
| Performance                   | Client Count 1                             | New     | Stranded APs 🔞                                |          | New                |
| Data MatEleas                 | Client Sessions (2)                        | New     | Worst Node Hops 🚱                             |          | New                |
| NUM INCLININ                  | Client Summary 🚱                           | New     |                                               |          |                    |
| Security                      | Client Traffic 🚱                           | <br>New | Network Summary                               |          |                    |

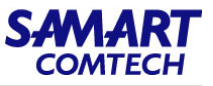

เมื่อเลือก Report เกี่ยวกับ Device ก็จะพบกับ Report ภายใต้หัวข้อ Device ที่น่าสนใจอยู่หลายหัวข้อ จากตัวอย่างจะแสดงวิธีใช้งาน Report CPU Utilization โดย

- 1. เลือก CPU Utilization
- 2. ที่หัวข้อ Report Title เลือก CPU Utilization
- 3. เมื่อปรากฏหน้าต่างใหม่ที่หัวข้อ Report Title ให้ใส่ชื่อของ Report
- 4. ที่หัวข้อ Reporting Period ให้เลือกช่วงเวลาที่ต้องการดู Report
- 5. เลือก Run เพื่อดูผลลัพธ์ที่ Report แสดง

| ••••••• Prime Infrastruct | ture                                                                          |                 | 🔍 - Application Search 🔶 😣 9 root - ROOT-DOMAIN 🌣                                                         |
|---------------------------|-------------------------------------------------------------------------------|-----------------|----------------------------------------------------------------------------------------------------|
| / Report Launch Pad /     | Device / CPU Utilization / New CPU Utilization 🜟                              |                 | 6 💭 👎 🖬                                                                                                   |
| Settings                  | -                                                                             | Schedule        | _                                                                                                    |
| 3                         | Create the report in the current virtual domain and each of its sub-domains @ | Scheduling      | Enable                                                                                                    |
| Report Litle              | CPU Utilization                                                               | Export Format   | CSV v                                                                                                    |
| Report Type               | CPU Utilization V                                                             |                 | File /localdisk/ftp/reports/CPUUtilization/ <reporttitlen<br>amos sysymmeds sUBPESs.cov</reporttitlen<br> |
| Report By                 | Devices By Groups 🐱                                                           |                 |                                                                                                    |
| Report Criteria           | Location/All Locations > All Devices                                          | Destination     | O Email                                                                                                   |
|                           |                                                                               |                 | ⊖ snp                                                                                                    |
|                           |                                                                               | Start Date/Time | 07/25/2021 05:55 PM 🔄 (GMT+7:0) Asia/Bangkok                                                              |
|                           |                                                                               |                 | Current as of last page refresh time: 25-Jul-2021, 17:51:18 ICT                                           |
| Reporting Period          | Last 1 Hour                                                                   | Recurrence      | No Recurrence O Hourly O Dally O Weekly O Monthly                                                         |
|                           | From                                                                          |                 |                                                                                                    |
|                           | To                                                                            |                 |                                                                                                    |
|                           | C Lest Horn                                                                   |                 |                                                                                                    |
|                           |                                                                               |                 |                                                                                                    |

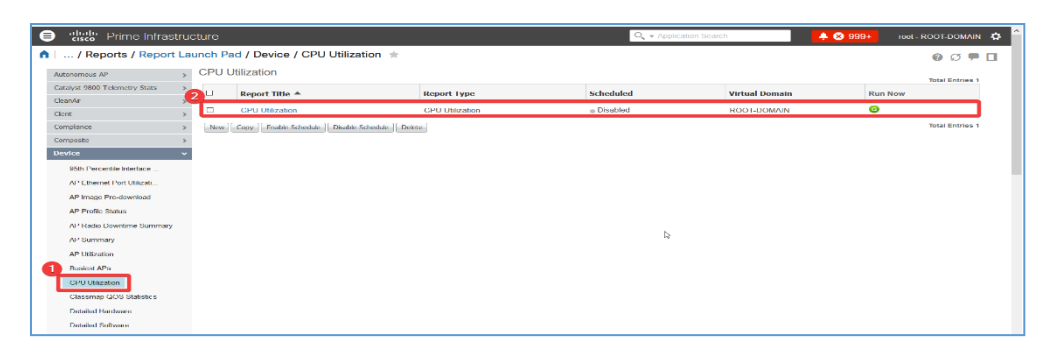

Reports

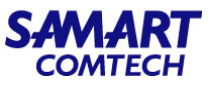

# 6. เมื่อปรากฏหน้าต่างแจ้งเตือนขึ้นมาให้เลือก Continue

| Prime Infrastructure           | )                                                                            |                                                                                                    | 🔍 🔹 Application Search 📃 🐥 😣 8 ro                                                                                                    | Dot - ROOT-DOMAIN 🔅 🔒 |
|--------------------------------|------------------------------------------------------------------------------|----------------------------------------------------------------------------------------------------|----------------------------------------------------------------------------------------------------|-----------------------|
| ♠   / Report Launch Pad / Devi | vice / CPU Utilization / New CPU Utilization 🔺                               |                                                                                                    |                                                                                                    | 0 Ø 🗭 🗖               |
|                                |                                                                              |                                                                                                    | Run Save Run and Save Save and Export Save                                                                                                    | e and Email Cancel    |
| Settings                       |                                                                              | - Schedule                                                                                                    |                                                                                                    | _                     |
| Cre<br>View                    | reate the report in the current virtual domain and each of its sub-domains @ | Scheduling                                                                                                    | Enable                                                                                                    |                       |
| Report Title CPU               | PU Utilization                                                               | Export Format                                                                                                    | CSV Y                                                                                                    |                       |
| Report Type CPU                | U Utilization 🗸                                                              |                                                                                                    | <pre>     File /localdisk/ftp/reports/CPUUtilization/<reporttitlen ame=""> <vyryummdd> <hhmmss>.csv</hhmmss></vyryummdd></reporttitlen></pre> |                       |
| Report By Devi                 | vices By Groups 🗸                                                            |                                                                                                    |                                                                                                    |                       |
| Report Criteria                | ation/All Locations > All Devices                                            | ×                                                                                                    | Email                                                                                                    |                       |
|                                | Click Export Re<br>Report, to ema                                            | <pre>&gt;port, to export the reports.Click Email<br/>il the reports.You can also choose both the<br/>ame time</pre> | Sttp                                                                                                    |                       |
|                                | options at the s                                                             | ane une.                                                                                                    | 07/25/2021 05:55 PM 🔲 (GMT+7:0) Asia/Bangkok                                                                                                  |                       |
|                                | Click Continue                                                               | to wait for the reports to be generated,                                                                            | urrent as of last page refresh time: 25-Jul-2021, 17:51:18 ICT                                                                                |                       |
| Reporting Period               | Last 1 Hour                                                                  | shboard.                                                                                                    | No Recurrence O Hourly O Daily O Weekly O Monthly                                                                                             |                       |
| O F                            | From Export Re                                                               | port Email Report                                                                                                   |                                                                                                    |                       |
| T<br>O I                       | To Continue                                                                  | Run in Background Cancel                                                                                            |                                                                                                    |                       |

7. เมื่อปรากฏข้อมูลในหัวข้อ Report Run Result ก็แสดงว่า Report สามารถใช้งานได้ตามปรกติ แต่ถ้าไม่ปรากฏข้อมูลให้ลองตรวจสอบและทดสองเปลี่ยน เงื่อนไขใน Report เช่น Report Type, Reporting Period เป็นต้น

# Reports

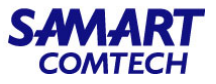

# 8. เลือก Save and Export

| esco Prime Infra    | astructure               |                                                                 |                      |                           |                          |                               |                             |                                       | Q - Application Search                                                                                      | 🐥 😣 8 root - ROOT-DOMAIN 🄅                       |
|---------------------|--------------------------|-----------------------------------------------------------------|----------------------|---------------------------|--------------------------|-------------------------------|-----------------------------|---------------------------------------|----------------------------------------------------------------------------------------------------|--------------------------------------------------|
| ●   / Report Launch | Pad / Devic              | e / CPU Utilization / New                                       | CPU Utilization      | n 🖈                       |                          |                               |                             |                                       | Run Save Run and Save                                                                                       | Ø ♂ ♥ □<br>Save and Export Save and Email Cancel |
| Settings            |                          |                                                                 |                      |                           | -                        | Schedule                      |                             |                                       |                                                                                                    | _                                                |
|                     | Report Title             | Create the report in the current vi<br>View Sub-Virtual Domains | rtual domain and eac | h of its sub-domains 🔞    |                          |                               | Scheduling<br>Export Format | CSV                                   | ~                                                                                                    |                                                  |
|                     | Report Type<br>Report By | CPU Utilization                                                 |                      |                           |                          |                               |                             | ◎ File /10ca<br>>_ <yy;< p=""></yy;<> | ldisk/ftp/reports/CPUUtilization/ <reporttitlename<br>yymmdd&gt;_<hhmm5s>.csv</hhmm5s></reporttitlename<br> |                                                  |
| R                   | Report Criteria          | Location/All Locations > All Devices                            | Edit                 |                           |                          |                               | Destination                 | Sftp                                  |                                                                                                    |                                                  |
|                     |                          |                                                                 |                      |                           |                          | 51                            | art Date/Time               | 07/25/2021 12:<br>Current as of last  | 00 AM (GMT+7:0) Asia/Bangkok<br>t page refresh time: 25-Jul-2021, 17:57:06 ICT                              |                                                  |
|                     |                          |                                                                 |                      |                           |                          |                               | Recurrence                  | No Recurren                           | ace Hourly Daily Weekly Monthly                                                                             |                                                  |
| Rep                 | porting Period           | Last 1 Hour                                                     |                      |                           |                          |                               |                             |                                       |                                                                                                    |                                                  |
|                     |                          | O From                                                          |                      |                           |                          |                               |                             |                                       |                                                                                                    |                                                  |
|                     |                          | То                                                              | EE .                 |                           |                          |                               |                             |                                       |                                                                                                    |                                                  |
|                     |                          | O Last                                                          | Hours                |                           |                          |                               |                             |                                       |                                                                                                    |                                                  |
|                     |                          |                                                                 |                      |                           |                          |                               |                             |                                       |                                                                                                    |                                                  |
| Report Run Result   |                          |                                                                 |                      |                           |                          |                               |                             |                                       |                                                                                                    | 82-                                              |
|                     |                          |                                                                 |                      |                           |                          |                               |                             |                                       |                                                                                                    | I4 44 4 1 2 3 4 5 PPP PI                         |
|                     |                          |                                                                 | CPU                  | Utilization               |                          | Cieco Priz                    | ne                          |                                       |                                                                                                    |                                                  |
|                     |                          |                                                                 | Generat              | ed: 2021-Jul-25, 17:57:04 | ІСТ                      | Infrasti                      | ructure                     |                                       |                                                                                                    |                                                  |
|                     |                          |                                                                 | Report 8             | By: Devices By Groups     |                          |                               |                             |                                       |                                                                                                    |                                                  |
|                     |                          |                                                                 | Groups:<br>Reportir  | ng Period: Last 1 Hour    |                          |                               |                             |                                       |                                                                                                    |                                                  |
|                     |                          |                                                                 | Device               | CPU Utilization           | COPI AGA92 03 moi oo thu | Device IP: 10.250.0.11 and CP | U Instance: co              | R0/0                                  |                                                                                                    |                                                  |
|                     |                          |                                                                 |                      |                           |                          |                               |                             |                                       |                                                                                                    |                                                  |
|                     |                          |                                                                 |                      |                           |                          |                               |                             |                                       |                                                                                                    |                                                  |
|                     |                          |                                                                 | Sec                  |                           |                          |                               |                             |                                       |                                                                                                    |                                                  |
|                     |                          |                                                                 | sig 11               |                           |                          |                               |                             |                                       |                                                                                                    |                                                  |
|                     |                          |                                                                 | Megu                 |                           |                          |                               |                             |                                       |                                                                                                    |                                                  |
|                     |                          |                                                                 |                      |                           |                          |                               |                             |                                       |                                                                                                    |                                                  |
|                     |                          |                                                                 |                      |                           |                          |                               |                             |                                       |                                                                                                    |                                                  |
|                     |                          |                                                                 |                      | 07/25/21 17:00 07/25/2    | 1 17:10 07/25/21 17:20   | 07/25/21 17:20 07/25          | 21 17:40 0                  | 2/25/25 17/50                         |                                                                                                    |                                                  |

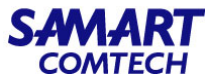

9. ที่หัวข้อ Export Format ให้เลือก Format ของ Report (CSV, PDF) และคลิก OK

| Prime Infrastructure               |                                          |                                                                                                    | 🔍 🗸 Application Search 🔶 😣 🕴 root - ROOT-DOMAIN 🔅                                                                                                    |
|------------------------------------|------------------------------------------|----------------------------------------------------------------------------------------------------|----------------------------------------------------------------------------------------------------|
| ▲   / Report Launch Pad / Device / | CPU Utilization / CPU Utilization Report | Details 🔺                                                                                                    | Rum Save Run and Save Save and Export Save and Email Cancel Delete                                                                                                    |
| Settings                           |                                          | - Schedule                                                                                                    | -                                                                                                    |
| Report Title                       | CPU Utilization                          | Scheduling                                                                                                    | Enable                                                                                                    |
| Report Type                        | CPU Utilization 🗸                        | Export Format                                                                                                    | CSV v                                                                                                    |
| Report By<br>Report Criteria       | Devices By Groups                        |                                                                                                    | <pre>% File /localdisk/ftp/neports/CPUUtilization/CPU_Utilizati on_cyyyymmdd&gt;_cHH0MSS&gt;.csv</pre>                                                                         |
| Reporting Period                   | Last 1 Hour From To Last Hous            | Export Report 9 Export Format SMIP (Email) server is no OSV Sent out when export is co PDF Sent me an email when report has been generated. * Email To * Subject Include the generated report as an attachment. OK | Email     Shp     G//25/2021 06:24 PM     GMT+7.0) Asia/Bangkok Current as of last page refresh time: 25-Jul: 2021, 18:22:00 ICT     No Recurrence Hourly Daily Weekly Monthly |
| Report Run Result                  |                                          |                                                                                                    | 8-                                                                                                    |
|                                    |                                          |                                                                                                    | Run Save Run and Save Save and Export Save and Email Cancel Delete                                                                                                    |

Reports

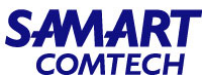

# 10. ที่หัวข้อ Report Generation Method ให้เลือก On-demand Export และคลิก Go

| 😑 🖞 Prime Infrastructure 🔍 🗸 Application Search 🔍 🐥 😣 8 root - ROOT-DOMAIN                                                                                    |                 |        |                                                                                                    |                            |          | root - ROOT-DOMAIN 🔅 |                 |
|----------------------------------------------------------------------------------------------------|-----------------|--------|----------------------------------------------------------------------------------------------------|----------------------------|----------|----------------------|-----------------|
| Reports / Reports Launchpad / Export Results *                                                                                                    |                 |        |                                                                                                    |                            |          |                      |                 |
| Show: Report Category Device   Report Type CPU Utilization   From 7/25/2021   To 7/25/2021   Report Generation Method On-demand Export   Go   Total Entries 1 |                 |        |                                                                                                    | Go Minimum Total Entries 1 |          |                      |                 |
| Report Title 🔻                                                                                                    | Report Type     | Status | Message                                                                                                | Run Date/Time              | Download | Virtual Domain       |                 |
| CPU Utilization                                                                                                    | CPU Utilization |        | Report is being generated,please refresh this page or check<br>Scheduled Results page after some time. | 25-Jul-2021, 18:36:21 ICT  |          | ROOT-DOMAIN          |                 |
|                                                                                                    |                 |        |                                                                                                    |                            |          |                      | Total Entries 1 |

# 11. ที่ช่อง Download ให้คลิกที่ไฟล์ที่ปรากฏเพื่อบันทึกไฟล์ลงในเครื่อง

| E "Lisco" Prime Infrastructure                                                                                                    |                                                                  |        |                                                  |                           |          | 🐥 😣 8 root - ROOT-DOMAIN 🌣       |  |
|----------------------------------------------------------------------------------------------------|------------------------------------------------------------------|--------|--------------------------------------------------|---------------------------|----------|----------------------------------|--|
| n   Reports / Report                                                                                                    | 🛛 Reports / Reports / Reports Launchpad / Export Results 🖈 😢 🗭 🗖 |        |                                                  |                           |          |                                  |  |
| Show: Report Category Device   Report Type CPU Utilization   From 7/25/2021   To 7/25/2021   Report Generation Method On-demand Export   Total Entries 1  Total Entries 1 |                                                                  |        |                                                  |                           |          | Export V Go 🗐<br>Total Entries 1 |  |
| Report Title 🔺                                                                                                    | Report Type                                                      | Status | Message                                          | Run Date/Time             | Download | Virtual Domain                   |  |
| CPU Utilization                                                                                                    | CPU Utilization                                                  |        | Saved to CPU_Utilization_20210725_183619_045.pdf | 25-Jul-2021, 18:36:23 ICT | Þ        | ROOT-DOMAIN                      |  |
|                                                                                                    |                                                                  |        |                                                  |                           |          | Total Entries 1                  |  |
|                                                                                                    |                                                                  |        |                                                  |                           |          |                                  |  |

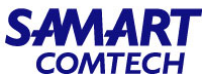

ในกรณีที่เลือก Report แล้วปรากฏ New ขึ้นมาตามลำดับในภาพ แสดงว่า Report เกี่ยวกับหัวข้อที่ได้เลือกนั้นยังไม่เคยสร้างขึ้นมา ให้คลิกที่ New และทำ ตามลำดับขั้นตอนที่กล่าวไว้ข้างต้น ก็จะสามารถดูและ Save Report ออกมาใช้งานได้

| 😑 🖞                                                                                                    | ucture                                                      | O v Application Search | 🐥 😣 999+ | root - ROOT-DOMAIN 🔅 |
|----------------------------------------------------------------------------------------------------|-------------------------------------------------------------|------------------------|----------|----------------------|
| ↑   / Reports / Report L                                                                                                    | aunch Pad / Performance / Interface Errors and Discards \pm |                        |          | 0 Ø 🗭 🗖              |
| Autonomous AP                                                                                                    | Interface Errors and Discards                               |                        |          |                      |
| Catalyst 9800 Telemetry Stats CleanAr Clent Complance Composte Device Faut Guest Lidentty Service Engine Mesh                                                                                                    | Norme detected<br>New.                                      |                        |          |                      |
| Network Summary                                                                                                    | 2                                                           |                        |          |                      |
| Performance<br>802.11 Counters<br>AP RF Quality<br>AP RF Quality History<br>Application Summary<br>Conversations<br>Coverage Hole<br>End User Summary<br>Environmental Temperature<br>Interface Errors and Disca |                                                             | 4                      |          |                      |

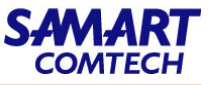

### Device Reachability and Admin States

Device Reachability and Admin States: ระบุว่า Prime Infrastructure สามารถสื่อสารกับอุปกรณ์โดยใช้โปรโตคอลที่กำหนดค่าไว้ทั้งหมดหรือไม่

| lcon     | Device Reachability | Description                                                                             | Troubleshooting                                                                                                    |
|----------|---------------------|-----------------------------------------------------------------------------------------|----------------------------------------------------------------------------------------------------|
|          | State               |                                                                                         |                                                                                                    |
| <        | Reachable           | Prime Infrastructure สามารถเข้าถึง<br>อปกรณ์ได้โดยใช้ SNMP, ICMP                        | -                                                                                                    |
| <u> </u> | Ping reachable      | Prime Infrastructure สามารถเข้าถึง<br>อุปกรณ์ได้โดยใช้ ICMP แต่ไม่สามารถใช้<br>SNMP ได้ | ให้ตรวจสอบ SNMP ที่ได้กำหนดค่า<br>ไว้บนอุปกรณ์ กับ อุปกรณ์ที่อยู่บน<br>Prime Infrastructure เป็นค่า<br>เดียวกันหรือไม่ |
| ×        | Unreachable         | Prime Infrastructure ไม่สามารถเข้าถึง<br>อุปกรณ์ได้โดยใช้วิธีการ Ping                   | ให้ตรวจสอบอุปกรณ์ว่าเชื่อมต่ออยู่<br>กับระบบเน็ตเวิร์คหรือไม่                                                          |
| ?        | Unknown             | Prime Infrastructure ไม่สามารถเชื่อมต่อ<br>กับอุปกรณ์ได้                                | ให้ตรวจสอบที่ตัวอุปกรณ์                                                                                                |

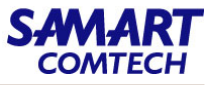

### Device Admin State

Device Admin State: ระบุสถานะที่กำหนดค่าของอุปกรณ์ (ตัวอย่างเช่นหากผู้ดูแลระบบปิดอุปกรณ์ด้วยตนเองเมื่อเทียบกับอุปกรณ์ที่กำลังหยุดทำงานเนื่องจาก Ping ไม่สามารถเข้าถึงได้)

| Device Admin State | Description                       | Troubleshooting                        |
|--------------------|-----------------------------------|----------------------------------------|
|                    |                                   |                                        |
| Managed            | Prime Infrastructure กำลังตรวจสอบ | -                                      |
|                    | อุปกรณ์                           |                                        |
| Maintenance        | Prime Infrastructure กำลังตรวจสอบ | ให้เปลี่ยน Device กลับมา Managed state |
|                    | อุปกรณ์สำหรับการเข้าถึงแต่ไม่ได้  |                                        |
|                    | processing traps, syslog, or TL1  |                                        |
|                    | messages.                         |                                        |

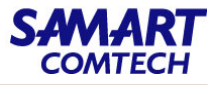

Device Admin State

| Device Admin State | Description                         | Troubleshooting                                                                   |
|--------------------|-------------------------------------|-----------------------------------------------------------------------------------|
|                    |                                     |                                                                                   |
| Unmanaged          | Prime Infrastructure ไม่ได้ monitor | ในตารางอุปกรณ์เครือข่ายค้นหาอุปกรณ์และคลิกไอคอน "i" ถัดจากข้อมูลในคอลัมน์สถานะการ |
|                    | device                              | รวบรวมสินค้าคงคลังล่าสุด หน้าต่างป๊อปอัปจะให้รายละเอียดและคำแนะนำในการแก้ไขปัญหา  |
|                    |                                     | สาเหตุโดยทั่วไปสำหรับปัญหาการรวบรวม ได้แก่ :                                      |
|                    |                                     | ข้อมูลรับรอง SNMP ของอุปกรณ์ไม่ถูกต้อง                                            |
|                    |                                     | การใช้งาน Prime Infrastructure เกินจำนวนอุปกรณ์ที่อนุญาตโดยใบอนุญาต               |
|                    |                                     | อุปกรณ์ถูกเปิดใช้งานสำหรับการติดตามเส้นทางสวิตช์เท่านั้น                          |
|                    |                                     | หากไม่รองรับประเภทอุปกรณ์ประเภทอุปกรณ์จะไม่ทราบ คุณสามารถตรวจสอบว่ามีการรองรับ    |
|                    |                                     | อุปกรณ์ประเภทนั้นหรือไม่จาก Cisco.com โดยเลือกการดูแลระบบ> ใบอนุญาตและการอัปเดต   |
|                    |                                     | ซอฟต์แวร์> การอัปเดตซอฟต์แวร์จากนั้นคลิกตรวจหาการอัปเดต                           |
| Unknown            | Prime Infrastructure ไม่สามารถ      | ให้ตรวจสอบที่ตัวอุปกรณ์                                                           |
|                    | เชื่อมต่อกับอุปกรณ์ได้              |                                                                                   |

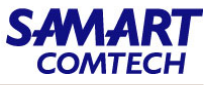

### Port or Interface Admin States

Port or Interface Admin Status: หมายถึงสถานะ configure ของพอร์ตหรืออินเตอร์เฟส (ตัวอย่างเช่นหากผู้ดูแลระบบปิดพอร์ตด้วยตนเอง)

| Port or Interface Admin | lcon       | Description                                                  |
|-------------------------|------------|--------------------------------------------------------------|
| Status                  |            |                                                              |
|                         |            |                                                              |
| Unknown                 | ?          | ไม่มีการตอบสนองจากอุปกรณ์                                    |
| Admin Down              | X          | Port หรือ Interface ถูก manually shut down โดย administrator |
| Up                      | ¢          | Port หรือ Interface ถูก enable โดย administrator             |
| Test                    | <b>e</b> > | Port หรือ Interface กำลัง test โดย administrator             |

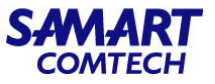

### Port or Interface Operational State

Port or Interface Operational State: สำรวจสถานะการทำงานของ port หรือ interface และดูว่าทำงานถูกต้องหรือไม่

| Port or Icon Description | lcon | Description                                                                      |
|--------------------------|------|----------------------------------------------------------------------------------|
| Interface Operational    |      |                                                                                  |
| State                    |      |                                                                                  |
| Unknown                  | ×    | ไม่มีการตอบสนองจากอุปกรณ์                                                        |
| Down                     | V    | Port หรือ Interface ทำงานไม่ถูกต้อง                                              |
| Up                       | €    | Port หรือ Interface กำลังรับหรือส่งข้อมูล                                        |
| Auto Up                  |      | Port หรือ Interface กำลังรับหรือส่งข้อมูล (เฉพาะบางอุปกรณ์ที่รองรับสถานะ<br>นี้) |

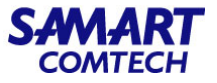

### Link Serviceability States

| Serviceability State | lcon | Description                                                                                                    |
|----------------------|------|----------------------------------------------------------------------------------------------------|
| Admin Down           | ×    | Link ถูกปิดโดยผู้ดูแลระบบ                                                                                                    |
| Down                 | V    | Link ไม่ทำงาน                                                                                                    |
| Up                   |      | Link up และ traffic ใช้งานผ่านการเชื่อมโยง                                                                                                    |
| Unavailable          | 0    | Link ยังไม่ถูก Discovery หรือสถานะไม่พร้อมใช้งาน                                                                                                    |
| Partial              |      | ลิงก์มีความไม่ตรงกันระหว่างสถานะ requests, resources, or resource<br>ตัวอย่าง:<br>- Link กำลังประมวลผลคำขอเพื่อเปิดใช้งานทรัพยากรบริการบางอย่างและ<br>ปิดการใช้งานอื่น ๆ<br>- Link ทรัพยากรที่ใช้งานอยู่และทรัพยากรที่ปิดใช้งานอยู่<br>- ทรัพยากรบาง Link Up และ ทรัพยากรอื่น Down<br>- สถานะสำหรับหนึ่งในทรัพยากรของ Link ไม่รู้จัก |

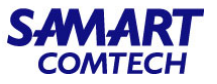

### Link Characteristics

ตารางต่อไปนี้อธิบายการเชื่อมโยงประเภทต่าง ๆ ที่ใช้เพื่อแสดงการเชื่อมต่อระหว่างอุปกรณ์ในมุมมอง Topology Map ของ Prime Infrastructure ตารางที่ 5 Link Characteristics

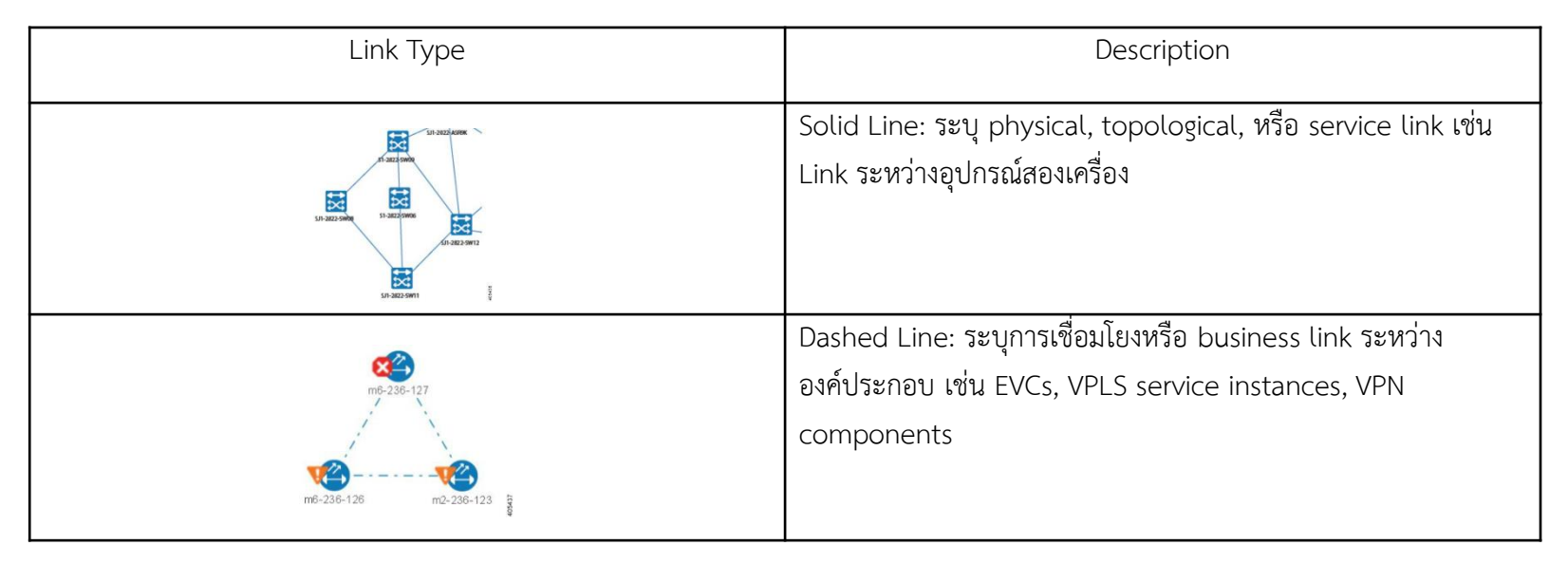

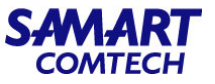

### Equipment Operational States (Chassis View)

สถานะการทำงานของอุปกรณ์แสดงสถานะการทำงานขององค์ประกอบเครือข่าย

### ตารางที่ 6 Equipment Operational States (Chassis View)

| Equipment Operational State | lcon    | Description                      |
|-----------------------------|---------|----------------------------------|
| In Service                  | (none)  | อุปกรณ์ทำงานอย่างถูกต้อง         |
| Pre-provisioned             | ******* | (Cisco NCS 2000 and Cisco ONS    |
|                             |         | devices only)                    |
|                             |         | มีการกำหนดค่าอุปกรณ์ แต่ไม่มี    |
|                             |         | physica ใน chassis อยู่จริง      |
| Failed/Disabled/Down/Out of | —       | อุปกรณ์ทำงานไม่ถูกต้อง           |
| Service/Out of Service      |         |                                  |
| Maintenance                 |         |                                  |
| Unknown                     |         | ไม่ทราบสถานะการทำงานของ          |
|                             |         | อุปกรณ์ ไม่มีการตอบสนอง (หรือการ |
|                             |         | ตอบสนองไม่เพียงพอ) จากอุปกรณ์    |

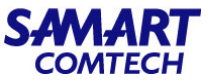

## Alarm Severity Icons ตารางด้านล่างแสดงสีของสัญญาณเตือนและระดับความรุนแรงตามลำดับสำหรับไอคอนที่แสดงในรูปแบบต่างๆ ส่วนหนึ่งของ web GUI ตารางที่ 7 Alarm Severity Icons

| Severity Icon | Description              | Color         |
|---------------|--------------------------|---------------|
| 8             | Critical alarm           | สีแดง         |
| V             | Major alarm              | สีส้ม         |
| <u> </u>      | Minor alarm              | สีเหลือง      |
| •             | Warning alarm            | สีฟ้าอ่อน     |
|               | Alarm cleared normal, OK | สีเขียว       |
| 6             | Informational alarm      | สีฟ้าปานกลาง  |
| ?             | Indeterminate alarm      | สีน้ำเงินเข้ม |

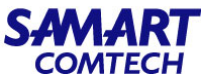

Device Type Icons

ตารางด้านล่างกำหนดไอคอนที่ใช้แสดงประเภทอุปกรณ์ต่าง ๆ ในมุมมอง Topology และ Multi-layer Trace ใน Prime Infrastructure ตารางที่ 8 Device Type Icons

| lcon     | Definition                                                                                                    |
|----------|----------------------------------------------------------------------------------------------------|
| ţţ       | Switch                                                                                                    |
| ×        | Router                                                                                                    |
| 8        | Router Aggregated                                                                                                    |
| mySDR    | Cisco NCS 6000 device on which a Secure Domain Router (SDR) resides.<br>The SDR's name is listed directly above the device's icon.<br>Note: อาจมีบางกรณีที่ SDR label สำหรับอุปกรณ์ที่เป็นของกลุ่มหรือกลุ่มที่ผู้ใช้กำหนดไม่แสดง (เนื่องจาก<br>การจัดกลุ่มอัตโนมัติถูกนำไปใช้กับอุปกรณ์โดยขึ้นอยู่กับความใกล้เคียง) |
| \$       | Router configured with an L3VPN service.                                                                                                    |
| 11<br>TT | Switch Aggregated                                                                                                    |

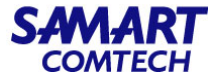

| lcon         | Definition                       |
|--------------|----------------------------------|
| 0000         | Access Point                     |
| 55 <u>II</u> | Service Module                   |
|              | UCS C-Series                     |
| Ď.           | NAM Blade                        |
|              | Group                            |
|              | Generic Device                   |
|              | Virtual Server                   |
| ₽↑ᡂ          | Wireless LAN Controller          |
| ?            | Unknown                          |
| 6            | DWDM ROADM Regeneration/NCS 2000 |

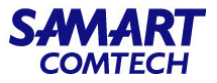

วิธีการสร้าง User สามารถทำได้ คลิกที่ Menu / Administration / Users / User, Roles & AAA

- 1. เลือก Uers
- 2. เลือก Ad Users

| 😑 🖞 Prime Infrastructu      | ire     |                                           |           | Q ▼ Application Search | 🔶 🐥 😣  | 999+ r       | root - ROOT-DOMAIN 🔅 |
|-----------------------------|---------|-------------------------------------------|-----------|------------------------|--------|--------------|----------------------|
| Administration / Users / Us | sers, R | oles & AAA 🔺                              |           |                        |        |              | 0 Ø 🗭 🗖              |
| AAA Mode Settings           | Users   | 2                                         |           |                        |        |              | Ø 🖻                  |
| Active Sessions             | Ad      | d User Delete User(s) Lock User(s) Unlock | User(s)   |                        | Show   | Quick Filter | · 1                  |
| Change Password             |         | User Name                                 | Member Of |                        | Status |              | Audit Trail          |
| Local Password Policy       |         |                                           |           |                        |        |              |                      |
| RADIUS Servers              |         | root                                      | Root      |                        |        |              | 8                    |
| SSO Server Settings         |         |                                           |           |                        |        |              |                      |
| SSO Servers                 |         |                                           |           |                        |        |              |                      |
| TACACS+ Servers             |         |                                           |           |                        |        |              |                      |
| User Groups                 |         |                                           |           |                        |        |              |                      |
| Users                       |         |                                           |           |                        |        |              |                      |
|                             |         |                                           |           |                        |        |              |                      |

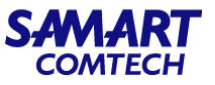

- 3. เลือก General
- 4. ใส่ Username และ Password ที่ต้องการ
- เลือกเครื่องหมายถูก ลงในช่องที่ต้องการให้ User อยู่ Group
- 6. เลือก Save

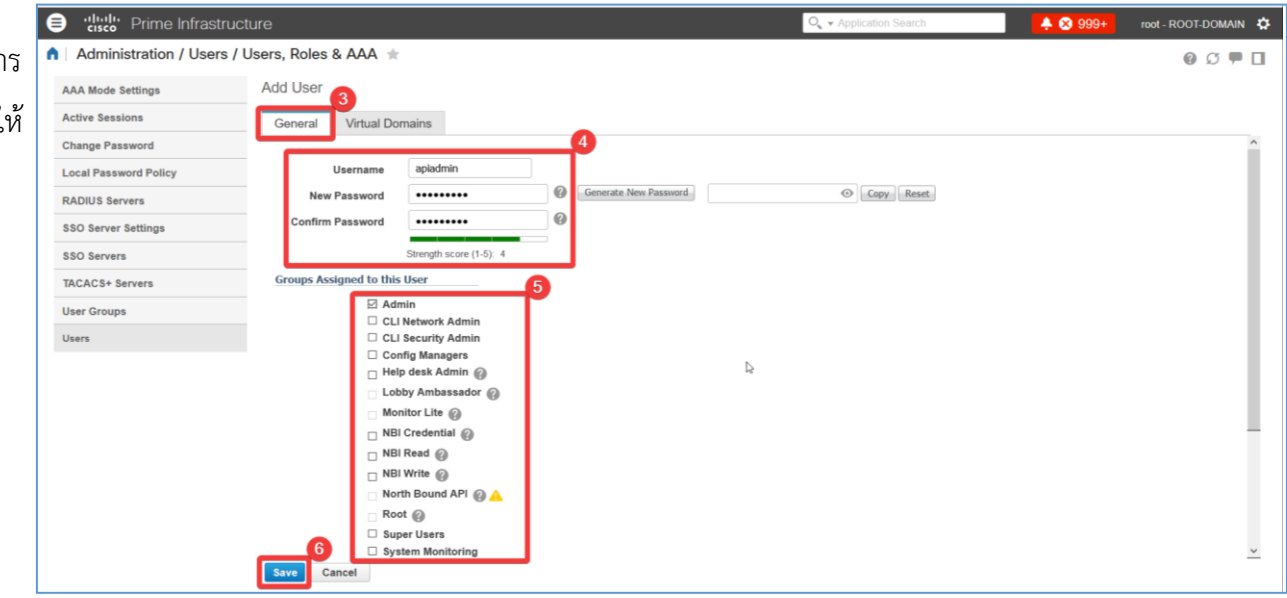

# Add User

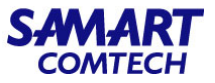

หลังจากที่เลือก Save ระบบก็จะแสดงข้อความ User added successfully.

| 😑 📲 Prime Infrastru                | cture                                         | 🔍 👻 Application Search             | 🐥 😣 999+ 🛛 root - ROOT-DOMAIN 🔅 |
|------------------------------------|-----------------------------------------------|------------------------------------|---------------------------------|
| Administration / Users /           | Users, Roles & AAA 🚖                          |                                    | 0 S 🗭 🗖                         |
| AAA Mode Settings                  | User Status<br>apiadmin User added successful | by.                                |                                 |
| Active Sessions<br>Change Password | Add User                                      | I                                  |                                 |
| Local Password Policy              | General Virtual Domains                       |                                    | ^                               |
| SSO Server Settings                | Username New Password                         | Generate New Password O Copy Reset | a                               |
| SSO Servers                        | Confirm Password                              |                                    | -                               |

เมื่อเลือกหัวข้อ Users ก็จะพบกับ User ที่ได้เพิ่มเข้าไปในระบบ

| 😑 🖞 Prime Infrastructure 🔍 🗸 Application Search 🔶 😒 999+ root - ROOT-DOM |                                                         |                    |  |                 |             |  |
|--------------------------------------------------------------------------|---------------------------------------------------------|--------------------|--|-----------------|-------------|--|
| ↑ Administration / Users / L                                             | 🛕 Administration / Users / Users, Roles & AAA 🔺 🔞 🖸 🛡 🗌 |                    |  |                 |             |  |
| AAA Mode Settings                                                        | Users                                                   |                    |  |                 | C 🖻         |  |
| Active Sessions                                                          | Add User Delete User(s) Lock User                       | (s) Unlock User(s) |  | Show Quick Filt | ter 🔹 🔽     |  |
| Change Password                                                          | User Name                                               | Member Of          |  | Status          | Audit Trail |  |
| Local Password Policy                                                    |                                                         |                    |  |                 |             |  |
| RADIUS Servers                                                           | apiadmin                                                | Admin              |  |                 | 6           |  |
| SSO Server Settings                                                      | root                                                    | Root               |  |                 | 8           |  |
| SSO Servers                                                              |                                                         |                    |  |                 |             |  |
| TACACS+ Servers                                                          |                                                         |                    |  |                 |             |  |
| User Groups                                                              |                                                         |                    |  |                 |             |  |
| Users                                                                    |                                                         |                    |  |                 |             |  |

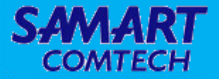

# การดูแลและบำรุงรักษาระบบ

SAMART COMTECH

**1. ตรวจสอบสถานะของ Prime Infrastructure ผ่าน System Monitoring Dashboard** โดยเข้าไปตรวจสอบสถานะการทำงาน CPU, Memory, Disk ของ Virtual Cisco Prime Infrastructure โดยไปที่ **Menu / Administration / System Monitoring Dashboard / Overview** และเลือก Live Trend

| Information | e vilueli Prime Infrastructure                                                                                                    |                                                                                                    | 🔍 🗸 Application Search                                                                                                    | root - ROOT-DOMAIN 🏟 🚔     |
|-------------|----------------------------------------------------------------------------------------------------|----------------------------------------------------------------------------------------------------|----------------------------------------------------------------------------------------------------|----------------------------|
|             | ስ 🛾 Administration / Dashboards / System Monitoring Dashboard 🛬                                                                                                    |                                                                                                    |                                                                                                    | 00700                      |
|             | Overview Performance Admin +                                                                                                    |                                                                                                    |                                                                                                    | 🗘 Settings                 |
|             | System Information     Current Time     Sun Jul 25 173.83 407 2021     Name PI-UCSM5-API-K9 (Cisco Systems Inc.)     Operating system: Red Hat Enterprise Linux Server release 7.8 (Maipo)     Architecture x80_64     Server Up Time 20 days, 1152-41 Hours     Application Up Time 20 days, 1152-41 Hours     Temperature Status Both CPU temperatures are CK     RAID Status EAND array is working fine | Kernel Version           Linux version 3.10.0-1160.2.2 el7 x86_64 (mockbuild@x86-<br>040 build eng bos redhat.com) (gcc version 4.8.5 20150623 (Red Hat 4.8.5-44) (GCC)<br>)#1 SMIP Sat Cct 17 0.506.47 UTC 2020           Configuration           Domain Name         COFI-Prime           Default Gateway         10.252.0.1           DNS Server(s)         127.0.0.1           NTE Herches         10.52.0.1 | CPU Number of Cores 40 (Intel(R)Xeon(R)Gold5246CPU@2.50GHz) Installed Physical RAM 62.56 GB Configured Swap Space 15.62 GB UDI Product Identifier PRIME-NCS-APL Serial Number (M-P2427017L Version Identifier = 39.0.0219 | Ø                          |
|             | Fan Status Fan1 © Fan2 © Fan3 © Fan4 © Fan5 © Fan6 © Fan7 ©<br>Power Supply Status PS1 © PS2 ©                                                                                                    |                                                                                                    |                                                                                                    | Ø                          |
|             | 40 50 60 70<br>20 0.92 90<br>0 CPU Unicom (%)                                                                                                    | 40 <sup>50</sup> 60<br>70<br>10<br>Maser Ultranov (%)                                                                                                    | 40 50 60 70<br>10 4.65 90<br>Der Unizeron (%)<br>Last Pel Time : Sunday,July                                                                                                    | 25.2021 at 05:38:45 PM ICT |
|             | Filters         Time Frame         Past 2 Week           Apply                                                                                                    |                                                                                                    |                                                                                                    |                            |
|             | Data Cleanup                                                                                                    | Backup Information                                                                                                    |                                                                                                    |                            |

SAMART COMTECH

2. ตรวจสอบสถานะ ของ Prime Infrastructure ผ่าน System Monitoring Dashboard โดยเข้าไปตรวจสอบสถานะการ backup โดยไปที่ Menu / Administration / System Monitoring Dashboard / Overview และไปที่หัวข้อ Backup Information

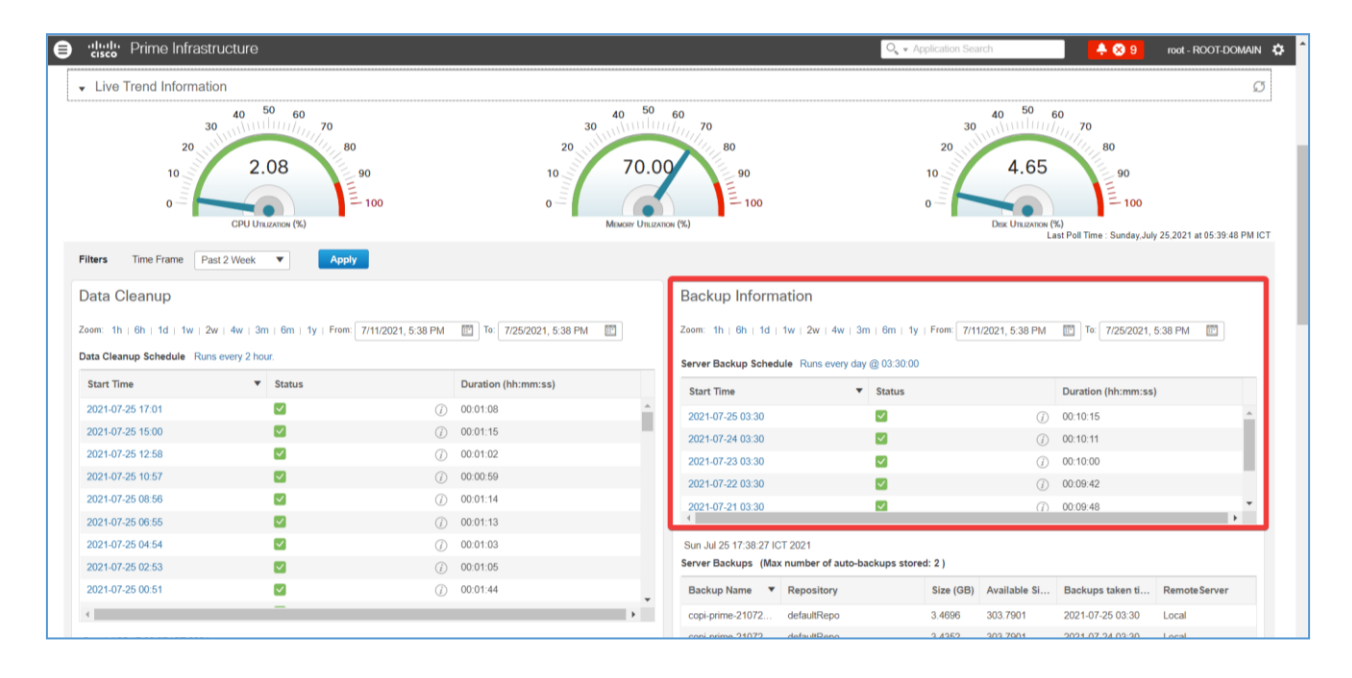
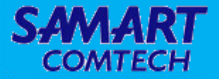

## การแก้ไขปัญหาข้อขัดข้องเบื้องต้นของระบบ

โครงการค่าจัดหาระบบโทรศัพท์ (IP Telephony) เพื่อการสื่อสารแบบครบวงจรของกระทรวงมหาดไทย

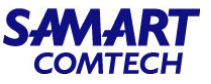

## การแก้ไขปัญหาข้อขัดข้องเบื้องต้นของระบบ

กรณีที่ Client ไม่สามารถ Login Cisco Prime Infrastructure ผ่าน web browser วิธีการตรวจสอบสามารถทำได้ดังนี้

ถ้า Client ที่นำมาใช้งานนั้นไม่ใช่ Client ที่ใช้งาน Monitor ด้วย Cisco Prime Infrastructure อยู่เป็นประจำให้ตรวจสอบ version ของ Web browsers ว่า

เป็น version ที่ Prime Infrastructure รองรับหรือไม่

ให้ทดสอบใช้ Command Prompt ใน Client และใช้คำสั่ง ping ไปยัง Gateway ของ Core Switch เช่น

C:\Users\Administrator>ping 10.252.0.1

Pinging 10.252.0.1 with 32 bytes of data:

Request timed out.

Request timed out.

Request timed out.

Request timed out.

Ping statistics for 10.252.0.1:

```
Packets: Sent = 4, Received = 0, Lost = 4 (100% loss),
```

จากตัวอย่างพบว่าไม่สามารถ ping ไปยัง Gateway ของ Core Router ได้ดังนั้งจึงควรตรวจสอบ IP ที่ Setting ใน Client หรือตรวจสอบสาย Lan ว่า สามารถใช้งานได้หรือไม่เป็นต้น

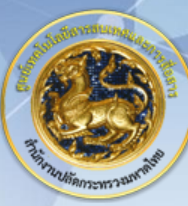

## ศูนย์เทคโนโลยีสารสนเทศและการสื่อสาร สป.มท. Information and Communication Technology Center.

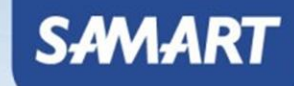